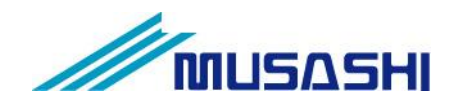

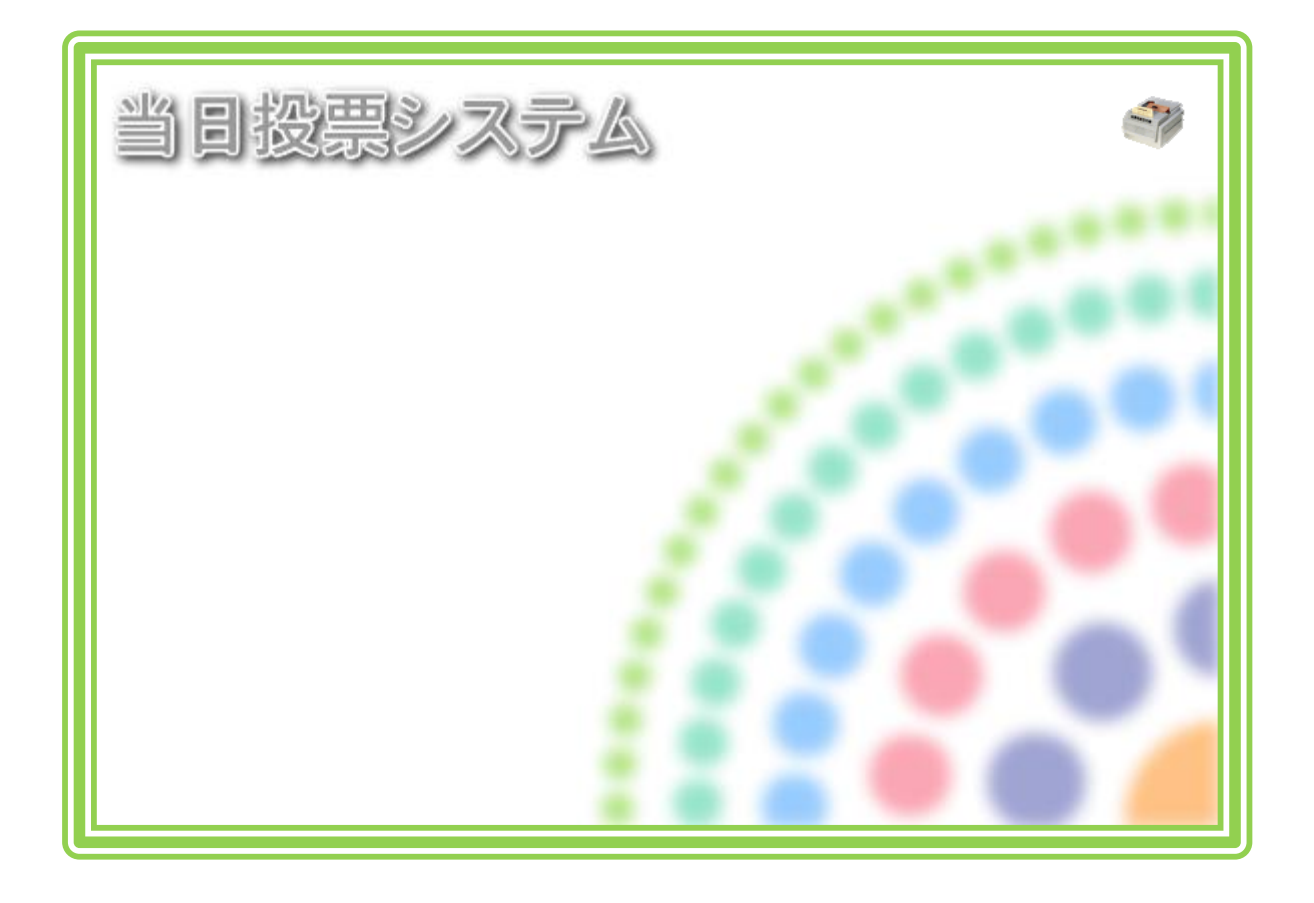

# **テラック**当日投票システム

解 説 書 第 2 版

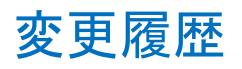

| 日付         | 変更者  | 内容                     | システムバージョン   |
|------------|------|------------------------|-------------|
| 2014/03/05 | 矢作和彦 | 1. 初版                  | Ver 8.3.3.1 |
| 2015/05/24 | 矢作和彦 | 1.時間別投票状況一覧の合算機能追加     | Ver 8.4.1.1 |
|            |      | 2. 投票者数表示画面追加          |             |
|            |      | 3. マスタ追加項目反映           |             |
| 2015/06/30 | 矢作和彦 | 1. ログイン画面を最新バージョンに変更   | Ver 8.4.1.6 |
| 2015/10/25 | 矢作和彦 | 1. 投票受付画面を投票数表示設定に差し替え | Ver 8.5.1.1 |
|            |      | 2. 基本設定マスタ項目追加         |             |
|            |      | 3. 交付機連携機能追加           |             |
| 2015/12/13 | 矢作和彦 | 1. 受付可否の文言と行の色の説明追加    | Ver 8.5.1.1 |
|            |      | 1-1.当日投票               |             |
|            |      | 1-2. 不在者投票             |             |
| 2016/01/29 | 矢作和彦 | 1. ログイン画面を最新バージョンに変更   | Ver 8.6.1.1 |
|            |      | 2. マスタ説明追加             |             |
|            |      | 2-1.受付画面制御設定           |             |
|            |      | 2-2. 基本設定              |             |
|            |      | 2-3.システム動作設定(共通)       |             |
|            |      | 2-4.システム動作設定(当日)       |             |
|            |      | 3.「個人番号」が記載されている画面を    |             |
|            |      | 「宛名番号」に改修した画面に差し替え     |             |
|            |      | 4. 各帳票で使用しているファイルおよび   |             |
|            |      | レポート一覧追加               |             |
|            |      | 5. 受付画面制御設定の文言変更       |             |
|            |      | 6. 操作表現統一              |             |
|            |      | 6-1. キーボード操作 →押す       |             |
|            |      | 6-2. マウス操作 →クリック       |             |
|            |      | 7. 各受付画面を宛名番号検索機能に差し替え |             |
|            |      | ※「A 投票受付」には宛名番号検索機能無し  |             |
| 2016/02/25 | 矢作和彦 | 1. ログイン画面およびメインメニュー画面を | Ver 8.6.1.1 |
|            |      | 交付機アイコン付きに差し替え         |             |

## 目 次

| 第1章 基本説明              | 1    |
|-----------------------|------|
| 起動と終了                 | 1    |
| 画面の構成と基本操作            | 3    |
| 各メニューの概要              | 7    |
| 当日投票                  | 7    |
| 入場券返戻                 | 8    |
| 不在者投票                 | 9    |
| <mark>データ管理</mark>    | . 10 |
| <mark>帳票印刷</mark>     | . 12 |
| システム設計                | . 13 |
| 第2章 詳細説明(従事者向け)       | . 14 |
| 当日投票                  | . 15 |
| 受付可否の文言と行の色           | . 15 |
| A 投票受付                | . 17 |
| B 代理投票登録              | . 25 |
| C 入場券再発行              | . 27 |
| D 返票                  | . 29 |
| 第3章 詳細説明(管理者用)        | . 31 |
| 入場券返戻                 | . 32 |
| A 返戻登録                | . 32 |
| B 返戻登録(世帯)            | . 34 |
| 不在者投票                 | . 37 |
| 【①受理】A 一般受理           | . 37 |
| 【①受理】B 指定施設投票(一括受理)   | . 40 |
| 【①受理】C 船員投票(指定港)      | . 42 |
| 【①受理】D 船員投票(洋上)       | . 44 |
| 【①受理】E 南極投票           | . 46 |
| ②返票                   | . 48 |
| データ管理                 | . 51 |
| 帳票印刷                  | . 52 |
| 基本説明                  | . 52 |
| 各帳票で使用しているファイルおよびレポート | . 53 |
| 【状況】投票録               | . 55 |
| 【状況】投票者一覧             | . 56 |
| 【状況】代理投票者一覧           | . 57 |
| 【状況】投票者前日一覧           | . 57 |
| 【投票数関連】年代別投票者数        | . 58 |
| 【投票数関連】地区別投票状況表       | . 58 |
| 【投票数関連】時間別投票状況表       | . 59 |
| 【投票数関連】投票結果報告書        | . 59 |

| 【投票数関連】時間別報告状況  |    |
|-----------------|----|
| 投票区情報登録         |    |
| システム設計          | 61 |
| A バーコード設定       | 61 |
| B ラベル設定         |    |
| C メッセージ設定       | 63 |
| D受付画面制御設定       | 65 |
| E ユーザーとアカウントの設定 |    |
| F システム動作区分      |    |
| G 基本設定          |    |
| H 端末情報登録        |    |
| 交付機連携           |    |
|                 |    |

## 第1章 基本説明

### 起動と終了

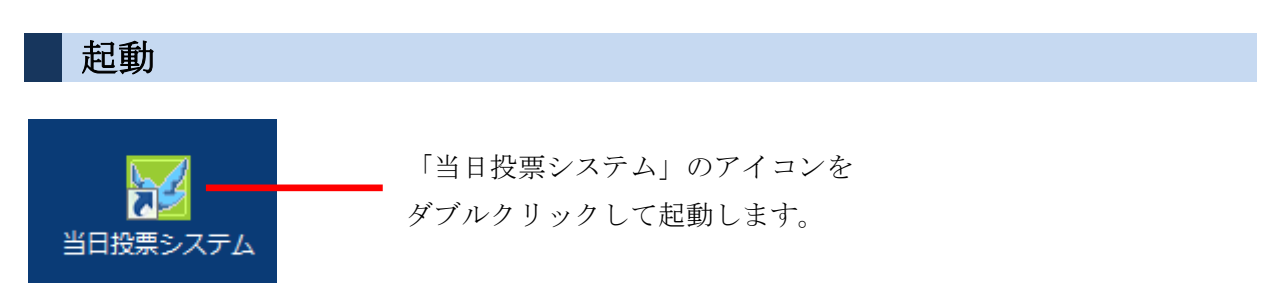

#### ログイン

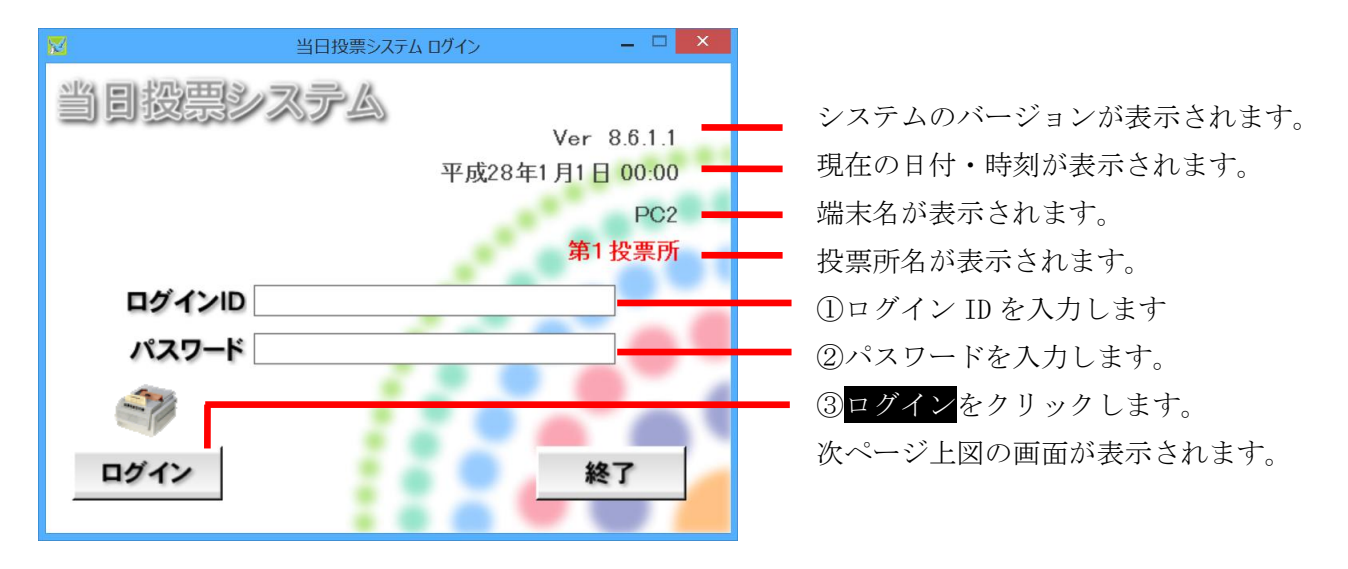

#### ※メモ※

自動ログインで運用されているユーザー様については、予め設定された 権限にて自動的にログインするため、上図画面が表示されません。

#### ログアウト

|          | 当日投票システム | _ = = <mark>×</mark> |
|----------|----------|----------------------|
| 当日投票システム | à        | 27                   |
| 当日投票     | 7        |                      |
| 入場券返戻    |          |                      |
| 不在者投票    |          |                      |
| データ管理    |          |                      |
| 帳票印刷     |          | 11.                  |
| システム設計   |          | //                   |
|          |          | ログアウト 終了             |

ログアウト をクリックします。 前ページ下図のログイン前の画面に 戻ります。

終了

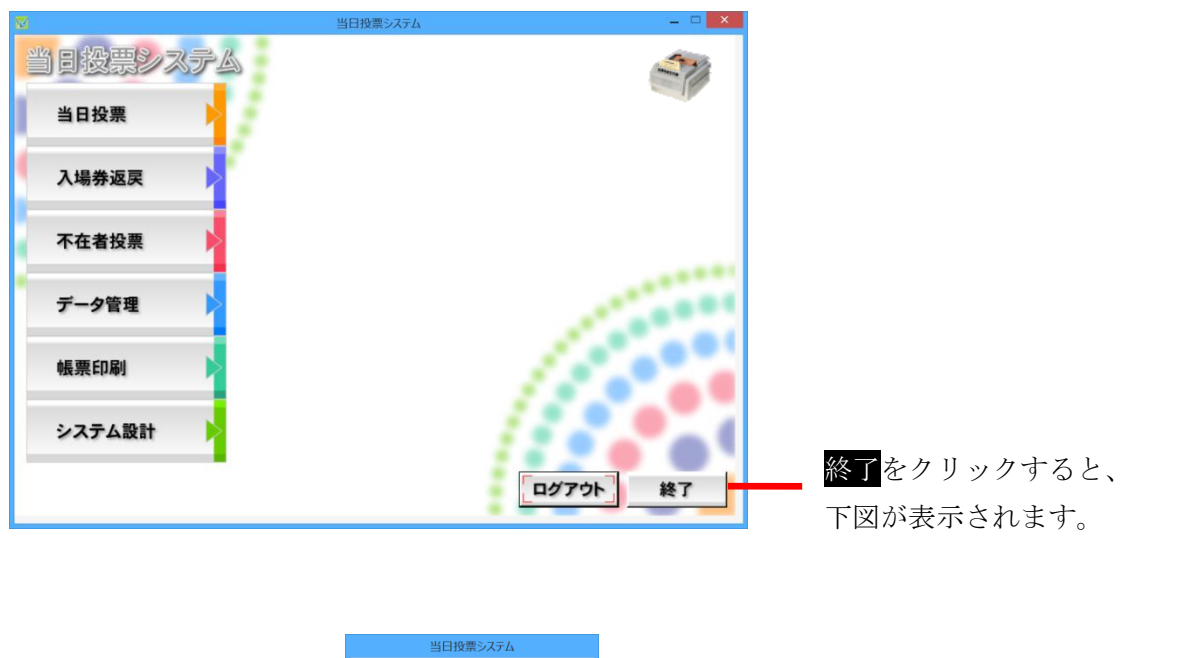

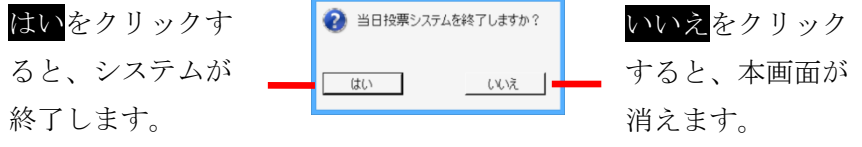

メインメニューの構成

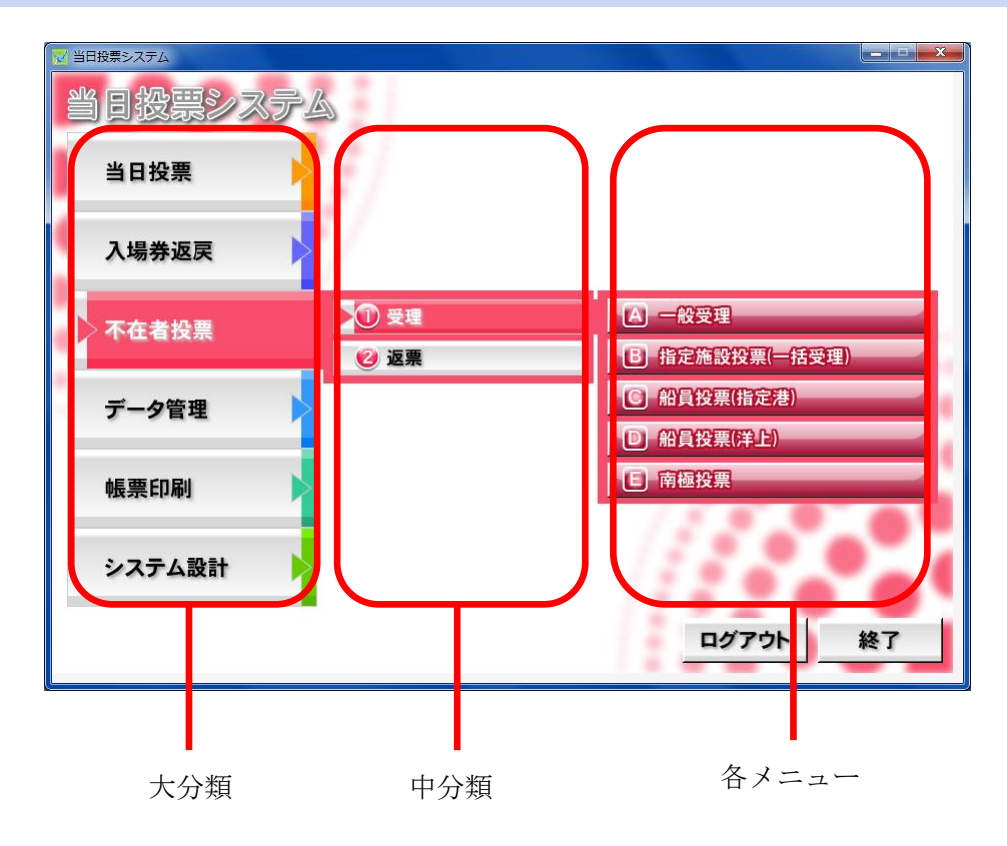

#### メインメニューの操作方法

処理内容ごとに分類されて います。 各ボタンをクリックする と、下図の様に各項目ボタ ンが右側に表示されます。

| 8 | ◇ 当日投票システム | ×         |
|---|------------|-----------|
|   | 当日投票システム   |           |
|   | 当日投票       |           |
|   | 入場券返戻      |           |
|   | 不在者投票      |           |
| ľ | データ管理      |           |
|   | 帳票印刷       |           |
|   | システム設計 🕨   | 11000     |
|   |            | 「ログアウト」終了 |

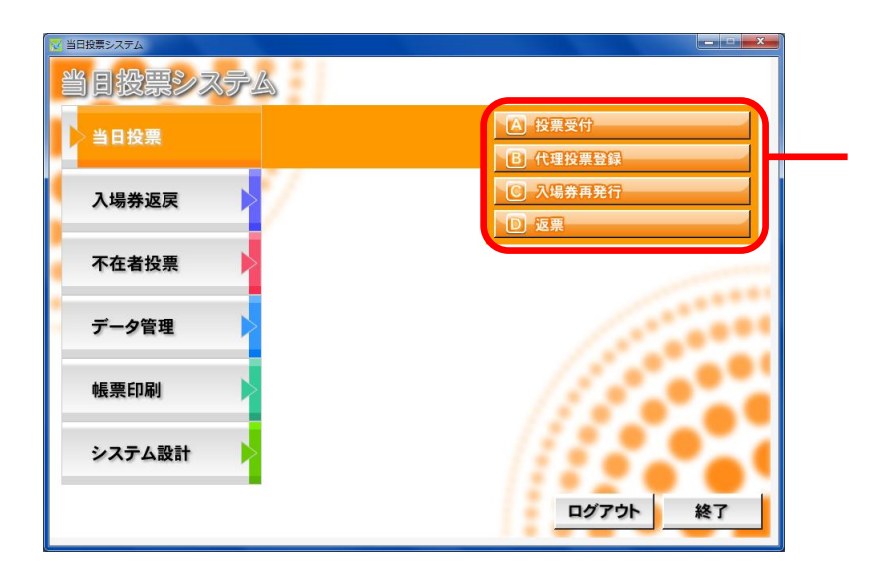

各メニューのボタンにな ります。 ボタンをクリックする と、各操作画面が表示さ れます。

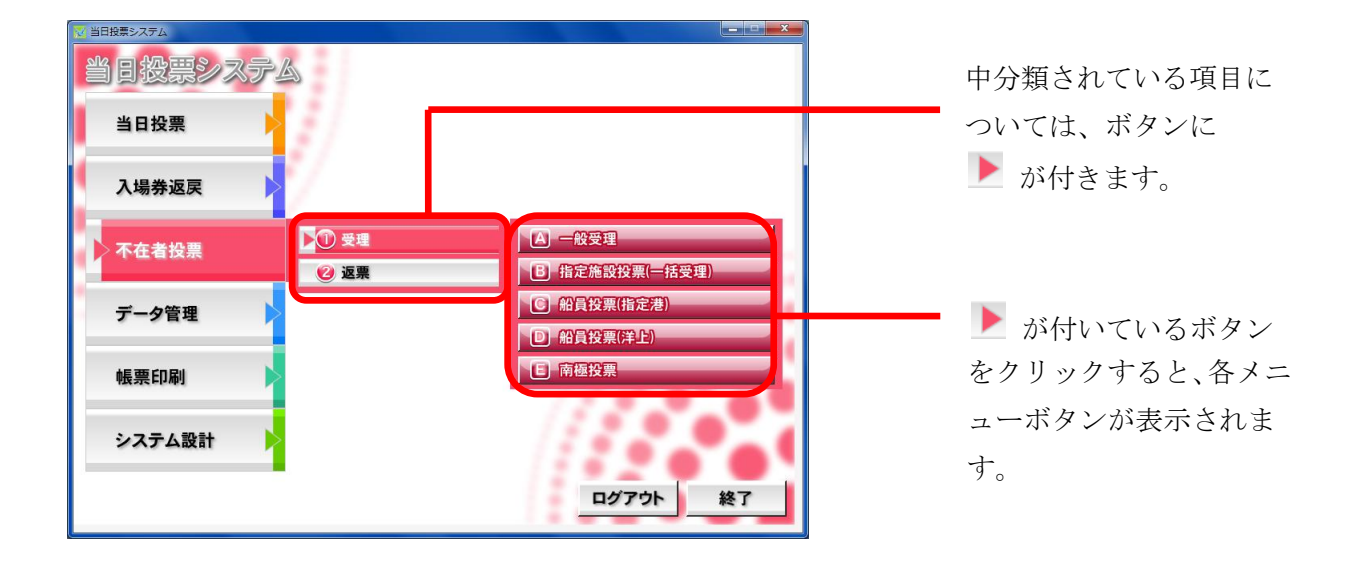

#### 受付画面の構成

当日投票、入場券返戻、不在者投票共通の画面構成となります。 色やボタン、表示内容が、各メニューの内容に合わせて変わります。

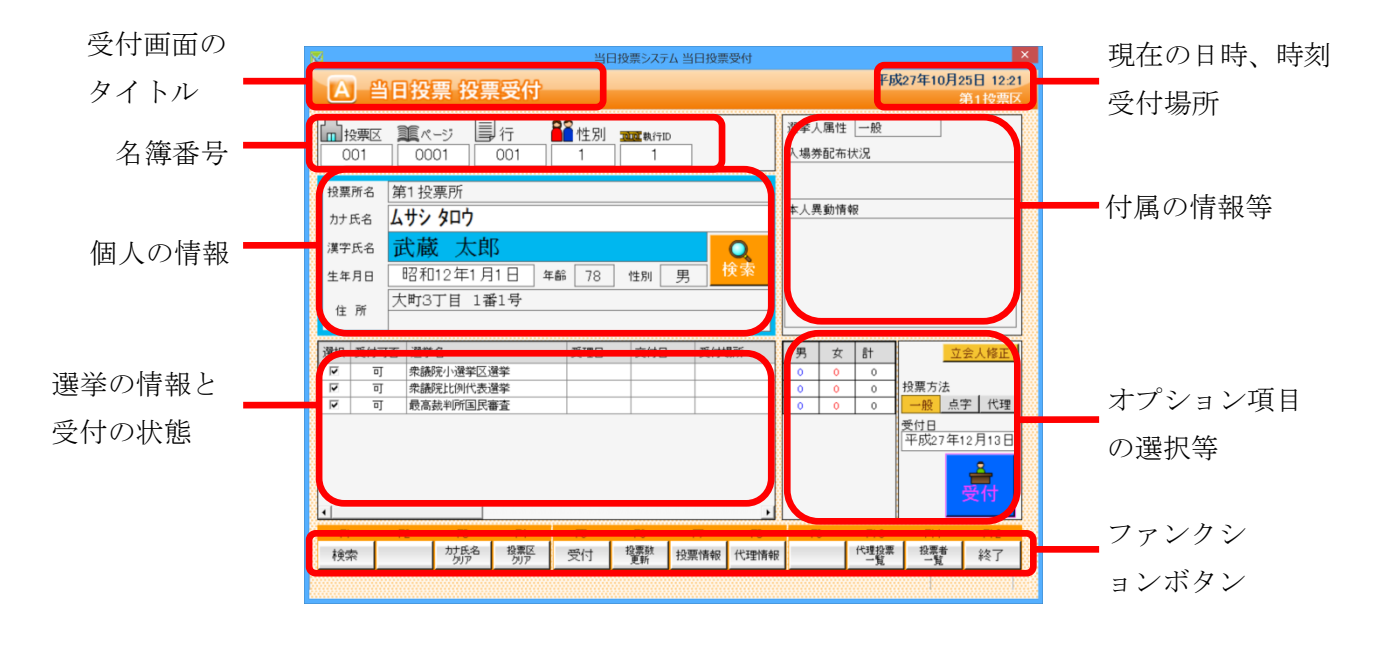

#### オプション項目の非表示化

オプション項目を非表示にできます。

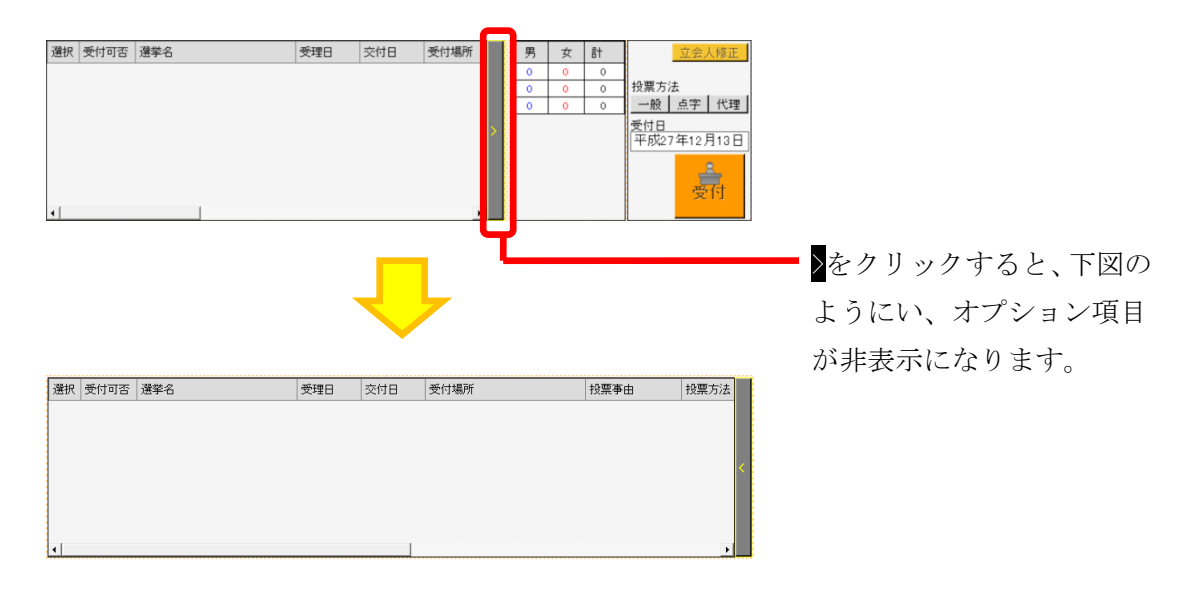

#### 操作ログ

操作ログが受付画面外の右上に表示され、操作を行う毎に、リアルタイムに更新されます。

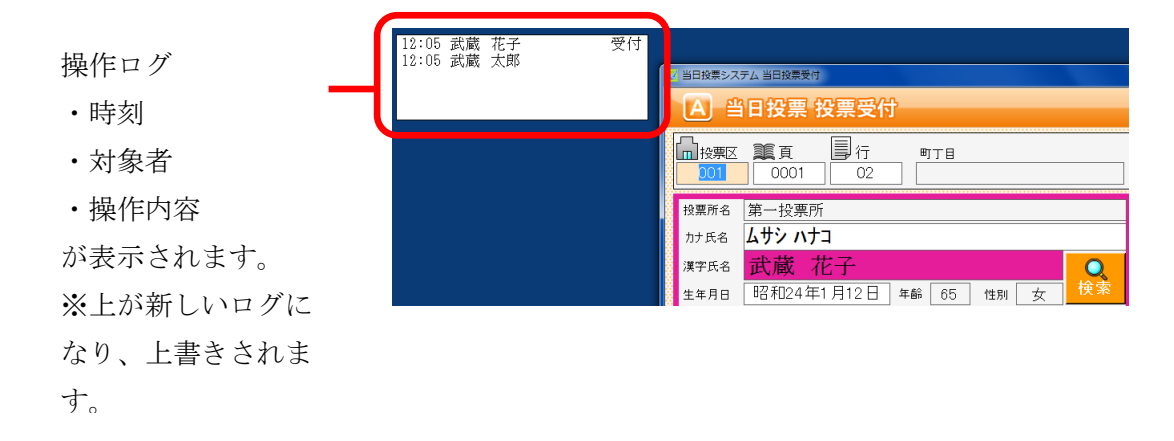

ファンクションボタンの切り替え

キーボードの Ctrl を押すと、ファンクションボタンが切り替わります。

主に取消処理になります。

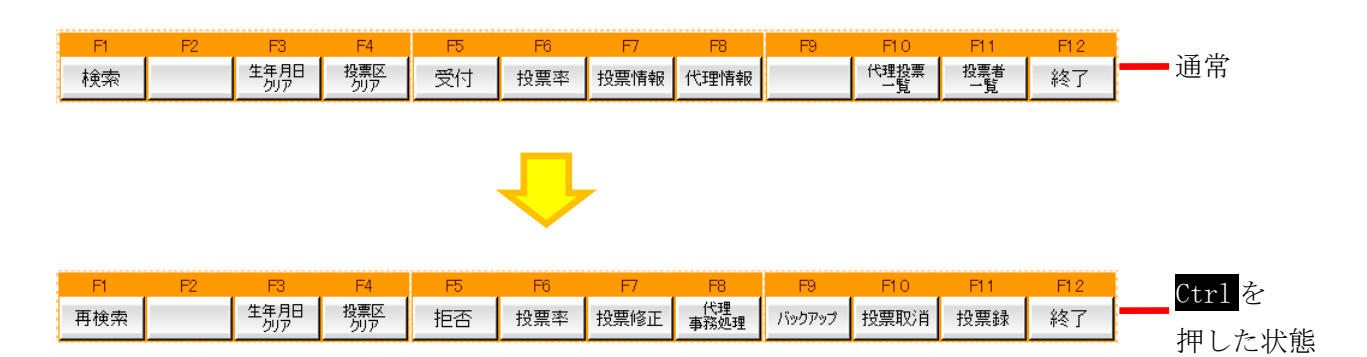

### 各メニューの概要

### 当日投票

投票の受付や、受付を行った件数の確認を行います。 また、入場券の再発行や返票の登録も行えます。

| 🔀 当日投票システム |           |
|------------|-----------|
| 当日投票システム   |           |
| 当日投票       |           |
|            | 日代理投票登録   |
| 入場券返戻      | C 入場券再発行  |
|            | D 返票      |
| 不在老奶童      |           |
|            |           |
|            |           |
| テーダ管理      |           |
|            | / / · • • |
| 帳票印刷       |           |
|            | 12.5      |
| システム設計     |           |
|            |           |
|            | ログアウト 終了  |
|            |           |

| メニュー     | 内容                       |  |
|----------|--------------------------|--|
| A 投票受付   | 直接投票の受付画面です。             |  |
| B代理投票登録  | 代理により投票した者で、補助者の入力を行います。 |  |
| C 入場券再発行 | 入場券の再発行の受付を行います。         |  |
|          | 併せて投票受付も行うことができます。       |  |
| D返票      | 棄権票の入力画面です。              |  |
|          | 当日投票受付済み票のみ棄権入力できます。     |  |

### 入場券返戻

返戻のあった入場券の登録を行います。

| 2011日日日 1000日日 1000日100000000 |                                             |
|----------------------------------------------------------------------------------------------------|---------------------------------------------|
| 当日投票システム                                                                                                    |                                             |
| 当日投票                                                                                                    |                                             |
| 入場券返戻                                                                                                    | <ul><li>▲ 返戻登録</li><li>■ 返戻登録(世帯)</li></ul> |
| 不在者投票                                                                                                    |                                             |
| データ管理                                                                                                    | (                                           |
| 帳票印刷                                                                                                    |                                             |
| システム設計                                                                                                    |                                             |
|                                                                                                    | ログアウト終了                                     |

| メニュー       | 内容                           |
|------------|------------------------------|
| A返戻登録      | 返戻のあった入場券の情報を個別に登録します。       |
| B 返戻登録(世帯) | 返戻のあった入場券の情報を世帯単位でまとめて登録します。 |

### 不在者投票

不在者投票の受付や交付、受理を行います。 また、棄権票の入力も行えます。

| 🔀 当日投票システム |                     |                |
|------------|---------------------|----------------|
| 当日投票システム   | à                   |                |
| 当日投票       |                     |                |
| 入場券返戻      |                     |                |
| 不在考讼要      | ▶ <mark>①</mark> 受理 | A 一般受理         |
| THEIXA     | 😢 返票                | B 指定施設投票(一括受理) |
| データ管理      |                     | C 船員投票(指定港)    |
|            |                     | D 船員投票(洋上)     |
| 帳票印刷       |                     | <b>E</b> 南極投票  |
|            |                     | 115.00         |
| システム設計 >   |                     |                |
|            |                     |                |
|            |                     | ログアウト終了        |

中分類の説明になります。

| メニュー | 内容                      |
|------|-------------------------|
| ①受理  | 不在者投票受理の受付を行います。        |
| ②返票  | 棄権票の入力画面です。             |
|      | 交付済み及び受理済み票のみ棄権票入力できます。 |

受理の各メニュー説明になります。

| メニュー    | 内容                                 |  |
|---------|------------------------------------|--|
| A一般受理   | 不在者投票の受理の受付を個別に行います。               |  |
| B指定施設投票 | 指定施設(病院・老人ホームなど)での不在者投票の受理の受付を施設単位 |  |
| (一括受理)  | で行います。                             |  |
| C 船員投票  | 船員投票(船舶内から指定港で投票)の受理の受付を行います。      |  |
| (指定港)   |                                    |  |
| D船員投票   | 船員投票(船舶内から名簿登録地で投票)の受理の受付を行います。    |  |
| (洋上)    |                                    |  |
| E南極投票   | 南極滞在者の不在者投票の受理の受付を行います。            |  |

| 🔀 当日投票システム |          |       |      |
|------------|----------|-------|------|
| 当日投票システム   | à        |       |      |
| 当日投票       |          |       |      |
| 入場券返戻      |          |       |      |
| 不在者投票      |          |       |      |
| データ管理      | 🕕 情報修正   |       |      |
|            | 😢 マスタ登録  |       |      |
| 帳票印刷       | ③ 上流連携   |       |      |
|            | 🔮 サーバー管理 |       |      |
| システム設計 👂   |          | 11.   | - 10 |
|            |          | ログアウト | 終了   |

データの取込みや各種マスタの登録、修正、削除、バックアップ、復元を行います。

| メニュー    | 内容                    |
|---------|-----------------------|
| ①情報修正   | 投票情報や個人情報の修正を行います。    |
|         | ニ重登録や4ヶ月抹消の一括登録を行います。 |
| ②マスタ登録  | 各種マスタの登録や修正を行います。     |
| ③上流連携   | 期日前投票システムのみの機能になります。  |
| ④サーバー管理 | バックアップや復元、初期化を行います。   |

情報修正の各メニューになります。

| ▶ ① 情報修正     | ▲ 投票情報メシテナンス        |
|--------------|---------------------|
| 😢 マスタ登録 🛛 🕨  | <b>B</b> 個人情報メンテナンス |
| 🚯 上流連携 📃 🕨 🕨 | ○ 二重登録一括登録          |
| 🔮 サーバー管理 🔹 🕨 | D 4ヶ月抹消一括登録         |

情報修正の各メニュー説明になります。

| メニュー               | 内容                              |
|--------------------|---------------------------------|
| A 投票情報メンテナンス       | 投票情報のメンテナンス画面です。                |
|                    | (選挙人及び、選挙単位で行えます)。              |
| B個人情報メンテナンス        | 選挙人情報(選挙人データ)のメンテナンス画面です。       |
|                    | ・在宅郵便資格者/船員資格者の登録               |
|                    | ・異動者登録(11条/2重登録/補正登録等)を行います。    |
| Cニ重登録一括登録          | 新住所地に選挙権が移る有権者を抽出し、異動を一括で設定します。 |
| <b>D</b> 4ヶ月抹消一括登録 | 4か月抹消に該当する有権者を抽出し、異動を一括で設定します。  |

マスタ登録の各メニューになります。

| 🕕 情報修正 📃 🕨 🕨 | ▲ 選挙登録         |
|--------------|----------------|
| ▶② マスタ登録     | <b>B</b> 管轄区設定 |
| 🕄 上流連携 📃 🕨 🕨 | C \$10         |
| 🔮 サーバー管理 🔹 🕨 | D 病院・施設登録      |

#### マスタ登録の各メニュー説明になります。

| メニュー      | 内容                                    |
|-----------|---------------------------------------|
| A選挙登録     | 執行される選挙を執行日単位で登録します。                  |
| B管轄区設定    | 政令区・選挙区・開票区・投票区を設定する項目です。             |
| C多目的      | 選挙登録、B)管轄区設定、C)病院・施設登録以外の使用するコード値の登録・ |
|           | 修正・削除を行います。                           |
| D 病院·施設登録 | 指定施設(病院・老人ホーム等)の情報の登録・修正・削除を行います。     |

サーバー管理の各メニューになります。

| 🕕 情報修正 🛛 🕨   | A バックアップ      |
|--------------|---------------|
| 😢 マスタ登録 🛛 🕨  | B 1717        |
| 🚯 上流連携 📃 🕨 🕨 | C 初期化         |
| ▶④ サーバー管理    | ▶ 〕 汎用データ入替処理 |

サーバー管理の各メニュー説明になります。

| メニュー    | 内容                             |
|---------|--------------------------------|
| Aバックアップ | システムで使用するデータベースのバックアップを行います。   |
| Bリストア   | バックアップしたデータを使ってデータベースの復旧を行います。 |
| C 初期化   | データベースに登録している情報を、初期状態に戻します。    |

#### 帳票印刷

各種帳票を出力できます。

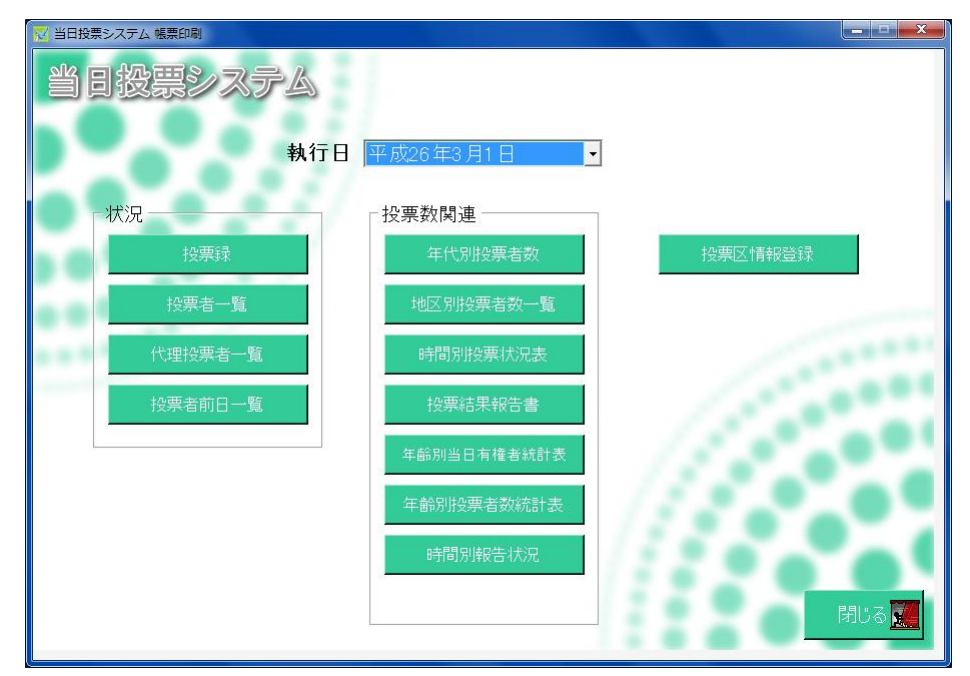

各分類の説明になります。

| メニュー  | 内容                       |
|-------|--------------------------|
| 状況    | 投票の状況確認や集計を行った帳票を出力できます。 |
| 投票数関連 | 投票数の報告を行うための帳票を出力できます。   |

各帳票の説明になります。

| メニュー                                                                                                    |             | 内容                   |  |  |
|----------------------------------------------------------------------------------------------------|-------------|----------------------|--|--|
| 1152m                                                                                                    | 投票録         | 自動的に集計して投票録を出力できます。  |  |  |
|                                                                                                    | 投票者一覧       | 投票済の選挙人の一覧です。        |  |  |
| 小元                                                                                                    | 代理投票者一覧     | 代理投票を行った選挙人の一覧です。    |  |  |
|                                                                                                    | 投票者前日一覧     | 前日補正用の投票者一覧です。       |  |  |
|                                                                                                    | 年代別投票者数     | 年代別の投票数の一覧です。        |  |  |
|                                                                                                    | 地区別投票者数一覧   | 地区別の投票数の一覧です。        |  |  |
|                                                                                                    | 時間別投票状況表    | 時間別の投票者数および投票率の一覧です。 |  |  |
|                                                                                                    | 投票結果報告書     | 投票結果の報告書になります。       |  |  |
| 在<br>投票数関連<br>在<br>目<br>目<br>目<br>目<br>目<br>目<br>目<br>目<br>目<br>目<br>目<br>日<br>日<br>日<br>日<br>日<br>日<br>日<br>日 | 年齡別当日有権者統計表 | 年齢別の当日有権者数の一覧です。     |  |  |
|                                                                                                    |             | ※合算後に出力する報告帳票になります。  |  |  |
|                                                                                                    | 年齡別投票者数統計表  | 年齢別の投票者数の一覧です。       |  |  |
|                                                                                                    |             | ※合算後に出力する報告帳票になります。  |  |  |
|                                                                                                    | 時間別報告状況     | 時間別の投票者数および投票率の報告した  |  |  |
|                                                                                                    |             | 件数の一覧です。             |  |  |
| 投票区情報登録                                                                                                    |             | 立会人等の情報を登録できます。      |  |  |

#### システム設計

当日投票システム 当日投票システム 当日投票 入場券返戻 A パーコード設定 不在者投票 B ラベル設定 € メッセージ設定 データ管理 D 受付画面制御設定 E ユーザーとアカウントの設定 帳票印刷 E システム動作区分 G 基本設定 システム設計 出 端末情報登録 ログアウト 終了

システムや端末の基本設定、各種カスタマイズ設定を行います。

| メニュー            | 内容                           |
|-----------------|------------------------------|
| Aバーコード設定        | バーコードで読む項目や桁数を設定します。         |
| Bラベル設定          | ラベル印刷の項目を選択します。              |
| C メッセージ設定       | メッセージの内容や色、音を設定します。          |
| D受付画面制御設定       | 受付画面の表記や動作に関する個別の設定を行います。    |
| E ユーザーとアカウントの設定 | ログイン ID やパスワード、権限を設定します。     |
| Fシステム動作区分       | 一般選挙や農委、海区等を選択します。           |
| G基本設定           | 自治体情報の登録やシステム動作の基本的な設定を行います。 |
| H 端末情報登録        | 端末毎の受付場所や帳票設定、接続設定を行います。     |

## 第2章 詳細説明(従事者向け)

従事者用の権限でログインした場合、下図のように当日投票のみ操作が行えます。 ※その他メニューを操作する場合は、管理者権限のある ID で再度ログインします。

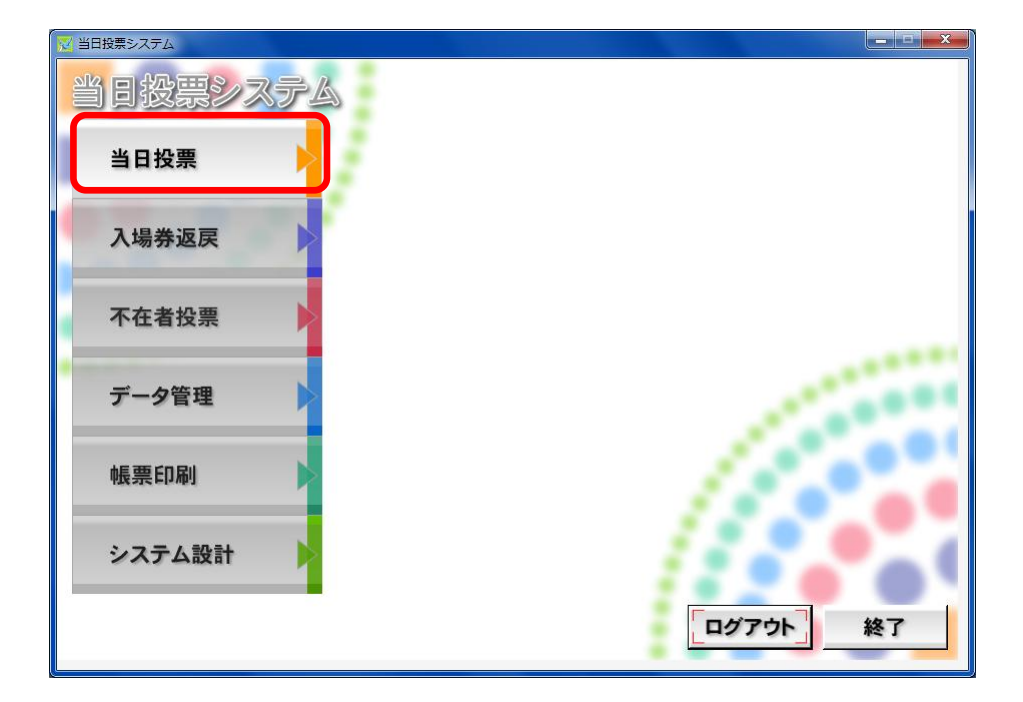

## 当日投票

### 受付可否の文言と行の色

### 他の制限なし

|      | 当日   |      |        |        |            |
|------|------|------|--------|--------|------------|
|      | 机面盔杆 |      | 入場券    |        |            |
|      | (    | 代理投票 | (発行のみ) | (投票あり) | 返票         |
| (+)) | (通用) |      | च      |        | <b>7 1</b> |
| (なし) | н]   | 个凹   | н]     | н]     | 不明         |
| 名簿対照 | न    | 不可   | न      | न      | 不可         |
| 期日前  | 期日前  | 期日前  | 期日前    | 期日前    | 期日前        |
| 当日   | 投票済  | 投票済  | 投票済    | 投票済    | 投票済        |
| 交付   | 交付   | 交付   | 交付     | 交付     | 交付         |
| 受理   | 受理   | 受理   | 受理     | 受理     | 受理         |
| 返票   | 返票   | 返票   | 返票     | 返票     | 返票         |
| 保留   | 保留   | 保留   | 保留     | 保留     | 保留         |
| 拒否   | 拒否   | 拒否   | 拒否     | 拒否     | 拒否         |
| 交付無効 | 交付無効 | 交付無効 | 交付無効   | 交付無効   | 交付無効       |
| 受理無効 | 受理無効 | 受理無効 | 受理無効   | 受理無効   | 受理無効       |

### 異動で選挙人に選挙権がない場合(死亡等)

|      |      |      | 当日     |        |      |
|------|------|------|--------|--------|------|
|      |      |      | 入坊     | 易券     |      |
|      |      | 代理投票 | (発行のみ) | (投画あり) | 返票   |
|      | (通常) |      |        |        |      |
| (なし) | 不可   | 不可   | 不可     | 不可     | 不可   |
| 名簿対照 | 不可   | 不可   | 不可     | 不可     | 不可   |
| 期日前  | 期日前  | 期日前  | 期日前    | 期日前    | 期日前  |
| 当日   | 投票済  | 投票済  | 投票済    | 投票済    | 投票済  |
| 交付   | 交付   | 交付   | 交付     | 交付     | 交付   |
| 受理   | 受理   | 受理   | 受理     | 受理     | 受理   |
| 返票   | 返票   | 返票   | 返票     | 返票     | 返票   |
| 保留   | 保留   | 保留   | 保留     | 保留     | 保留   |
| 拒否   | 拒否   | 拒否   | 拒否     | 拒否     | 拒否   |
| 交付無効 | 交付無効 | 交付無効 | 交付無効   | 交付無効   | 交付無効 |
| 受理無効 | 受理無効 | 受理無効 | 受理無効   | 受理無効   | 受理無効 |

### 受付可能期間外となる場合

|      |      |      | 当日     |        |      |
|------|------|------|--------|--------|------|
|      | 机面叠件 |      | 入技     |        |      |
|      | (通常) | 代理投票 | (発行のみ) | (投票あり) | 返票   |
| (なし) | न    | 不可   | 可      | 可      | 不可   |
| 名簿対照 | 可    | 不可   | 可      | 可      | 不可   |
| 期日前  | 期日前  | 期日前  | 期日前    | 期日前    | 期日前  |
| 当日   | 投票済  | 投票済  | 投票済    | 投票済    | 投票済  |
| 交付   | 交付   | 交付   | 交付     | 交付     | 交付   |
| 受理   | 受理   | 受理   | 受理     | 受理     | 受理   |
| 返票   | 返票   | 返票   | 返票     | 返票     | 返票   |
| 保留   | 保留   | 保留   | 保留     | 保留     | 保留   |
| 拒否   | 拒否   | 拒否   | 拒否     | 拒否     | 拒否   |
| 交付無効 | 交付無効 | 交付無効 | 交付無効   | 交付無効   | 交付無効 |
| 受理無効 | 受理無効 | 受理無効 | 受理無効   | 受理無効   | 受理無効 |

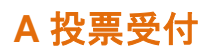

| M            | 当日投票                                                   | 票システム 当日投票受付                                                                                                    |                                                                              | ×        |
|--------------|--------------------------------------------------------|----------------------------------------------------------------------------------------------------|------------------------------------------------------------------------------|----------|
| A #          | 日投票 投票受付                                               |                                                                                                    | 平成27年10月25日 12:2                                                             | 3        |
|              |                                                        |                                                                                                    | 弗1投票                                                                         | <u>×</u> |
|              | ■ ページ 国行 👫 性別 🚽                                        | T 執行ID 選                                                                                                    | 達人属性 一般                                                                      |          |
| 001          |                                                        | 1 入                                                                                                    | 场券配布状况                                                                       |          |
|              |                                                        |                                                                                                    |                                                                              |          |
| 投票所名         | 第1投票所                                                  | <u> </u>                                                                                                    |                                                                              |          |
| カナ氏名         | ሬታን ያወሳ                                                |                                                                                                    | 人異動情報                                                                        | 1        |
| ittan n. A   |                                                        |                                                                                                    |                                                                              |          |
| <b>漢子氏名</b>  | 氏殿 太郎                                                  |                                                                                                    |                                                                              |          |
| 生年月日         | 昭和12年1月1日 年齡 78 1                                      | 助 男 快楽                                                                                                    |                                                                              |          |
| <b>住</b> 酥   | 大町3丁目 1番1号                                             | ŝ                                                                                                    |                                                                              |          |
| E //         |                                                        |                                                                                                    |                                                                              |          |
| 選択 受付可       | 否 弊業名 一 受理日                                            | 交付日 受付場所 !                                                                                                    | 男女計 立会人修正                                                                    | <b>โ</b> |
| र ज          |                                                        |                                                                                                    | 0 0 0                                                                        | •        |
| 🗹 न          | 我議院比例代表選挙                                              |                                                                                                    | 0 0 0 投票方法                                                                   |          |
| र ग          | 長高裁判所国民審査                                              |                                                                                                    | <ul> <li>○ ○ ○ ○ ○ ○ ○ ○ ○ ○ ○ ○ ○ ○ ○ ○ ○ ○ ○</li></ul>                     | 1        |
|              |                                                        | a de la companya de la companya de la companya de la companya de la companya de la companya de la companya de l | 受付日                                                                          | -        |
| *            |                                                        |                                                                                                    |                                                                              |          |
| 8            |                                                        |                                                                                                    | +1/2/1412/1130                                                               |          |
|              |                                                        |                                                                                                    |                                                                              |          |
|              |                                                        |                                                                                                    | <u>一時之7年12月13日</u><br>受付                                                     |          |
| •            |                                                        | Þ                                                                                                    | <u>+12713</u><br>受付                                                          |          |
| .↓<br>Fl     | F2 F3 F4 F5                                            | Fő F7 F8                                                                                                    |                                                                              |          |
| ↓<br>日<br>検索 | F2         F3         F4         F5           が所称<指示の< | F6 F7 F8<br>授票情報 代理情報                                                                                           | PD         P1         P1         P2           (理教: 建葉)         経費         終了 |          |

受付可否(投票可否)の説明になります。

| 受付可否 | 内容                       |
|------|--------------------------|
| 可    | 受付できます。                  |
| 不可   | 受付できません。(転出等で投票できない人に表示) |
| 投票済  | 当日投票をしている人です。            |
| 期日前  | 期日前投票をしている人です。           |
| 交付済  | 不在者投票の交付している人です。(交付日を表示) |
| 受理済  | 不在者投票の投票している人です。(受理日を表示) |

選挙人の検索方法には2通りの方法があります。

- 入場券持参の場合
- 入場券がない場合

#### 入場券持参の場合の検索方法

 ①投票区欄にカーソル があるのを確認してか
 ら入場券バーコードを 読み込みます。

| № 当日投票システム 当日投票受付                                                                                                    | ×                                                                                                    |
|----------------------------------------------------------------------------------------------------|----------------------------------------------------------------------------------------------------|
| A 当日投票 投票受付                                                                                                    | 平成27年10月25日 12:23<br>第1投票区                                                                                                    |
| □ 投票区 重ページ ■行 ■ 推別 Ⅲ 和 HTID<br>001 0001 001 1 1                                                                                                    | 選挙人属性 — 般<br>入場券配布状況                                                                                                    |
| 投票所名 第1投票所<br>か氏名 <mark>ムサシタロウ</mark>                                                                                                    |                                                                                                    |
| 演字氏名         武蔵         人郎         Q           生年月日         昭和12年1月1日         年齢         78         性別            生作所         大町3丁目 1番1号         大町3丁目 1番1号                    |                                                                                                    |
| 選択         受付可否         選挙名         受理日         交付日         受付場所           マ         可         未満初い通筆区通準                                                                       | 男女計         立会人修正           0         0           0         0           0         0           0         0           0         0                                                                                                    |
| IF         9)         内面の入しいり1926年            IF         可         最高級判所国民審査                                                                                                   | 0         0         0         0         0         0         0         0         0         0         0         0         0         0         0         0         0         0         0         0         0         0         0         0         0         0         0         0         0         0         0         0         0         0         0         0         0         0         0         0         0         0         0         0         0         0         0         0         0         0         0         0         0         0         0         0         0         0         0         0         0         0         0         0         0         0         0         0         0         0         0         0         0         0         0         0         0         0         0         0         0         0         0         0         0         0         0         0         0         0         0         0         0         0         0         0         0         0         0         0         0         0         0         0         0         0         0 |
| ۱ <u> </u>                                                                                                    | 受付                                                                                                    |
| 月         P2         P3         P4         P5         P6         P7         P6           検索         が氏名         約雪         分野         受付         複葉数         投票情報         代理情報 | F9         F10         F11         F12           K         代理投票         投票者         投票者         終了                                                                                                    |
|                                                                                                    |                                                                                                    |

※カーソルが投票区欄以外にあれば、

F4投票区クリアを押してください。

自動的に投票区のところへカーソルが移動します。

|            | 🔀 当日投票システム 当日投票受付 🛛 🛛                                                                                                    |
|------------|----------------------------------------------------------------------------------------------------|
|            | A 当日投票 投票受付 平成27年10月25日 12:23                                                                                                    |
|            |                                                                                                    |
|            |                                                                                                    |
|            | 001 0001 001 1 1 1 八陽旁郎布状況                                                                                                    |
|            | 投票所名 第1 投票所                                                                                                    |
|            | カナ氏名 ムサシ タロウ 本人異動情報                                                                                                    |
|            | 煤字氏名 武蔵 太郎 Q                                                                                                    |
|            | 生年月日 昭和12年1月1日 年齢 78 性別 男 <mark>検索</mark>                                                                                                    |
|            | 大町3丁目 1番1号                                                                                                    |
|            |                                                                                                    |
| ②登録してある選挙名 | 選択         受付可否         選挙名         受理日         交付日         受付場所         男         女         計         立会人修正                                                                                                    |
|            | マ     可     果語死小選挙込選挙     0     0     0       マ     可     衆語死比例代表選挙     0     0     0                                                                                                    |
| と状態(リ/不可)が | ▼     可     最高裁判所国民審査     0     0     0     ──     ──     ●●     ●●     ●●     ●●     ●●     ●●     ●●     ●●     ●●     ●●     ●●     ●●     ●●     ●●     ●●     ●●     ●●     ●●     ●●     ●●     ●●     ●●     ●●     ●●     ●●     ●●     ●●     ●●     ●●     ●●     ●●     ●●     ●●     ●●     ●●     ●●     ●●     ●●     ●●     ●●     ●●     ●●     ●●     ●●     ●●     ●●     ●●     ●●     ●●     ●●     ●●     ●●     ●●     ●●     ●●     ●●     ●●     ●●     ●●     ●●     ●●     ●●     ●●     ●●     ●●     ●●     ●●     ●●     ●●     ●●     ●●     ●●     ●●     ●●     ●●     ●●     ●●     ●●     ●●     ●●     ●●     ●●     ●●     ●●     ●●     ●●     ●●     ●●     ●●     ●●     ●●     ●●     ●●     ●●     ●●     ●●     ●●     ●●     ●●     ●●     ●●     ●●     ●●     ●●     ●●     ●●     ●●     ●●     ●●     ●●     ●●     ●●     ●●     ●●     ●●     ●●     ●●     ●●     ●● |
| 表示されます     | 受付日<br>平成27年12月13日                                                                                                    |
| A小CAUより。   |                                                                                                    |
|            |                                                                                                    |
|            |                                                                                                    |
|            | F1         F2         F3         F4         F5         F6         F7         F8         F9         F10         F11         F12           14mm         が広名         投票区         四/+         投票款         小mm/sag         /// mm/sag         代現投票         投票者         4// m                                                                                                    |
|            |                                                                                                    |
|            |                                                                                                    |
|            |                                                                                                    |
|            |                                                                                                    |

③状態が可で、宣誓書の内容を確認 して受付をクリックします。

#### 入場券がない場合の検索方法

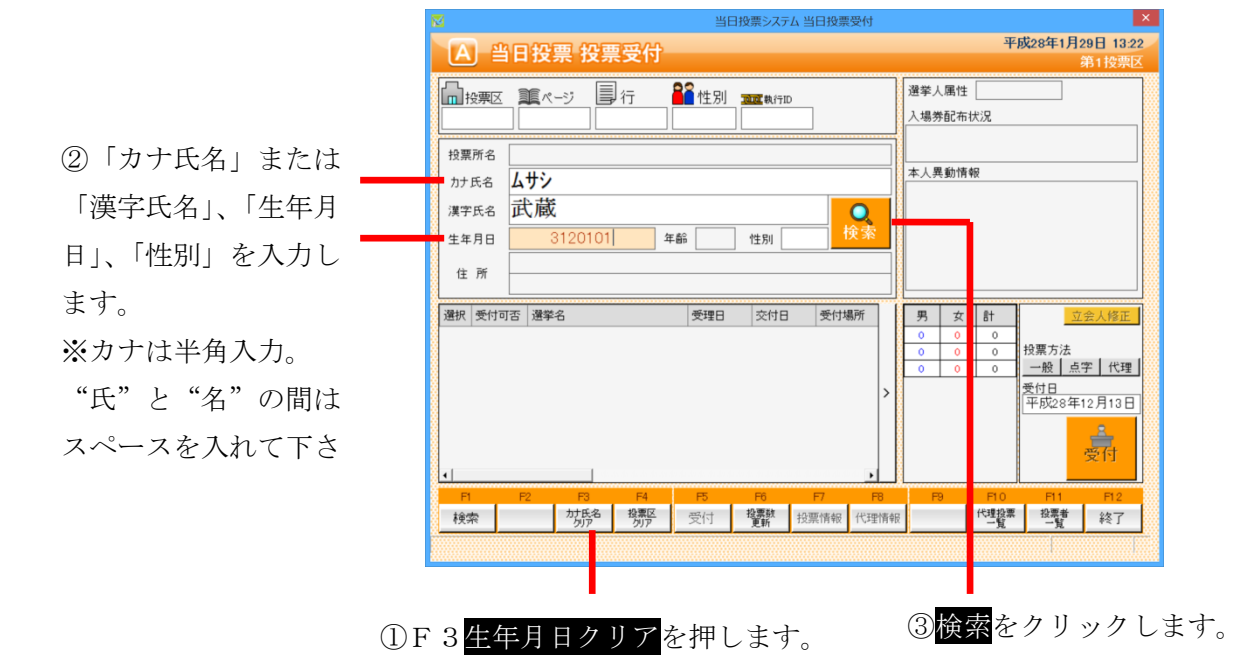

| ◆生年月日の入力方法◆                  |
|------------------------------|
| 例)昭和1年1月1日の場合                |
| <ul> <li>昭和1年1月1日</li> </ul> |
| ・3010101(昭和=3、平成=4)          |
| ・S010101(昭和=S、平成=H)          |
| • 19260101                   |
|                              |

④条件に合致した人が
 複数いる場合、一覧表
 示します。
 マウスで選挙人の行を
 ダブルクリックしてく
 ださい。

|    | 名簿区分 | 選挙人属性 | 名簿番号      | 漢字氏名       | 生年月日        | 性別 | 現住所  |
|----|------|-------|-----------|------------|-------------|----|------|
| 1  | 通常選挙 | 一般    | 001-1-1   | 武蔵 太郎      | 昭和12年1月1日   | 男  | 大町3丁 |
| 2  | 通常選挙 | 一般    | 001-1-8   | 六三四 太郎     | 昭和51年7月1日   | 男  | 大町37 |
| 3  | 通常選挙 | 一般    | 001-1-10  | 牟指 太郎      | 昭和21年12月11日 | 男  | 大町3丁 |
| 4  | 通常選挙 | 一般    | 001-1-12  | 無指 太郎      | 昭和42年3月3日   | 男  | 大町3丁 |
| 5  | 通常選挙 | 一般    | 001-1-14  | 霧刺 太郎      | 昭和7年2月1日    | 男  | 大町3丁 |
| 6  | 通常選挙 | 一般    | 001-1-16  | 無三四 太郎     | 昭和32年5月1日   | 男  | 大町3丁 |
| 7  | 通常選挙 | 一般    | 001-1-18  | 務三四 太郎     | 昭和25年4月11日  | 男  | 大町3丁 |
| 8  | 通常選挙 | 一般    | 001-1-21  | 武三四 太郎     | 昭和57年1月31日  | 男  | 大町3丁 |
| 9  | 通常選挙 | 一般    | 001-1-23  | 武蔵 太郎      | 昭和20年10月13日 | 男  | 大町3丁 |
| 10 | 通常選挙 | 一般    | 001-1-25  | 武蔵 太郎      | 昭和11年4月30日  | 男  | 大町3丁 |
| 11 | 通常選挙 | 一般    | 001-2-2   | 武蔵 太郎      | 昭和37年5月12日  | 男  | 大町3丁 |
| 12 | 通常選挙 | 一般    | 001-2-4   | 武蔵 太郎      | 平成6年7月18日   | 男  | 大町3丁 |
| 13 | 通常選挙 | 一般    | 001-2-5   | 武蔵 太郎      | 昭和21年8月2日   | 男  | 大町37 |
| 14 | 通常選挙 | 一般    | 001-2-7   | 武蔵 太郎      | 昭和10年6月22日  | 男  | 大町37 |
| 15 | 通常選挙 | 一般    | 001-2-9   | 武蔵 太郎      | 昭和47年12月12日 | 男  | 大町3丁 |
| 16 | 通常選挙 | 一般    | 001-400-1 | 武蔵 太郎      | 平成1年12月1日   | 男  | 松が岬  |
| 17 | 通常選挙 | 一般    | 001-500-1 | 武蔵 太郎      | 昭和58年3月21日  | 男  | 城北1丁 |
| 18 | 通常選挙 | 一般    | 002-1-1   | 武蔵 太郎      | 昭和15年7月25日  | 男  | 相生町  |
| 19 | 通常選挙 | 一般    | 002-1-2   | 武蔵 太郎      | 昭和39年9月20日  | 男  | 相生町  |
| 20 | 通常選挙 | 一般    | 002-1-4   | 武蔵 太郎      | 昭和27年6月1日   | 男  | 相生町  |
| 21 | 通常選挙 | 一般    | 002-1-6   | 武蔵 太郎      | 昭和52年7月3日   | 男  | 相生町  |
| 22 | 通常選挙 | 一般    | 002-1-7   | 武蔵 太郎      | 昭和57年1月4日   | 男  | 相生町  |
| 23 | 通常選挙 | 一般    | 003-1-5   | 武蔵 太郎      | 昭和22年10月22日 | 男  | 下花沢: |
| 24 | 通常選挙 | 一般    | 003-1-6   | 武蔵 太郎      | 昭和61年8月18日  | 男  | 下花沢1 |
| 25 | 通常選挙 | 一般    | 003-400-1 | 武蔵 太郎      | 昭和62年11月13日 | 男  | 東1丁目 |
| 1  |      | **    | 1         | 1.40 P. 40 |             | -  |      |

※注意※

複数選挙人が表示された場合は、生年月日と住所まで確認してください。 検索キーは、カナ氏名と生年月日です。

| N  |          |     |        |      |               |    |               |    | 当日 | 报   | 票システ      | ム当日 | 日投票 | 受付      |         |     |      |         |                |         | ×   |
|----|----------|-----|--------|------|---------------|----|---------------|----|----|-----|-----------|-----|-----|---------|---------|-----|------|---------|----------------|---------|-----|
|    | A        | 1   | 1      | 17   | 票 授           |    | 受付            |    |    |     |           |     |     |         |         |     | म    | 成28年    | F1月29          | 日 13    | :24 |
| f. |          |     |        |      |               |    |               | 00 |    |     |           |     |     |         | 122.444 |     |      |         | <del>त्र</del> | 51 按崇   |     |
|    | n K      | と思え |        | 1 ~· | -ジ            | J. | 行             |    | 生別 |     | ▲執行Ⅱ      |     |     |         | 選挙ノ     | (唐住 | 一般   |         |                |         |     |
| l  | 0        | 01  |        | 000  | J2            |    | 002           |    | 1  |     |           |     |     |         | 入場3     | 部的  | 祆況   |         |                |         | זו  |
|    | 投票       | 所名  | 第      | 1投   | 票所            |    |               |    |    |     |           |     |     |         | L       |     |      |         |                |         |     |
| 8  | カナリ      | 氏名  | 4      | サシ   | タロウ           |    |               |    |    |     |           |     |     |         | 本人夠     | 判断情 | 報    |         |                |         | זור |
|    | 漢字       | 氏名  | 計      | 蔵    | 太             | 郎  |               |    |    |     |           |     |     | 0       |         |     |      |         |                |         |     |
|    | 生年       | 月日  | B      | 召和3  | 7年5           | 月1 | 2日 年          | 齡  | 54 | ] 1 | 生別        | 男   | ł   | <b></b> |         |     |      |         |                |         |     |
|    | 住        | īf. | 大      | 町31  | 丁目            | 6番 | 14号           |    |    |     |           |     |     |         |         |     |      |         |                |         |     |
| 8  | IT.      | 771 |        |      |               | _  |               |    |    |     |           |     |     |         |         |     |      |         |                |         |     |
| ľ  | 選択       | 受付す | 可否     | 選挙:  | 名             |    |               | 受  | 理日 |     | 交付日       |     | 受付場 | 易所      | 男       | 女   | 8t   |         | 立会             | :人修正    |     |
| 8  | <u>र</u> |     | r<br>r | 衆議   | 完小選挙<br>穿HE個代 | 区達 | 学<br>学        | -  |    | _   |           | _   |     |         | 0       | 0   | 0    | 投票方     | 法              |         |     |
| 1  | •        | 0   | 1      | 最高調  | 战判所国          | 民審 | -7<br><b></b> |    |    |     |           |     |     |         | 0       | 0   | 0    | 一般      | 点字             | 代理      | ŧ.  |
|    |          |     |        |      |               |    |               |    |    |     |           |     |     |         |         |     |      | 受付日     | ]<br>00年10     | B 1 2 1 | - 8 |
| 8  |          |     |        |      |               |    |               |    |    |     |           |     |     |         |         |     |      | 1 + 104 | 20412          |         |     |
|    |          |     |        |      |               |    |               |    |    |     |           |     |     |         |         |     |      |         |                | È.      |     |
| 8  | 4        |     |        |      |               |    |               |    |    |     |           |     |     | •       |         |     |      |         | 2              | <11     |     |
| ŝ. | F1       |     | R      | 2    | F3            |    | F4            | F  | 5  |     | F6        | F   | 7   | F8      | F       | 9   | F1.0 | F       | 1              | 12      |     |
| ŝ  | 検索       | 2   |        |      | カナ氏名          | 5  | 投票区 クリア       | 受  | 付  | Ł   | と票数<br>更新 | 投票  | 情報  | 代理情報    |         |     | 代理投票 | : 投     | 間<br>覧         | 17      |     |
|    |          |     |        |      |               |    |               |    |    |     |           |     |     |         |         |     |      |         |                |         |     |
|    |          |     |        |      |               |    |               |    |    |     |           |     |     |         |         |     |      |         |                | Т       |     |
|    |          |     |        |      |               |    |               |    |    |     |           |     |     |         |         |     |      |         |                |         |     |

⑤登録してある選挙名
 と状態(可/不可)が表
 示されます。

⑥状態が可で、宣誓書の内容を確認 して受付をクリックします。

### 検索後の受付方法

| ☆ 当日投票システム 当日投票受付                                                                                          | ▼成29年1日29日 13-24 /     |              |
|----------------------------------------------------------------------------------------------------|------------------------|--------------|
| [A] 当日投票 投票受付                                                                                              | 第1投票区                  |              |
| ■接票区 重ページ 単行 22 性別 325 Kiftio<br>001 0002 002 1                                                            | 選挙人属性 一般<br>入場券配布状況    |              |
| 投票所名 第1 投票所                                                                                                |                        |              |
| лтя <b>Д Н У УП О</b>                                                                                      | 本人異動情報                 |              |
| 淇Ÿ氏名 武蔵 太郎                                                                                                 |                        |              |
| 生年月日 昭和37年5月12日 年齢 54 性別 男 検索                                                                              |                        |              |
|                                                                                                    |                        |              |
|                                                                                                    |                        |              |
| 選択 受付可否 選挙名 受理日 交付日 受付場所                                                                                   | 男女計 立会人修正              |              |
| ▼         可         衆議院小選挙区選挙           ▼         可         衆議院比例代表選挙                                      | 0 0 0<br>0 0 0<br>投票方法 |              |
| ▼         可         局高裁判所国民審査                                                                              |                        | ①投票方法を選択します。 |
|                                                                                                    | 受付日<br>平成28年12月13日     |              |
|                                                                                                    |                        |              |
|                                                                                                    | 慶祝                     |              |
| ٠ •                                                                                                    |                        |              |
| F1         F2         F3         F4         F5         F6         F7         F8           ++年名         抄頭区 | F9 F10 F11 F12         |              |
| 模索 // // // // // // // // // // // // //                                                                  |                        |              |
|                                                                                                    | l I                    |              |
|                                                                                                    |                        |              |
|                                                                                                    |                        |              |

②入力内容を確認し受付をクリックします。

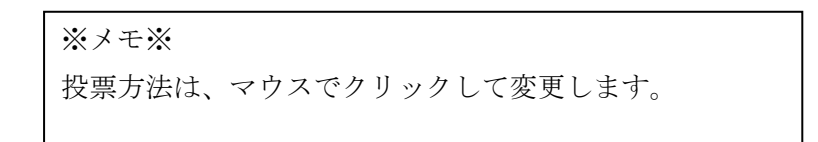

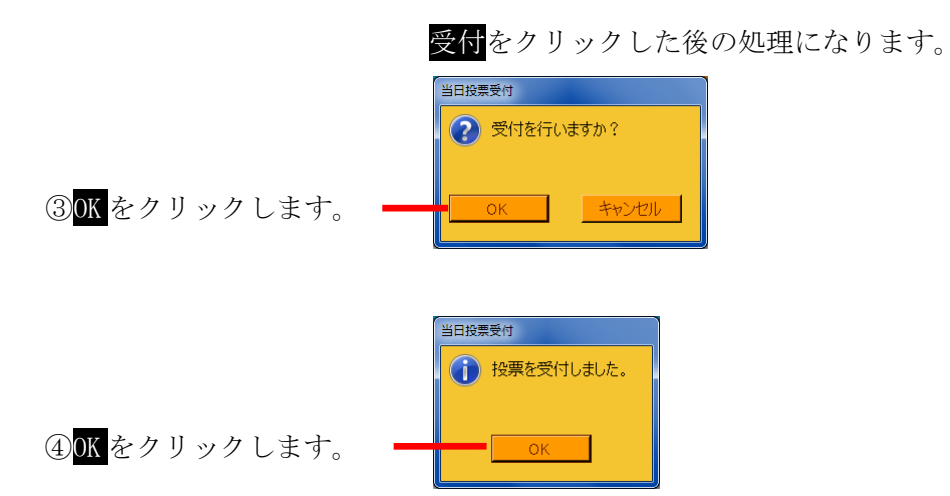

|                        | 🔁 当日投票システム 当日投票受付                                                                                                    | X                                                                                                    |
|------------------------|----------------------------------------------------------------------------------------------------|----------------------------------------------------------------------------------------------------|
|                        | A 当日投票 投票受付                                                                                                    | 平成28年1月29日 13:25<br>第1投票区                                                                                                    |
|                        |                                                                                                    | 選挙人属性 一般<br>入場勞配布状況                                                                                                    |
|                        | 投票所名<br>加力氏名<br>加力氏名<br>加力氏名<br>加力氏名<br>加力氏名<br>加力方名<br>加力方名<br>加力方名<br>加力方名<br>加力方名<br>加力方名<br>加力方名<br>加力方名<br>加力方名<br>加力方名<br>加力方名<br>加力方名<br>加力方名<br>加力方名<br>加力方名<br>加力方名<br>加力方名<br>加力方名<br>加力方名<br>加力方名<br>加力方名<br>加力方名<br>加力方名<br>加力方名<br>加力方名<br>加力方名<br>加力方名<br>加力方名<br>加力方名<br>加力方名<br>加力方名<br>加力方名<br>加力方名<br>加力方名<br>加力方名<br>加力方名<br>加力方<br>加力<br>加力<br>加力<br>加力<br>加力<br>加力<br>加力<br>加力<br>加力<br>加力 | 本人異動情報<br>                                                                                                    |
| ⑤受付完了すると、<br>緑色に変わります。 | <ul> <li>■ 投票済 未続売/遵学区遵学 H28/12/13 第1投票区</li> <li>■ 投票済 未続売/遵学区遵学 H28/12/13 第1投票区</li> <li>■ 投票済 未続売比例代表遵学 H28/12/13 第1投票区</li> <li>■ 投票済 最高裁判所国民審査 H28/12/13 第1投票区</li> </ul>                                                                                                    | 男女子         日         立会人修正           1         0         1         1           1         0         1         1           1         0         1         1           1         0         1         1           日         1         1         1           日         日         日         1           日         日         日         1           日         日         日         日           受付日         日         日         日 |
|                        | P         P2         P3         P4         P5         P0         P7         P8           検索         対策         対策         登頭         受付         経職         投票情報         代理情報                                                                                                    | 日9   日0   日1   日2<br>  代理2頁   代理2頁   代理2頁   検了                                                                                                    |
|                        |                                                                                                    |                                                                                                    |

⑥投票区内の受付済みの合計数 が男女別で表示されます。

#### 当日投票の取消処理

交付もしくは受理した選挙に対して入力間違いや返票が発生した場合未交付状態に 戻す事ができます。

※一般仕様として、選管様管理での処理となっています。

| m 投票区<br>001                              | <b>派ページ</b><br>0001 001          | ▲ 性別 1                        | 重執行ID<br>1         |                   | 選挙人属性<br>入場券配布4   | 一般<br>犬況    |                  |                   |
|-------------------------------------------|----------------------------------|-------------------------------|--------------------|-------------------|-------------------|-------------|------------------|-------------------|
| 投票所名<br>カナ氏名                              | 第1 投票所<br><b>ムサシ タロウ</b>         |                               |                    |                   | 本人異動情報            | 板           |                  |                   |
| 漢字氏名<br>生年月日<br>住 所                       | 武蔵 太郎<br>昭和12年1月1日<br>大町3丁目 1番1号 | F∰ 78 t                       | 生別 男               | 検索                |                   |             |                  |                   |
| <ul> <li><a href="million"></a></li></ul> |                                  | 受理日<br>H27/12/13<br>H27/12/13 | 交付日 受f<br>第1<br>第1 | 打場所<br>投票区<br>投票区 | 男 女<br>1 0<br>1 0 | 計<br>1<br>1 | <u>立</u><br>投票方法 | 会人修]<br>字 【代      |
| Τ                                         |                                  |                               |                    |                   |                   |             | 受付日<br>平成27年     | 12月13<br><b>二</b> |
| l<br>Fl                                   | F2 F3 F4                         | F5                            | F6 F7              | F8                | F9                | F10         | F11              | 受付<br>F12         |

①取消する選挙に対して
 レて
 ✓を入れます。

②Ctrl を押しながら、F10 投票取消※投票取消の表記をさせない設定も可能です。

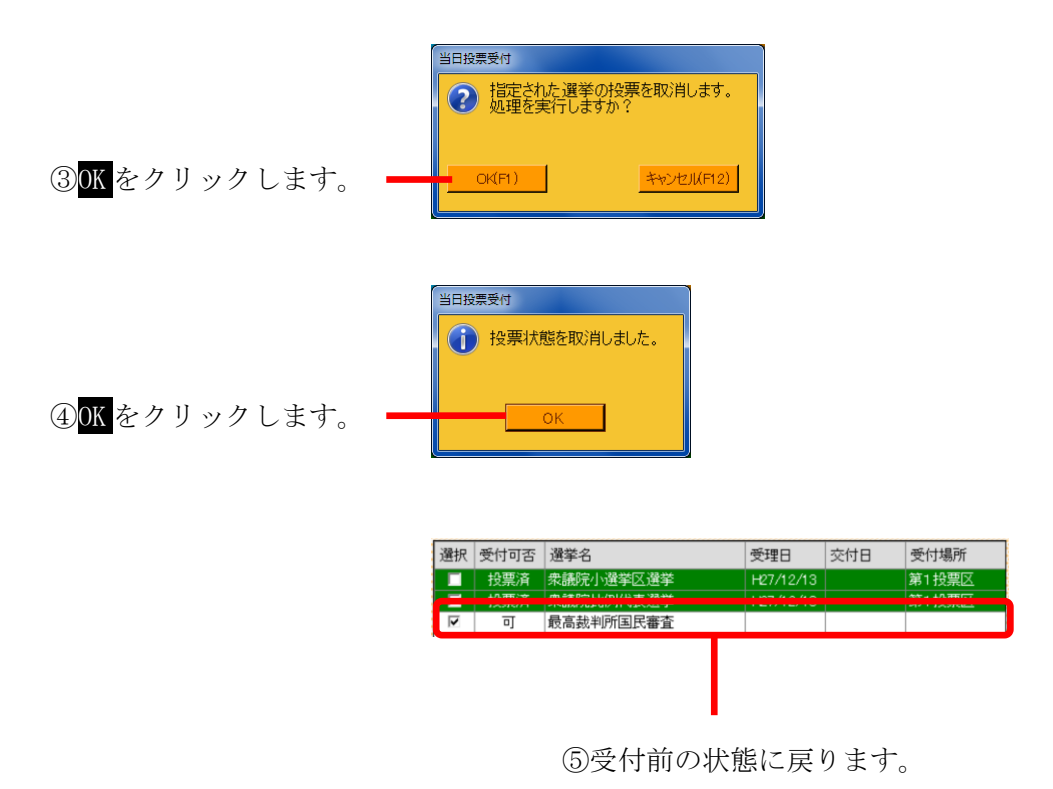

#### 投票受付をしない選挙の扱い

受付前に用紙受取りを拒否された等の場合、対象の選挙のみ受付できます。

| 2            | 当日投票システム当日投票受付                                                                                                    |                                      |                  |          |                 |            |            |             |             |                   |                                                |
|--------------|----------------------------------------------------------------------------------------------------|--------------------------------------|------------------|----------|-----------------|------------|------------|-------------|-------------|-------------------|------------------------------------------------|
| A            | 当日                                                                                                    | 投票 投票                                | 夏付               |          |                 |            |            |             |             | 平原                | 27年10月25日 12:30<br>第1投票区                       |
| ☐ 投票<br>001  | 接頭区 重パージ 単行 <b>単</b> 性別 <b>型型</b> (k/fill)<br>201 0001 001 1 1<br>201 0001 001 001 1 1<br>1<br>201 0001 001 001 1<br>1<br>201 0001 001 1<br>1<br>201 0001 001 001 1<br>1<br>1<br>201 0001 001 001 1<br>1<br>1<br>201 0001 001 001 001 001 000 000 000 000 |                                      |                  |          |                 |            |            |             |             |                   |                                                |
| 投票所名<br>カナ氏名 | A葉所名 第1投票所                                                                                                    |                                      |                  |          |                 |            |            |             |             |                   |                                                |
| 漢字氏名<br>生年月日 |                                                                                                    |                                      |                  |          |                 |            |            |             |             |                   |                                                |
| 1± 91        | tars                                                                                                    | 漫楼之                                  |                  | 受担日      | 态供且             | 寄付         | 場所         |             | -           | 8+                | <u></u>                                        |
| <b>N</b>     | 이곱<br>히 :<br>히 :<br>히 :                                                                                                    | 選手石<br>衆議院小選挙区<br>衆議院比例代表<br>最高裁判所国民 |                  | 2.410    | 2010            | χŋ.        |            | 5<br>0<br>0 | 0<br>0<br>0 | 0                 | <u>→</u> 云 ∧ 18止<br>投票方法<br>一般 点字 代理           |
| Υ            |                                                                                                    |                                      |                  |          |                 |            |            |             |             |                   | 受付日<br>平成27年12月13日                             |
| <b>ا</b>     |                                                                                                    |                                      |                  |          |                 |            | ·          |             |             |                   | 受付                                             |
| 1<br>札探      | F2                                                                                                    | F3<br>が氏名<br>りア                      | F4<br>投票区<br>クリア | F5<br>受付 | F6<br>投票数<br>更新 | F7<br>投票情報 | F8<br>代理情報 | F           | 9           | F10<br>代理投票<br>一覧 | F11         F12           投票者<br>一覧         終了 |
|              |                                                                                                    |                                      |                  |          |                 |            |            |             |             |                   |                                                |

①受付する選挙以外の✔を外します。

|            | 🕺 当日投票システム 当日投票受付                                                                                                    | ×                  |
|------------|----------------------------------------------------------------------------------------------------|--------------------|
|            | A 当日投票 投票受付 平成27年10月25日 13<br>第1按                                                                                                    | 2:31<br>휘 <b>조</b> |
|            | 投票区         運べージ         一行         経営         住別         運業執行D         選挙人属性         一般           1001         0001         001         1         1         入場券配布状況                                                                                                    |                    |
|            | 投票所名 第1投票所 かけ氏名 <b>ムサシタロウ</b> 本人異動情報 本人異動情報                                                                                                    |                    |
|            | 旗字氏名         武蔵         太郎         Q           生年月日         昭和12年1月1日         年齢         78         性別         検索             大町3丁目 1番1号         1番1号                                                                                                    |                    |
| ②✔の入っていた選挙 | 世 加     選択 受付可否 進挙名     受理日 交付日 受付場所 男 女 計 立会人修     投流路 発売別の投資の建築 H27/12/13 第11分類区 1 0 1                                                                                                    | E                  |
| のみ受付されます。  | マロー         市価額         の         の </td <td>理</td>                   | 理                  |
|            | 平成27年12月13<br>受付                                                                                                    |                    |
|            | 日         日         1         1         1         1         1 <th2< th="">         1         <th2< th=""> <th2< th=""></th2<></th2<></th2<> |                    |
|            |                                                                                                    |                    |

③受付を行った選挙の みカウントされます。

### ファンクションボタンの説明

| F1 | F2 | F3          | F4         | F5 | F6  | F7 | F8   | F9 | F10        | F11       | F1.2 |
|----|----|-------------|------------|----|-----|----|------|----|------------|-----------|------|
| 検索 |    | 生年月日<br>クリア | 投票区<br>クリア | 受付 | 投票率 |    | 代理情報 |    | 代理投票<br>一覧 | 投票者<br>一覧 | 終了   |

| ボタン        | 内容                                |
|------------|-----------------------------------|
| F1:検索      | 整理番号もしくはカナ氏名や生年月日入力後、検索を押すことで検索を行 |
|            | います。                              |
| F3:生年月日クリア | 表示画面をクリアにしてカナ氏名欄に入力フォーカスが移動します。   |
| F4:投票区クリア  | 表示画面をクリアにして投票区に入力フォーカスが移動します。     |
| F5:受付      | 受付処理を行います。                        |
| F6:投票率     | 投票率を集計して確認及び印刷を行います。              |
| F8:代理情報    | 代理投票補助者氏名の確認ができます。                |
| F10:代理投票一覧 | 代理投票者一覧の帳票を出力します。                 |
| F11:投票者一覧  | 投票者一覧の帳票を出力します。                   |
| F12:終了     | 投票受付画面を終了してメインメニュー画面に戻ります。        |

### ファンクションボタンの説明(Ctrl を押した状態)

| F1  | F2 | F3          | F4         | F5 | F6  | F7   | F8         | F9     | F10  | F11 | F1.2 |
|-----|----|-------------|------------|----|-----|------|------------|--------|------|-----|------|
| 再検索 |    | 生年月日<br>クリア | 投票区<br>クリア | 拒否 | 投票率 | 投票修正 | 代理<br>事務処理 | バックアップ | 投票取消 | 投票録 | 終了   |

| ボタン        | 内容                                  |
|------------|-------------------------------------|
| F1:再検索     | 直前に入力した条件で再度検索をすることができます。           |
|            | 複数一覧等が再表示されます。                      |
| F3:生年月日クリア | 表示画面をクリアにしてカナ氏名欄に入力フォーカスが移動します。     |
| F4:投票区クリア  | 表示画面をクリアにして投票区に入力フォーカスが移動します。       |
| F5:拒否      | 受付せずに拒否として管理したい場合に使用します。            |
| F6:投票率     | 投票率を集計して確認及び印刷を行います。                |
| F7:投票修正    | 投票情報を変更を行います。                       |
|            | ※投票方法を変更して <mark>投票修正</mark> を押します。 |
| F8:代理事務処理  | 代理投票補助者氏名の入力ができます。                  |
| F9:バックアップ  | データベースを複製します。                       |
| F10:投票取消   | 投票済みの状態に戻す際に使用します。                  |
| F11:投票者一覧  | 日別、投票所別、投票方法別での一覧をプレビューもしくは         |
|            | 印刷することができます。                        |
| F12:終了     | 投票受付画面を終了してメインメニュー画面に戻ります。          |

### B 代理投票登録

指定された投票が代理投票による投票済みとなっている場合のみ、代理投票の情報を 登録することが出来ます。

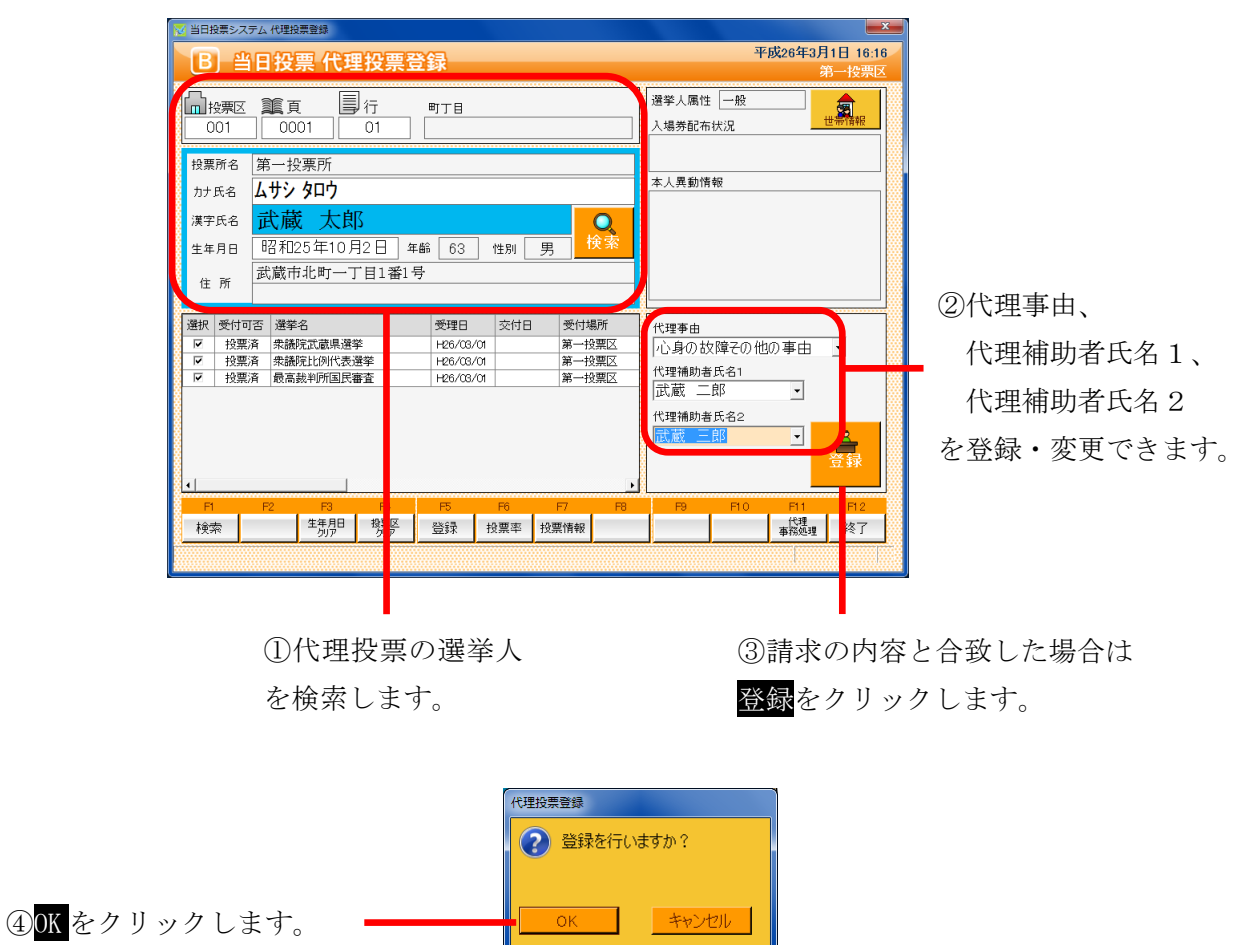

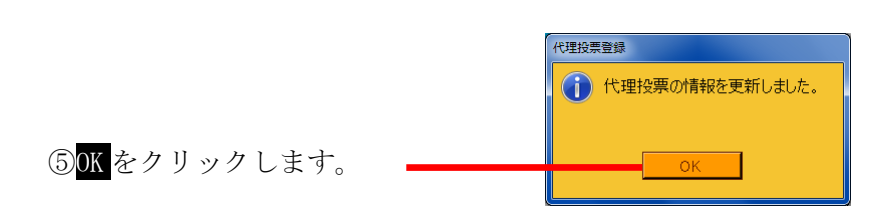

※メモ※ 投票の受付を行った際に、代理事由または代理補助者氏名1、代理補助者氏名2 を登録した場合、上図のように自動的に表示されます。

### ファンクションボタンの説明

| F1 | F2 | F3          | F4         | F5 | F6  | F7 | F8 | F9 | F10 | F11        | F12 |
|----|----|-------------|------------|----|-----|----|----|----|-----|------------|-----|
| 検索 |    | 生年月日<br>クリア | 投票区<br>クリア | 登録 | 投票率 |    |    |    |     | 代理<br>事務処理 | 終了  |

| ボタン        | 内容                                |
|------------|-----------------------------------|
| F1:検索      | 整理番号もしくはカナ氏名や生年月日入力後、検索を押すことで検索を行 |
|            | います。                              |
| F3:生年月日クリア | 表示画面をクリアにしてカナ氏名欄に入力フォーカスが移動します。   |
| F4:投票区クリア  | 表示画面をクリアにして投票区に入力フォーカスが移動します。     |
| F5:登録      | 代理事由や補助者氏名の登録・変更処理を行います。          |
| F6:投票率     | 投票率を集計して確認及び印刷を行います。              |
| F11:代理事務処理 | 代理投票事務処理簿を出力します。                  |
| F12:終了     | 投票受付画面を終了してメインメニュー画面に戻ります。        |

### ファンクションボタンの説明(Ctrl を押した状態)

| F1  | F2 | F3          | F4         | F5 | F6  | F7 | F8 | F9 | F10  | F11        | F1.2 |
|-----|----|-------------|------------|----|-----|----|----|----|------|------------|------|
| 再検索 |    | 生年月日<br>クリア | 投票区<br>クリア |    | 投票率 |    |    |    | 投票取消 | 代理<br>事務処理 | 終了   |

| ボタン        | 内容                              |
|------------|---------------------------------|
| F1:再検索     | 直前に入力した条件で再度検索をすることができます。       |
|            | 複数一覧等が再表示されます。                  |
| F3:生年月日クリア | 表示画面をクリアにしてカナ氏名欄に入力フォーカスが移動します。 |
| F4:投票区クリア  | 表示画面をクリアにして投票区に入力フォーカスが移動します。   |
| F6:投票率     | 投票率を集計して確認及び印刷を行います。            |
| F10:投票取消   | 投票済みの状態に戻す際に使用します。              |
|            | ※非表示設定も可能です。                    |
| F11:代理事務処理 | 代理投票事務処理簿を出力します。                |
| F12:終了     | 投票受付画面を終了してメインメニュー画面に戻ります。      |

### C 入場券再発行

選択した選挙人の入場券の再発行情報が入力できます。

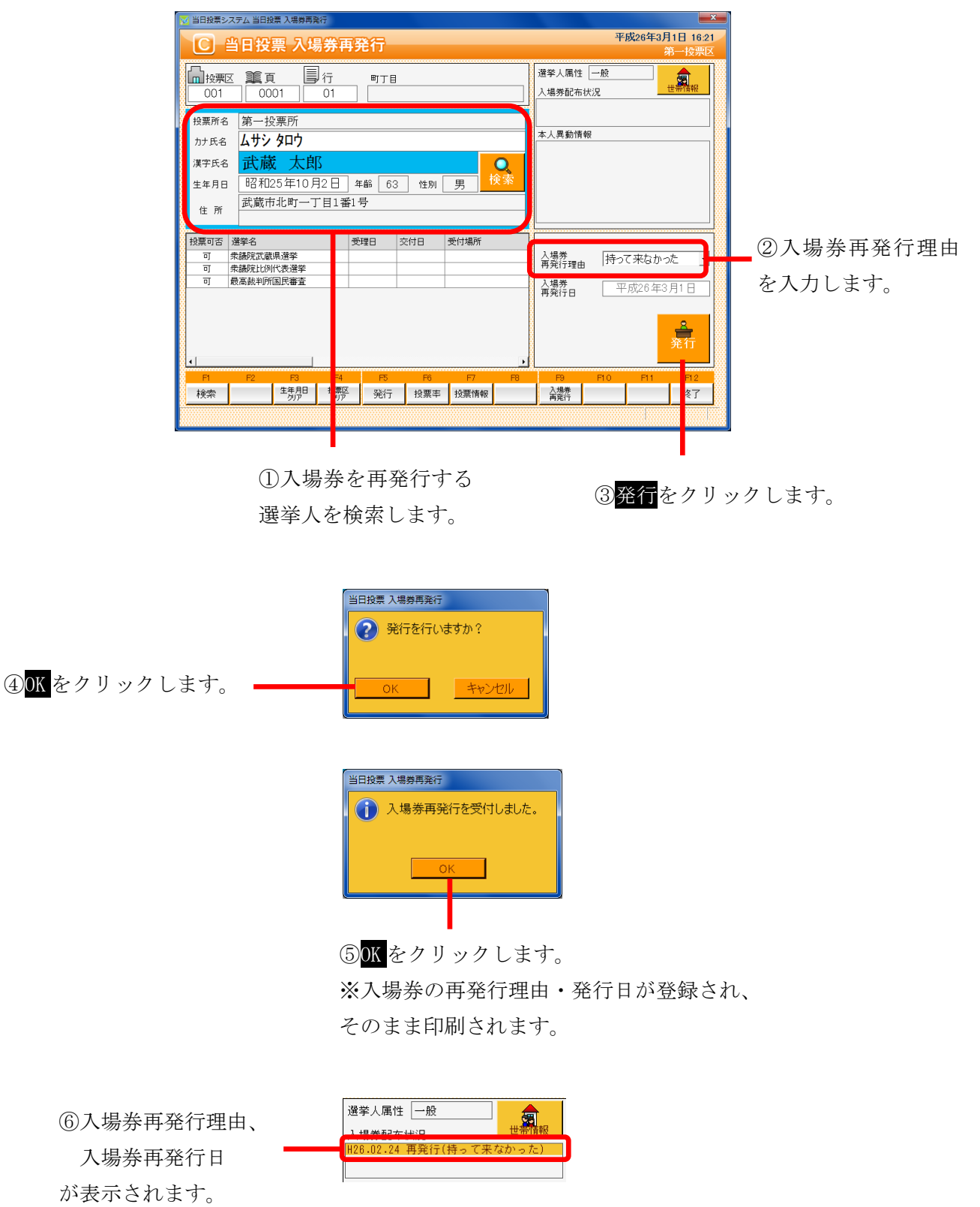

### ファンクションボタンの説明

| FI | F2 | F3          | F4         | F5 | F6  | F7 | F8 | F9         | F10 | F11 | F1.2 |
|----|----|-------------|------------|----|-----|----|----|------------|-----|-----|------|
| 検索 |    | 生年月日<br>クリア | 投票区<br>クリア | 発行 | 投票率 |    |    | 入場券<br>再発行 |     |     | 終了   |

| ボタン        | 内容                                |
|------------|-----------------------------------|
| F1:検索      | 整理番号もしくはカナ氏名や生年月日入力後、検索を押すことで検索を行 |
|            | います。                              |
| F3:生年月日クリア | 表示画面をクリアにしてカナ氏名欄に入力フォーカスが移動します。   |
| F4:投票区クリア  | 表示画面をクリアにして投票区に入力フォーカスが移動します。     |
| F5:発行      | 入場券の再発行を行います。                     |
|            | 入場券再発行理由、入場券再発行日が登録されます。          |
| F6:投票率     | 投票率を集計して確認及び印刷を行います。              |
| F9:入場券再発行  | 再発行済の入場券を印刷します。                   |
| F12:終了     | 投票受付画面を終了してメインメニュー画面に戻ります。        |

### ファンクションボタンの説明(Ctrl を押した状態)

| F1  | F2 | F3          | F4         | F5 | F6  | F7 | F8 | F9         | F10       | F11 | F12 |
|-----|----|-------------|------------|----|-----|----|----|------------|-----------|-----|-----|
| 再検索 |    | 生年月日<br>クリア | 投票区<br>クリア |    | 投票率 |    |    | 入場券<br>再発行 | 再発行<br>取消 |     | 終了  |

| ボタン        | 内容                              |
|------------|---------------------------------|
| F1:再検索     | 直前に入力した条件で再度検索をすることができます。       |
|            | 複数一覧等が再表示されます。                  |
| F3:生年月日クリア | 表示画面をクリアにしてカナ氏名欄に入力フォーカスが移動します。 |
| F4:投票区クリア  | 表示画面をクリアにして投票区に入力フォーカスが移動します。   |
| F6:投票率     | 投票率を集計して確認及び印刷を行います。            |
| F9:入場券再発行  | 再発行済の入場券を印刷します。                 |
| F10:再発行取消  | 再発行の取り消しを行います。                  |
|            | 登録済の場券再発行理由、入場券再発行日を削除します。      |
| F12:終了     | 投票受付画面を終了してメインメニュー画面に戻ります。      |

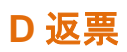

「当日投票用紙の返票」状態を入力することができます。

|                     | 🔀 当日投票システム 当日投票 返票                                                                                                    |                                   |
|---------------------|----------------------------------------------------------------------------------------------------|-----------------------------------|
|                     | D 当日投票 返票                                                                                                    | 平成26年3月1日 16:48<br>第一校票区          |
|                     |                                                                                                    | 選挙人属性 一般 图                        |
|                     |                                                                                                    | 入場券配布状況                           |
|                     | 投票所名 第一投票所                                                                                                    | * 1 B #h/% #G                     |
| ①返票を行う選挙人を          |                                                                                                    | ◆/八共動/前報                          |
|                     | 株子氏名         氏/敵         人口)         し           生年月日         昭和25年10月2日         年齢         63         性別         男         検索                           |                                   |
|                     |                                                                                                    |                                   |
|                     |                                                                                                    |                                   |
| ②返票を行う対象選挙          | 田子 公示り名 選手名 文理                                                                                                    | 返票事由 棄権                           |
| にしを入れます             |                                                                                                    | ●付日 平成26年3月1日                     |
|                     |                                                                                                    |                                   |
|                     |                                                                                                    |                                   |
|                     | •                                                                                                    |                                   |
|                     | P1         P2         P3         F4         P5         F6         F7         F8           検索         生馬胆         珍麗祭         返票         投票率         投票情報 | F9 F10 F11 F12                    |
|                     | <u> </u>                                                                                                    |                                   |
|                     |                                                                                                    |                                   |
|                     |                                                                                                    |                                   |
|                     | <ol> <li>③返票事由を選択</li> </ol>                                                                                                    | Rします。 ④ <mark>返票</mark> をクリックします。 |
|                     | • <b></b>                                                                                                    |                                   |
|                     |                                                                                                    |                                   |
|                     | ・本人不在                                                                                                    |                                   |
|                     |                                                                                                    |                                   |
|                     |                                                                                                    |                                   |
|                     |                                                                                                    |                                   |
|                     | ② 返票を行いますか?                                                                                                    |                                   |
| _                   |                                                                                                    |                                   |
| ④OK をクリックします。       | OK キャンセル                                                                                                    |                                   |
|                     |                                                                                                    |                                   |
|                     |                                                                                                    |                                   |
|                     |                                                                                                    |                                   |
|                     | 当日投票 返票                                                                                                    |                                   |
|                     | 投票の返票を受付しました。                                                                                                    |                                   |
|                     |                                                                                                    |                                   |
| ⑤OK をクリックします。       | ОК                                                                                                    |                                   |
|                     |                                                                                                    |                                   |
|                     |                                                                                                    |                                   |
|                     |                                                                                                    |                                   |
|                     |                                                                                                    |                                   |
|                     | 没担 法西司法 没关ク 英语口                                                                                                    |                                   |
| <b>坂</b> 西が (二) イント | ■ 返曹 衆議院武蔵県濯業 H26/0                                                                                                    | a/m                               |

返票が完了すると、 **国** 返票 衆議院武蔵県選挙 H26/03/01 国 返票 衆議院比例代表選挙 H26/03/01 国 返票 衆議院比例代表選挙 H26/03/01 国 返票 最高裁判所国民審査 H26/03/01

態になります。

### ファンクションボタンの説明

| FI | F2 | F3          | F4         | F5 | F6  | F7 | F8 | F9 | F10 | F11 | F1.2 |
|----|----|-------------|------------|----|-----|----|----|----|-----|-----|------|
| 検索 |    | 生年月日<br>クリア | 投票区<br>クリア | 返票 | 投票率 |    |    |    |     |     | 終了   |

| ボタン        | 内容                                |
|------------|-----------------------------------|
| F1:検索      | 整理番号もしくはカナ氏名や生年月日入力後、検索を押すことで検索を行 |
|            | います。                              |
| F3:生年月日クリア | 表示画面をクリアにしてカナ氏名欄に入力フォーカスが移動します。   |
| F4:投票区クリア  | 表示画面をクリアにして投票区に入力フォーカスが移動します。     |
| F5:返票      | 返票の処理を行います。                       |
| F6:投票率     | 投票率を集計して確認及び印刷を行います。              |
| F12:終了     | 投票受付画面を終了してメインメニュー画面に戻ります。        |

### ファンクションボタンの説明(Ctrl を押した状態)

| F1  | F2 | F3          | F4         | F5 | F6  | F7 | F8 | F9 | F10  | F11 | F1.2 |
|-----|----|-------------|------------|----|-----|----|----|----|------|-----|------|
| 再検索 |    | 生年月日<br>クリア | 投票区<br>クリア |    | 投票率 |    |    |    | 投票取消 |     | 終了   |

| ボタン        | 内容                              |
|------------|---------------------------------|
| F1:再検索     | 直前に入力した条件で再度検索をすることができます。       |
|            | 複数一覧等が再表示されます。                  |
| F3:生年月日クリア | 表示画面をクリアにしてカナ氏名欄に入力フォーカスが移動します。 |
| F4:投票区クリア  | 表示画面をクリアにして投票区に入力フォーカスが移動します。   |
| F6:投票率     | 投票率を集計して確認及び印刷を行います。            |
| F10:投票取消   | 投票前の状態に戻す際に使用します。               |
| F12:終了     | 投票受付画面を終了してメインメニュー画面に戻ります。      |

## 第3章 詳細説明(管理者用)

管理者権限のある ID にてログインを行うと、当日投票以外の操作も行えます。 ※自動ログインになっている場合は、ログアウトを行い、管理者権限のある ID にて 再度ログインを行います。

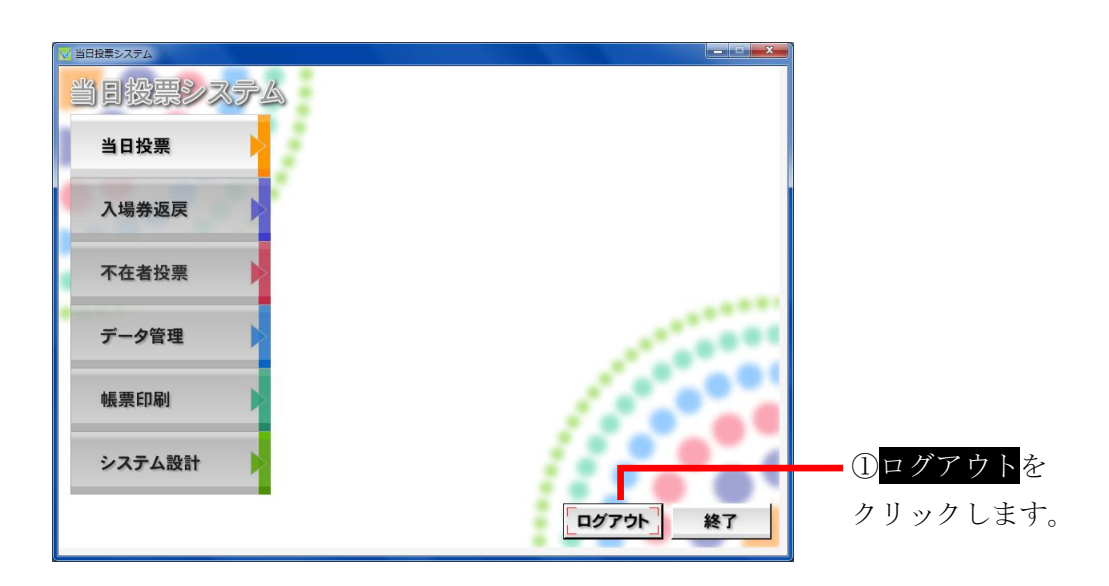

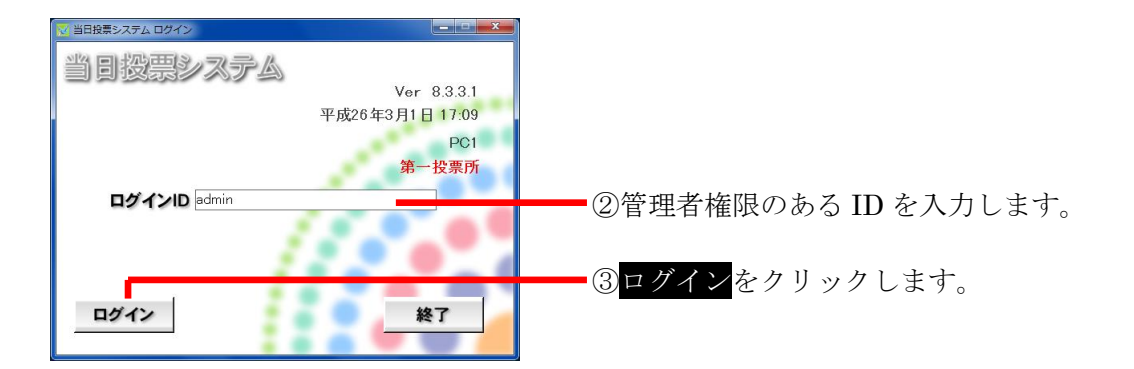

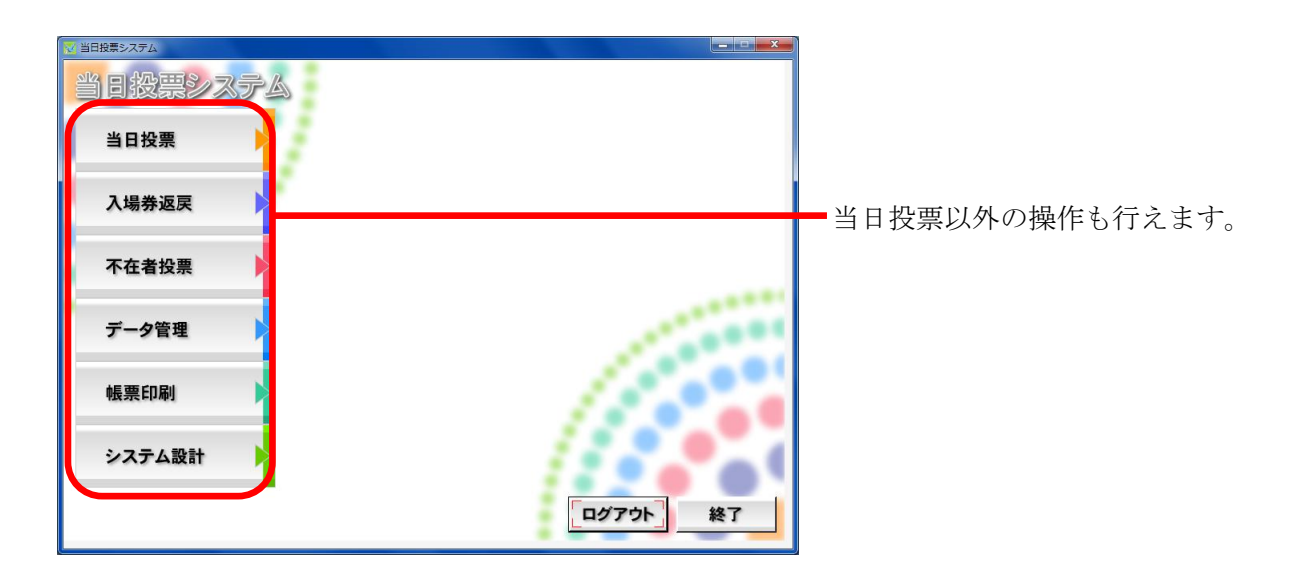

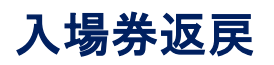

#### A 返戻登録

選挙人の入場券の返戻情報を登録することができます。

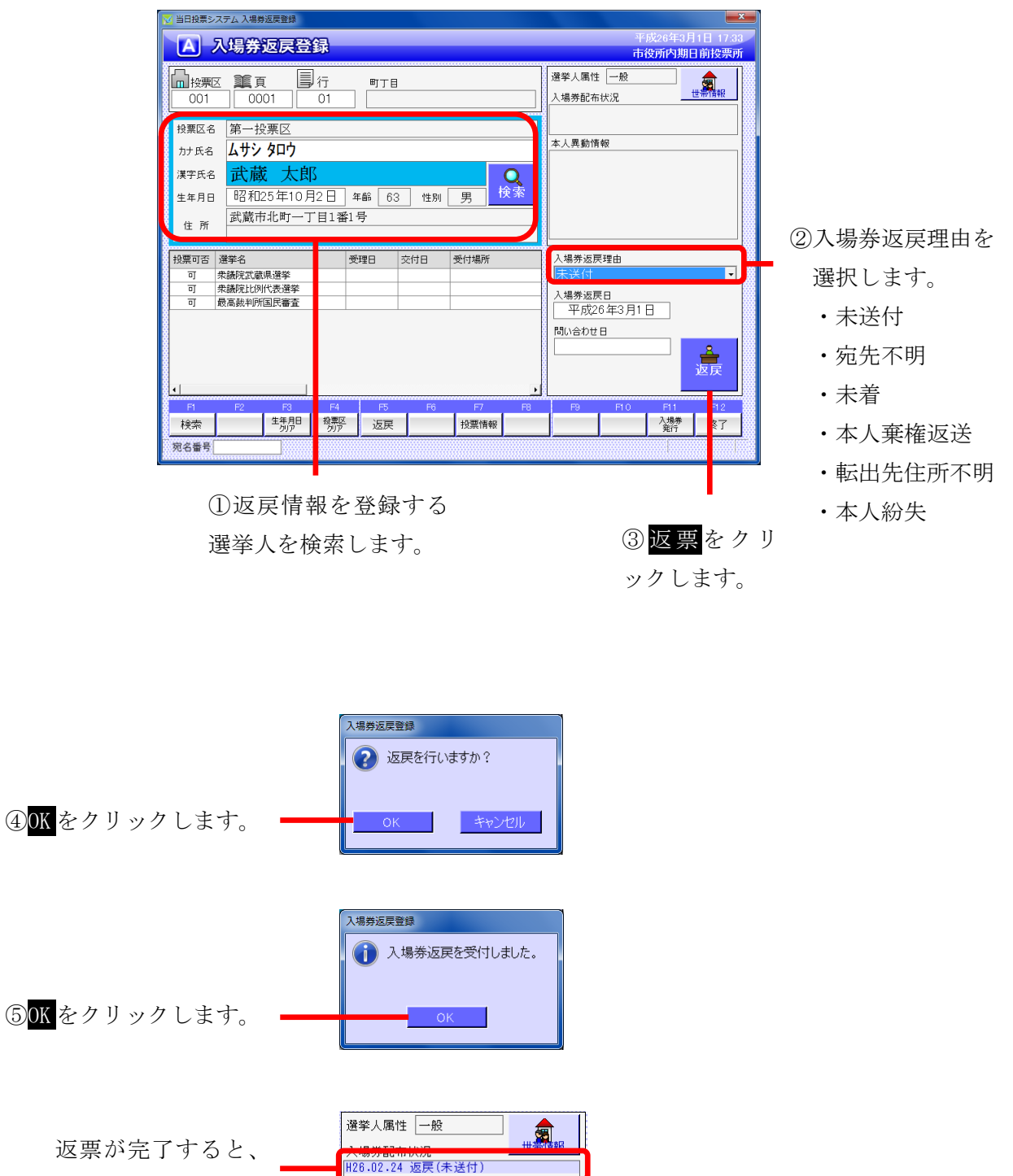

右図のように返戻情報が登録されます。
| F1 | F2 | F3          | F4         | F5 | F6 | F7   | F8 | F9 | F10 | F11       | F12 |
|----|----|-------------|------------|----|----|------|----|----|-----|-----------|-----|
| 検索 |    | 生年月日<br>クリア | 投票区<br>クリア | 返戻 |    | 投票情報 |    |    |     | 入場券<br>発行 | 終了  |

| ボタン        | 内容                                |
|------------|-----------------------------------|
| F1:検索      | 整理番号もしくはカナ氏名や生年月日入力後、検索を押すことで検索を行 |
|            | います。                              |
| F3:生年月日クリア | 表示画面をクリアにしてカナ氏名欄に入力フォーカスが移動します。   |
| F4:投票区クリア  | 表示画面をクリアにして投票区に入力フォーカスが移動します。     |
| F5:返戻      | 返戻の処理を行います。                       |
| F7:投票情報    | 投票情報の詳細を確認することができます。              |
|            | 個人情報メンテナンス画面へ移動します。               |
| F11:入場券発行  | 入場券の再発行を行います。                     |
|            | 入場券再発行理由を選択して登録します。               |
|            | 入場券再発行日は本日の日付になります。               |
|            | ※返戻受付後のみ、処理が行えます。                 |
| F12:終了     | 投票受付画面を終了してメインメニュー画面に戻ります。        |

| F1  | F2 | F3          | F4         | F5 | F6 | F7   | F8 | F9 | F10  | F11       | F12 |
|-----|----|-------------|------------|----|----|------|----|----|------|-----------|-----|
| 再検索 |    | 生年月日<br>クリア | 投票区<br>クリア |    |    | 投票情報 |    |    | 返戻取消 | 入場券<br>発行 | 終了  |

| ボタン        | 内容                              |
|------------|---------------------------------|
| F1:再検索     | 直前に入力した条件で再度検索をすることができます。       |
|            | 複数一覧等が再表示されます。                  |
| F3:生年月日クリア | 表示画面をクリアにしてカナ氏名欄に入力フォーカスが移動します。 |
| F4:投票区クリア  | 表示画面をクリアにして投票区に入力フォーカスが移動します。   |
| F7:投票情報    | 投票情報の詳細を確認することができます。            |
|            | 個人情報メンテナンス画面へ移動します。             |
| F10:返戻取消   | 返戻情報を削除します。                     |
| F11:入場券発行  | 入場券の再発行を行います。                   |
|            | 入場券再発行理由を選択して登録します。             |
|            | 入場券再発行日は本日の日付になります。             |
|            | ※返戻受付後のみ、処理が行えます。               |
| F12:終了     | 投票受付画面を終了してメインメニュー画面に戻ります。      |

### B 返戻登録(世帯)

選挙人の入場券の返戻情報を世帯で一括登録することができます。 ※この機能は、選挙人情報の連携に「世帯コード」があることが前提となります。

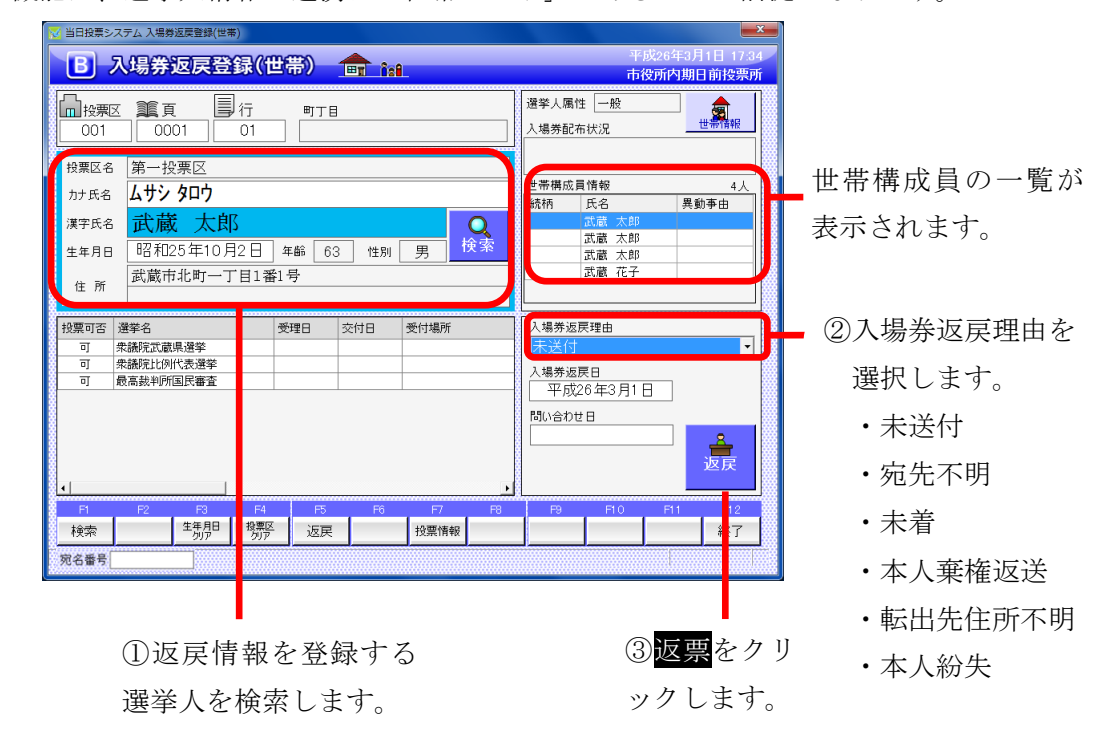

| 入場券返戻登録(世帯) |
|-------------|
| ② 返戻を行いますか? |
| •           |
| An A full   |
| OK キャンセル    |

④OK をクリックします。

| 同一世帯の全ての有権者に同じ返戻情報を設定します。処理を実行しますか?         設定する人場券返戻情報         入場券返戻田       不送行       問い合わせ日       (設定しない)         入場券返戻日       平成26年3月1日           現在の入場券返戻情報         取成の入場券返戻情報         取成の入場券返戻情報         取成の入場券返戻情報         取成の入場券返戻情報         取成の入場券返戻情報         取成の入場券返戻情報         取成の入場券返戻情報         取成の入場券返戻情報         取成の入場券返戻情報         取成の入場券返戻情報         取成の入場券返戻情報         取成の入場券返戻         取成の入場券返戻         取成の入場券返戻         取成の入場券返戻         取成の入場券返定         成長など         (本設定)         (本設定)         (本設定)         (本設定)         (本設定)         (本設定)         (本設定)         (本設定)         (本設定)         (本設定)         (本設定)         (本設定)         (本設定)         <                                                                                                    | 🔀 当日投票システ.                          | ム世帯一覧             |          |               |                |                |                |                | ×              |
|----------------------------------------------------------------------------------------------------|-------------------------------------|-------------------|----------|---------------|----------------|----------------|----------------|----------------|----------------|
| 設定する人場券返戻賃報       入場券返戻増加       大場券返戻     平成26年3月1日       現在の入場券返戻情報       現在の入場券返戻情報       現在の入場券返戻情報     周知       現在の入場券返戻情報     周知       実施会     県新事由     世別     活済     返居日     問い合わせ目     再新行理由     再新行       実施会     県新事由     世別     活済     返居理由     加合わせ目     再新行理由     再新行       武蔵     丸即     男     (休報定)     (休報定)     (休報定)     (休報定)     (休報定)       武蔵     大印     男     (休報定)     (休報定)     (休報定)     (休報定)     (休報定)       武蔵     花子     女     (休報定)     (休報定)     (休報定)     (休報定)                                                                                                    | 同一世帯の全ての有権者に同じ返戻情報を設定します。処理を実行しますか? |                   |          |               |                |                |                |                |                |
| 入場券返戻理由     未送付     Nu合わせ日     (設定しない)       入場券返戻日     平成26年3月1日           現在の入場券返戻情報     現在の入場券返戻情報           「漢字大名     男勤事由     世別     総括     返房日     図い合わせ日     再新行理由     再知行       「菜菜 太郎     男     (件報設定)     (件報設定) </th <th></th> <th></th> <th></th> <th>設定する</th> <th>入場券返戻情</th> <th>R</th> <th></th> <th></th> <th></th>                                                                                                    |                                     |                   |          | 設定する          | 入場券返戻情         | R              |                |                |                |
| 現在の入場券次戻情報<br>漢字氏名 異動事曲 性別 熱精 返房理曲 淀房日 間小合力住日 再発行理由 再発行<br>武蔵 太郎 男 (本教定) (本教定) (本教定) (本教定) (本教定) (本教定)<br>武蔵 太郎 男 (本教定) (本教定) (本教定) (本教定) (本教定) (本教定)<br>武蔵 太郎 男 (本教定) (本教定) (本教定) (本教定) (本教定)<br>武蔵 花子 女 ((本教定) (本教定) (本教定) (本教定) (本教定)<br>(本教定) (本教定) (本教定) (本教定) (本教定) (本教定)                                                                                                    |                                     | 入場券返戻理由<br>入場券返戻日 | ;<br>平成2 | R送付<br>6年3月1日 | 問い合わっ          | ±8             | (設定しない)        |                |                |
| 漢字氏名         異数事曲         性別         熱荷         返居         問人合わせ日         再発行田           武庫         男         (件教定)         (件教定)         (仲和 规定)                                                                                                    |                                     |                   |          | 現在の           | 入場券返戻情報        | ł              |                |                |                |
| 武蔵     大郎     男     (+482)     (+482)     (+482)     (+482)     (+482)       武蔵     大郎     男     (+482)     (+482)     (+482)     (+482)     (+482)       武蔵     大郎     男     (+482)     (+482)     (+482)     (+482)     (+482)       武蔵     大郎     男     (+482)     (+482)     (+482)     (+482)     (+482)       武蔵     花子     女     (+482)     (+482)     (+482)     (+482)     (+482)                                                                                                    | 漢字氏名                                | 異動事由              | 性別       | 続柄            | 返戻理由           | 返戻日            | 問い合わせ日         | 再発行理由          | 再発行日           |
| 武蔵 太郎 男 (林致定) (林致定) (林致定) (林致定) (林致定)<br>武蔵 太郎 男 (林致定) (林致定) (林致定) (林致定) (林致定) (林致定) (林致定)<br>武蔵 花子 女 (林致定) (林致定) (林致定) (林致定) (林致定)                                                                                                    | 武蔵 太郎                               |                   | 男        |               | (未設定)          | (未設定)          | (未設定)          | (未設定)          | (未設定)          |
| AUR APP <u>ラ</u> (PRASE) (PRASE) (PRA | 武蔵 太郎                               |                   | 男        |               | (未設定)          | (未設定)<br>(未設定) | (未設定)<br>(未設定) | (未設定)          | (未設定)          |
|                                                                                                    | 武蔵 入印<br>武蔵 花子                      |                   | ガ        |               | (木設定)<br>(未設定) | (木設定)<br>(未設定) | (木設定)<br>(未設定) | (木設定)<br>(未設定) | (木設定)<br>(未設定) |
|                                                                                                    |                                     |                   |          |               |                |                |                |                |                |

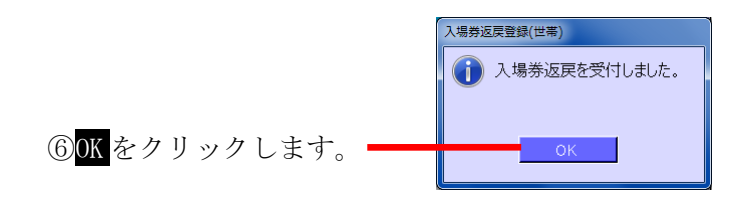

返票が完了すると、右図 のように返戻情報が登録 —— されます。

(世帯構成員、全員分)

| 選挙人属                                  |               |      |  |  |  |  |  |  |
|---------------------------------------|---------------|------|--|--|--|--|--|--|
| → 提券配本(+2) (中間報<br>H26.02.24 返戻(本人紛失) |               |      |  |  |  |  |  |  |
| 世帯構反                                  | 戊員情報<br>□ 氏 タ | 4人   |  |  |  |  |  |  |
| 0.06/11/1                             | 武蔵 太郎         | 大助デ田 |  |  |  |  |  |  |
|                                       | 武蔵 二郎         |      |  |  |  |  |  |  |
|                                       | 武蔵 三郎         |      |  |  |  |  |  |  |
|                                       | 1-4/84 101    |      |  |  |  |  |  |  |

| F1 | F2 | F3          | F4         | F5 | F6 | F7   | F8 | F9 | F10 | F11 | F12 |
|----|----|-------------|------------|----|----|------|----|----|-----|-----|-----|
| 検索 |    | 生年月日<br>クリア | 投票区<br>クリア | 返戻 |    | 投票情報 |    |    |     |     | 終了  |

| ボタン        | 内容                                |
|------------|-----------------------------------|
| F1:検索      | 整理番号もしくはカナ氏名や生年月日入力後、検索を押すことで検索を行 |
|            | います。                              |
| F3:生年月日クリア | 表示画面をクリアにしてカナ氏名欄に入力フォーカスが移動します。   |
| F4:投票区クリア  | 表示画面をクリアにして投票区に入力フォーカスが移動します。     |
| F5:返戻      | 返戻の処理を行います。                       |
| F7:投票情報    | 投票情報の詳細を確認することができます。              |
|            | 個人情報メンテナンス画面へ移動します。               |
| F12:終了     | 投票受付画面を終了してメインメニュー画面に戻ります。        |

| F1  | F2 | F3          | F4         | F5 | F6 | F7   | F8 | F9 | F10  | F11 | F12 |
|-----|----|-------------|------------|----|----|------|----|----|------|-----|-----|
| 再検索 |    | 生年月日<br>クリア | 投票区<br>クリア |    |    | 投票情報 |    |    | 返戻取消 |     | 終了  |

| ボタン        | 内容                              |
|------------|---------------------------------|
| F1:再検索     | 直前に入力した条件で再度検索をすることができます。       |
|            | 複数一覧等が再表示されます。                  |
| F3:生年月日クリア | 表示画面をクリアにしてカナ氏名欄に入力フォーカスが移動します。 |
| F4:投票区クリア  | 表示画面をクリアにして投票区に入力フォーカスが移動します。   |
| F7:投票情報    | 投票情報の詳細を確認することができます。            |
|            | 個人情報メンテナンス画面へ移動します。             |
| F10:返戻取消   | 返戻情報を削除します。                     |
| F12:終了     | 投票受付画面を終了してメインメニュー画面に戻ります。      |

不在者投票

### 【①受理】A 一般受理

期日前投票システムにて交付した不在者投票を受理する機能です。 ここでの受理登録は、不在者投票の外封筒に貼ったバーコード付ラベルを バーコードリーダーで読み取ることで選挙(投票用紙)ごとに受理登録ができます。

①不在者投票の 外封筒に貼られ たバーコードを 読み取ります。 ※投票区欄にフ オーカスがある 事を確認してく ださい。

②受理を行う選挙にどを入れます。

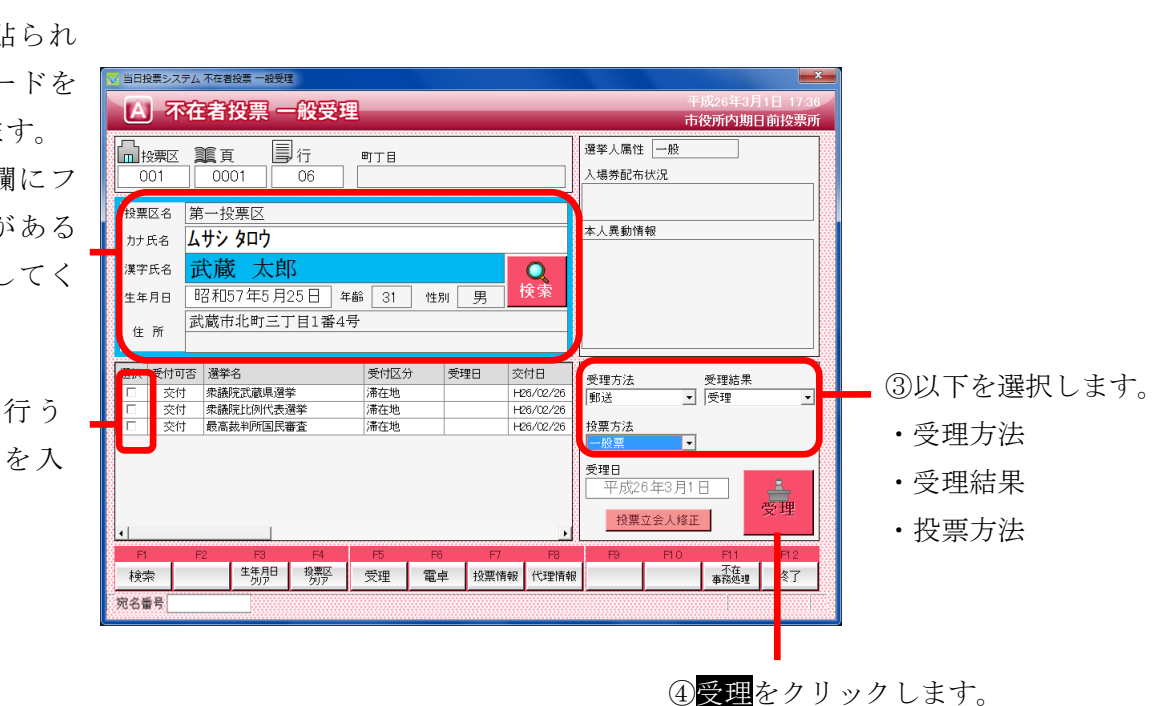

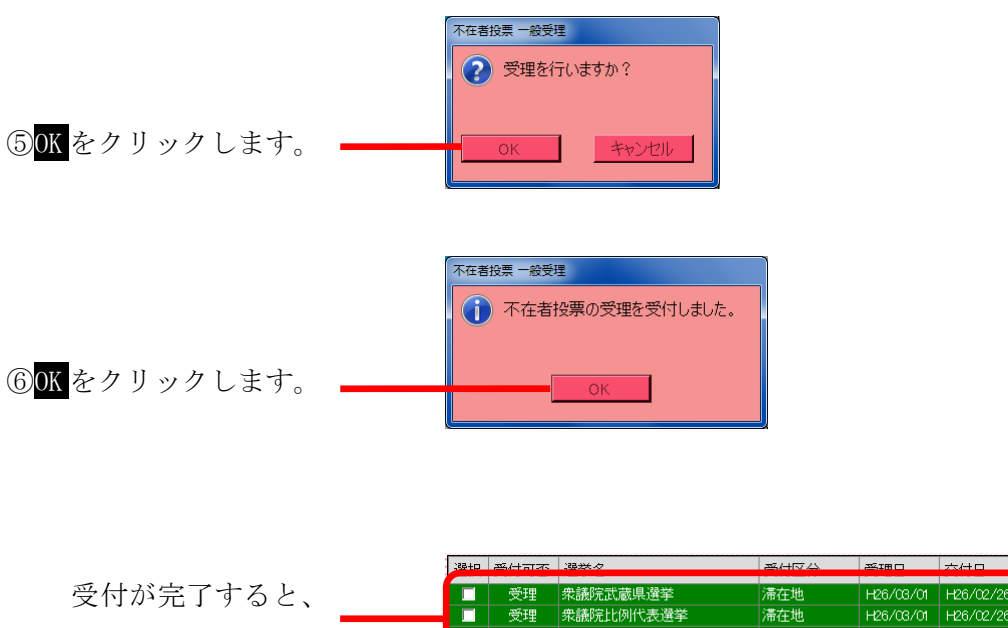

※交付していない選挙人を検索すると、下図のようになり、受理が行えません。

| 🔀 当日投票システム 不在者投票 一般受理                                    | ×                             |
|----------------------------------------------------------|-------------------------------|
| A 不在者投票 一般受理                                             | 平成26年3月1日 17:44<br>主役新史期日前他要新 |
|                                                          | 中夜別四朔日前技売別                    |
|                                                          | 選挙人属性 在宅                      |
| 001 0001 01                                              | 入場勞配布状況                       |
| 投票区名 第一投票区                                               |                               |
|                                                          | 本人異動情報                        |
|                                                          |                               |
| 漢字氏名 正廊 太郎 不在者投票一般受理                                     |                               |
| 生年月日 昭和25年10月2日 年齢 👔 受理できる選挙がありません。                      |                               |
|                                                          |                               |
|                                                          |                               |
| 選択 受付可否 選挙名 OK                                           | 受理方法 受理結果                     |
| ■ 不可 衆議院武蔵県選挙                                            | 郵送 ▼ 受理 ▼                     |
| 小り         來議院LCBINA改運事           不可         最高裁判所国民審査   | 投票方法                          |
|                                                          | ──般票                          |
|                                                          | 受理日                           |
|                                                          | 平成26年3月1日                     |
|                                                          | 投票立会人修正                       |
|                                                          |                               |
| 2 11 12 13 14 15 16 F/ F8<br>検索 生年月日 投票区 受理 雷卓 投票情報 代理情報 |                               |
| 1X71 ///ア ///ア 文注 电手 1X示(INTK 1V注)INT                    | *                             |
| 2010 重ち                                                  |                               |

※立会人の情報を登録または修正を行う場合は、前ページの投票立会人修正をクリックすると、 下図が表示されるので「立会人修正1」または「立会人修正2」を入力し、決定をクリック します。

| M | 当日投票システム 投票立会人修正 | x        |
|---|------------------|----------|
|   | 立会人氏名1           |          |
|   | 立会人氏名2           |          |
|   | 決定 💡 キャンセル       | <b>2</b> |

※受理不能となる場合※

- ・交付していない
- ・期日前投票済が登録されている
- ・不在者投票受理済が登録されている

| F1 | F2 | F3          | F4         | F5 | F6 | F7   | F8   | F9 | F10 | F1.1       | F12 |
|----|----|-------------|------------|----|----|------|------|----|-----|------------|-----|
| 検索 |    | 生年月日<br>クリア | 投票区<br>クリア | 受理 | 電卓 | 投票情報 | 代理情報 |    |     | 不在<br>事務処理 | 終了  |

| ボタン        | 内容                                |
|------------|-----------------------------------|
| F1:検索      | 整理番号もしくはカナ氏名や生年月日入力後、検索を押すことで検索を行 |
|            | います。                              |
| F3:生年月日クリア | 表示画面をクリアにしてカナ氏名欄に入力フォーカスが移動します。   |
| F4:投票区クリア  | 表示画面をクリアにして投票区に入力フォーカスが移動します。     |
| F5:受理      | 受理の受付処理を行います。                     |
| F6:電卓      | 期日前及び不在投票者数の確認ができます。              |
| F7:投票情報    | 投票情報の詳細を確認することができます。              |
|            | 個人情報メンテナンス画面へ移動します。               |
| F8:代理情報    | 代理投票補助者氏名の確認ができます。                |
| F11:不在事務処理 | 不在者事務処理簿を出力します。                   |
| F12:終了     | 投票受付画面を終了してメインメニュー画面に戻ります。        |

| F1  | F2 | F3          | F4         | F5 | F6 | F7   | F8         | F9 | F10  | F11        | F1.2 |
|-----|----|-------------|------------|----|----|------|------------|----|------|------------|------|
| 再検索 |    | 生年月日<br>クリア | 投票区<br>クリア |    | 電卓 | 投票情報 | 代理<br>事務処理 |    | 受理取消 | 不在<br>事務処理 | 終了   |

| ボタン        | 内容                              |
|------------|---------------------------------|
| F1:再検索     | 直前に入力した条件で再度検索をすることができます。       |
|            | 複数一覧等が再表示されます。                  |
| F3:生年月日クリア | 表示画面をクリアにしてカナ氏名欄に入力フォーカスが移動します。 |
| F4:投票区クリア  | 表示画面をクリアにして投票区に入力フォーカスが移動します。   |
| F6:電卓      | 期日前及び不在投票者数の確認ができます。            |
| F7:投票情報    | 投票情報の詳細を確認することができます。            |
|            | 個人情報メンテナンス画面へ移動します。             |
| F8:代理事務処理  | 代理投票補助者氏名の入力ができます。              |
| F10:受理取消   | 受理前の状態に戻す際に使用します。               |
|            | ※交付された状態に戻ります。                  |
| F11:不在事務処理 | 不在者事務処理簿を出力します。                 |
| F12:終了     | 投票受付画面を終了してメインメニュー画面に戻ります。      |

## 【①受理】B 指定施設投票(一括受理)

施設毎に複数人を一括で受理することができます。

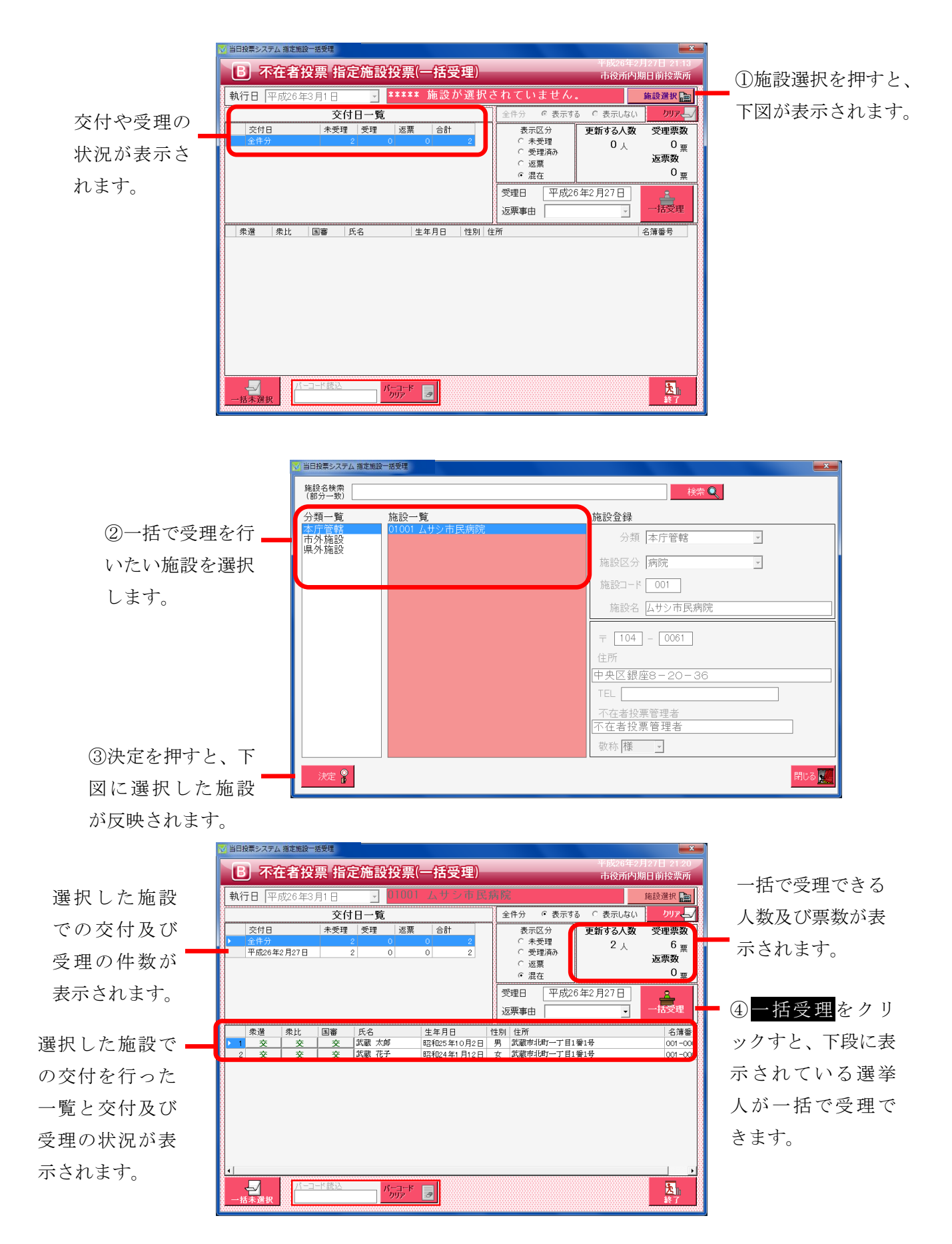

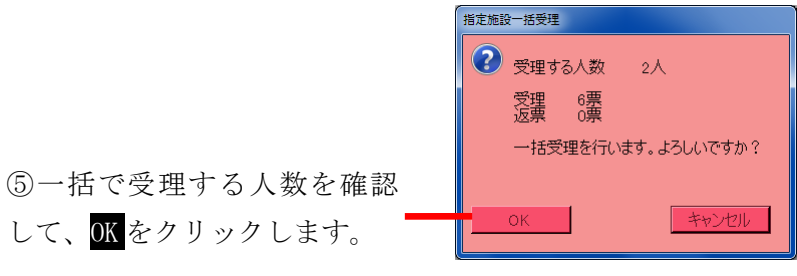

して、OK をクリックします。

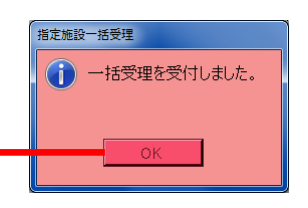

⑥OK をクリックします。

一括受理が完了すると、 右図のようにそれぞれの項目 が自動的に集計され、受理状態 になります。

| 当日投票システム 指定施設一括受理                                                                                                    |                                         |                                                                                                    |                          | ×                             |  |  |
|----------------------------------------------------------------------------------------------------|-----------------------------------------|----------------------------------------------------------------------------------------------------|--------------------------|-------------------------------|--|--|
| B 不在者投票 指定施設投票(一括受理) 市役所内期日前投票所                                                                                                    |                                         |                                                                                                    |                          |                               |  |  |
| 執行日 平成26年3月1日 🚽 01001                                                                                                    | ムサシ市民病院                                 | 完                                                                                                    |                          | 施設選択 💼                        |  |  |
| 交付日一覧                                                                                                    | 4                                       | 全件分 © 表示する                                                                                                    | ○ 表示しない                  | לשיד אין א                    |  |  |
| 交付日         未受理         返票           全件分         0         2           平成26年2月27日         0         2                                                                                                    | 合計<br>0 2<br>0 2                        | 表示区分<br>C 未受理<br>C 受理済み<br>C 返票<br>c 週本                                                                                                    | 更新する人数<br>0 <sub>人</sub> | 受理票数<br>0 <sub>票</sub><br>返票数 |  |  |
|                                                                                                    | j<br>j                                  | <sup>(1)</sup> <sup>(1)</sup> | 年2月27日                   | 一括受理                          |  |  |
| 表達         表比         国審         氏名           1         受理         受理 | 生年月日 性別<br>昭和25年10月2日 男<br>昭和24年1月12日 女 | 住所<br>   (1) (1) (1) (1) (1) (1) (1) (1) (1) (1)                                                                                                    | 률1号<br>줄1号               | 名簿番号<br>001-000<br>001-000    |  |  |
|                                                                                                    | 2                                       |                                                                                                    |                          | ▶<br>入<br>終了                  |  |  |

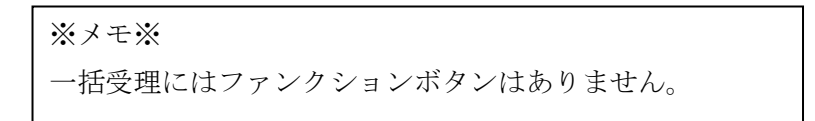

## 【①受理】C 船員投票(指定港)

指定港から不在者投票の受理を行うことができます。

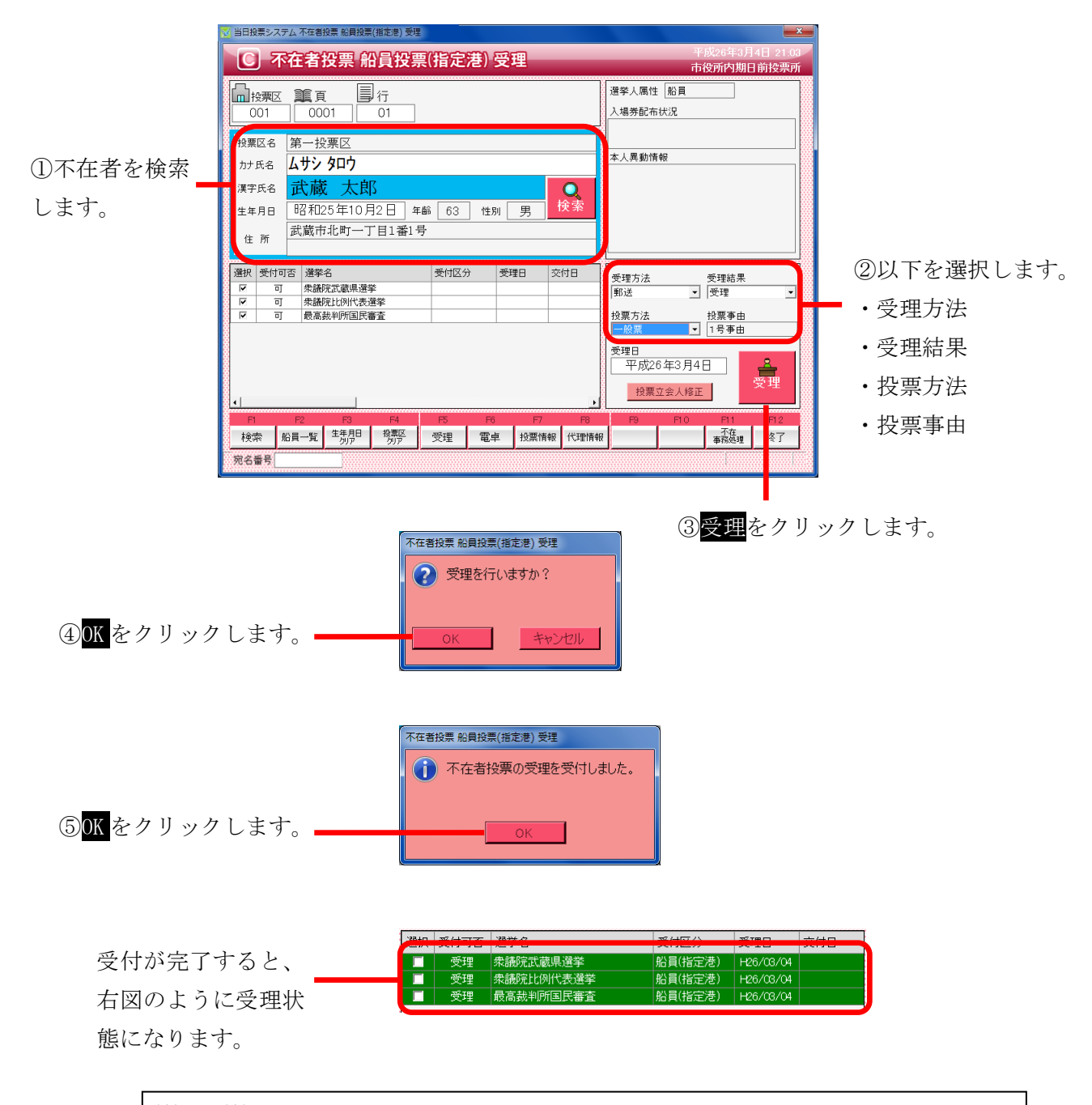

※メモ※

指定港は、交付を行わずに受理を行います。 予め選挙人属性が船員で登録されているため、選挙人属性が「船員」になります。 標準で受理方法が「郵送」になるので、必要に応じて変更ができます。 ※交付済の場合は受理できません。

| F1 | F2   | F3          | F4         | F5 | F6 | F7   | F8   | F9 | F10 | F11        | F12 |
|----|------|-------------|------------|----|----|------|------|----|-----|------------|-----|
| 検索 | 船員一覧 | 生年月日<br>クリア | 投票区<br>クリア | 受理 | 電卓 | 投票情報 | 代理情報 |    |     | 不在<br>事務処理 | 終了  |

| ボタン         | 内容                                |
|-------------|-----------------------------------|
| F1:検索       | 整理番号もしくはカナ氏名や生年月日入力後、検索を押すことで検索を行 |
|             | います。                              |
| F2:船員一覧     | 選挙人属性が船員の一覧を表示します。                |
| F3: 生年月日クリア | 表示画面をクリアにしてカナ氏名欄に入力フォーカスが移動します。   |
| F4:投票区クリア   | 表示画面をクリアにして投票区に入力フォーカスが移動します。     |
| F5:受理       | 不在者投票の受理を行います。                    |
| F6:電卓       | 期日前及び不在投票者数の確認ができます。              |
| F7:投票情報     | 投票情報の詳細を確認することができます。              |
|             | 個人情報メンテナンス画面へ移動します。               |
| F8:代理情報     | 代理投票補助者氏名の確認ができます。                |
| F11:不在事務処理  | 不在者事務処理簿を出力します。                   |
| F12:終了      | 投票受付画面を終了してメインメニュー画面に戻ります。        |

| F1  | F2 | F3          | F4         | F5 | F6 | F7   | F8         | F9 | F10  | F11        | F12 |
|-----|----|-------------|------------|----|----|------|------------|----|------|------------|-----|
| 再検索 |    | 生年月日<br>クリア | 投票区<br>クリア | 拒否 | 電卓 | 投票情報 | 代理<br>事務処理 |    | 受理取消 | 不在<br>事務処理 | 終了  |

| ボタン        | 内容                              |
|------------|---------------------------------|
| F1:再検索     | 直前に入力した条件で再度検索をすることができます。       |
|            | 複数一覧等が再表示されます。                  |
| F3:生年月日クリア | 表示画面をクリアにしてカナ氏名欄に入力フォーカスが移動します。 |
| F4:投票区クリア  | 表示画面をクリアにして投票区に入力フォーカスが移動します。   |
| F5:拒否      | 受付せずに拒否として管理したい場合に使用します。        |
| F6:電卓      | 期日前及び不在投票者数の確認ができます。            |
| F7:投票情報    | 投票情報の詳細を確認することができます。            |
|            | 個人情報メンテナンス画面へ移動します。             |
| F8:代理事務処理  | 代理投票補助者氏名の入力ができます。              |
| F10:受理取消   | 受理の取消を行います。                     |
| F11:不在事務処理 | 不在者事務処理簿を出力します。                 |
| F12:終了     | 投票受付画面を終了してメインメニュー画面に戻ります。      |

### 【①受理】D 船員投票(洋上)

洋上(船の中)から不在者投票の受理を行うことができます。

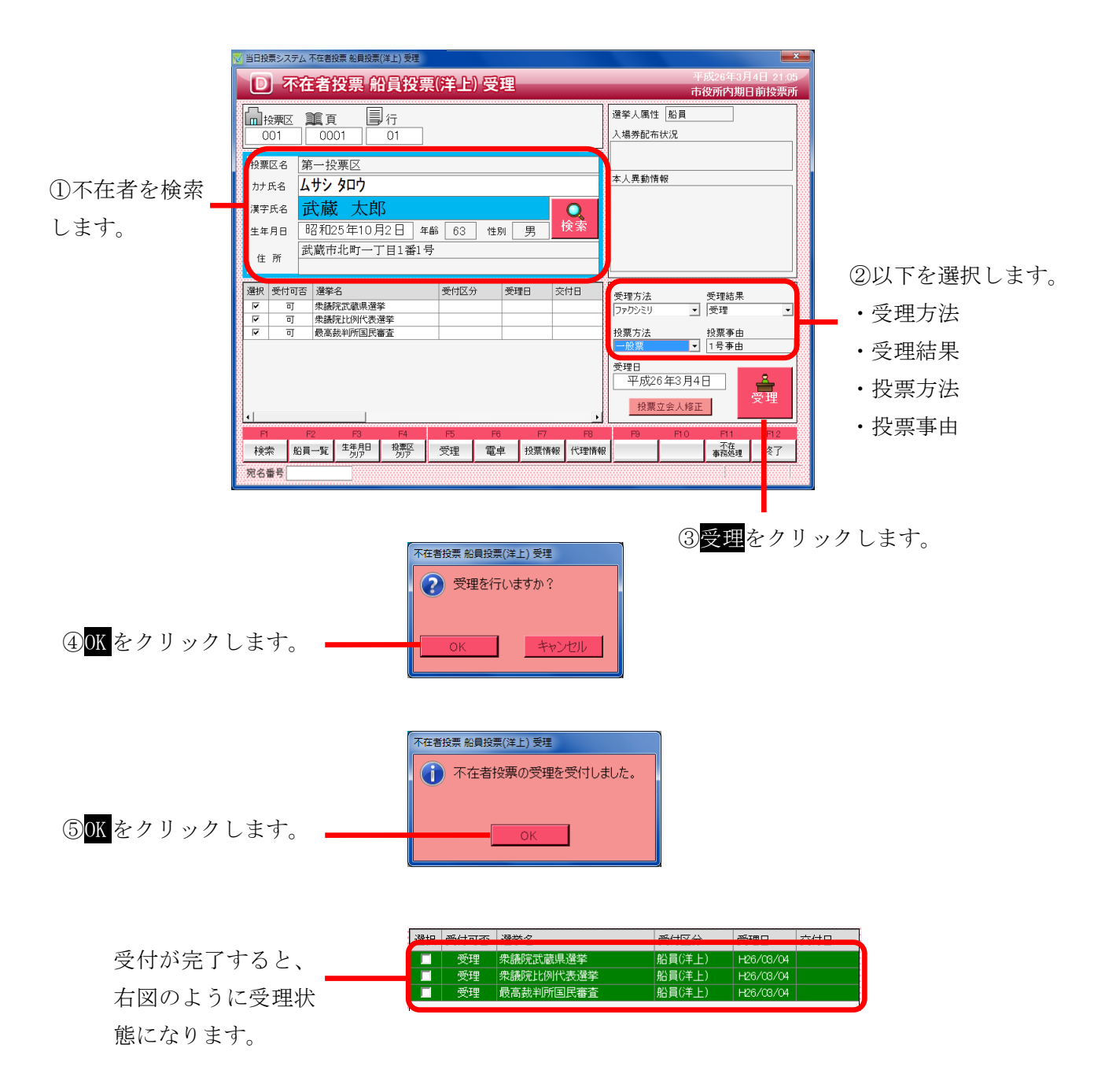

※メモ※
洋上は、交付を行わずに受理を行います。
予め選挙人属性が船員で登録されているため、選挙人属性が「船員」になります。
標準で受理方法が「ファクシミリ」になるので、必要に応じて変更ができます。
※交付済の場合は受理できません。

| F1 | F2   | F3          | F4         | F5 | F6 | F7   | F8   | F9 | F10 | F11        | F12 |
|----|------|-------------|------------|----|----|------|------|----|-----|------------|-----|
| 検索 | 船員一覧 | 生年月日<br>クリア | 投票区<br>クリア | 受理 | 電卓 | 投票情報 | 代理情報 |    |     | 不在<br>事務処理 | 終了  |

| ボタン         | 内容                                |
|-------------|-----------------------------------|
| F1:検索       | 整理番号もしくはカナ氏名や生年月日入力後、検索を押すことで検索を行 |
|             | います。                              |
| F2:船員一覧     | 選挙人属性が船員の一覧を表示します。                |
| F3: 生年月日クリア | 表示画面をクリアにしてカナ氏名欄に入力フォーカスが移動します。   |
| F4:投票区クリア   | 表示画面をクリアにして投票区に入力フォーカスが移動します。     |
| F5:受理       | 不在者投票の受理を行います。                    |
| F6:電卓       | 期日前及び不在投票者数の確認ができます。              |
| F7:投票情報     | 投票情報の詳細を確認することができます。              |
|             | 個人情報メンテナンス画面へ移動します。               |
| F8:代理情報     | 代理投票補助者氏名の確認ができます。                |
| F11:不在事務処理  | 不在者事務処理簿を出力します。                   |
| F12:終了      | 投票受付画面を終了してメインメニュー画面に戻ります。        |

| F1  | F2 | F3          | F4         | F5 | F6 | F7   | F8         | F9 | F10  | F11        | F12 |
|-----|----|-------------|------------|----|----|------|------------|----|------|------------|-----|
| 再検索 |    | 生年月日<br>クリア | 投票区<br>クリア | 拒否 | 電卓 | 投票情報 | 代理<br>事務処理 |    | 受理取消 | 不在<br>事務処理 | 終了  |

| ボタン        | 内容                              |
|------------|---------------------------------|
| F1:再検索     | 直前に入力した条件で再度検索をすることができます。       |
|            | 複数一覧等が再表示されます。                  |
| F3:生年月日クリア | 表示画面をクリアにしてカナ氏名欄に入力フォーカスが移動します。 |
| F4:投票区クリア  | 表示画面をクリアにして投票区に入力フォーカスが移動します。   |
| F5:拒否      | 受付せずに拒否として管理したい場合に使用します。        |
| F6:電卓      | 期日前及び不在投票者数の確認ができます。            |
| F7:投票情報    | 投票情報の詳細を確認することができます。            |
|            | 個人情報メンテナンス画面へ移動します。             |
| F8:代理事務処理  | 代理投票補助者氏名の入力ができます。              |
| F10:受理取消   | 受理の取消を行います。                     |
| F11:不在事務処理 | 不在者事務処理簿を出力します。                 |
| F12:終了     | 投票受付画面を終了してメインメニュー画面に戻ります。      |

## 【①受理】E 南極投票

南極から不在者投票の受理を行うことができます。

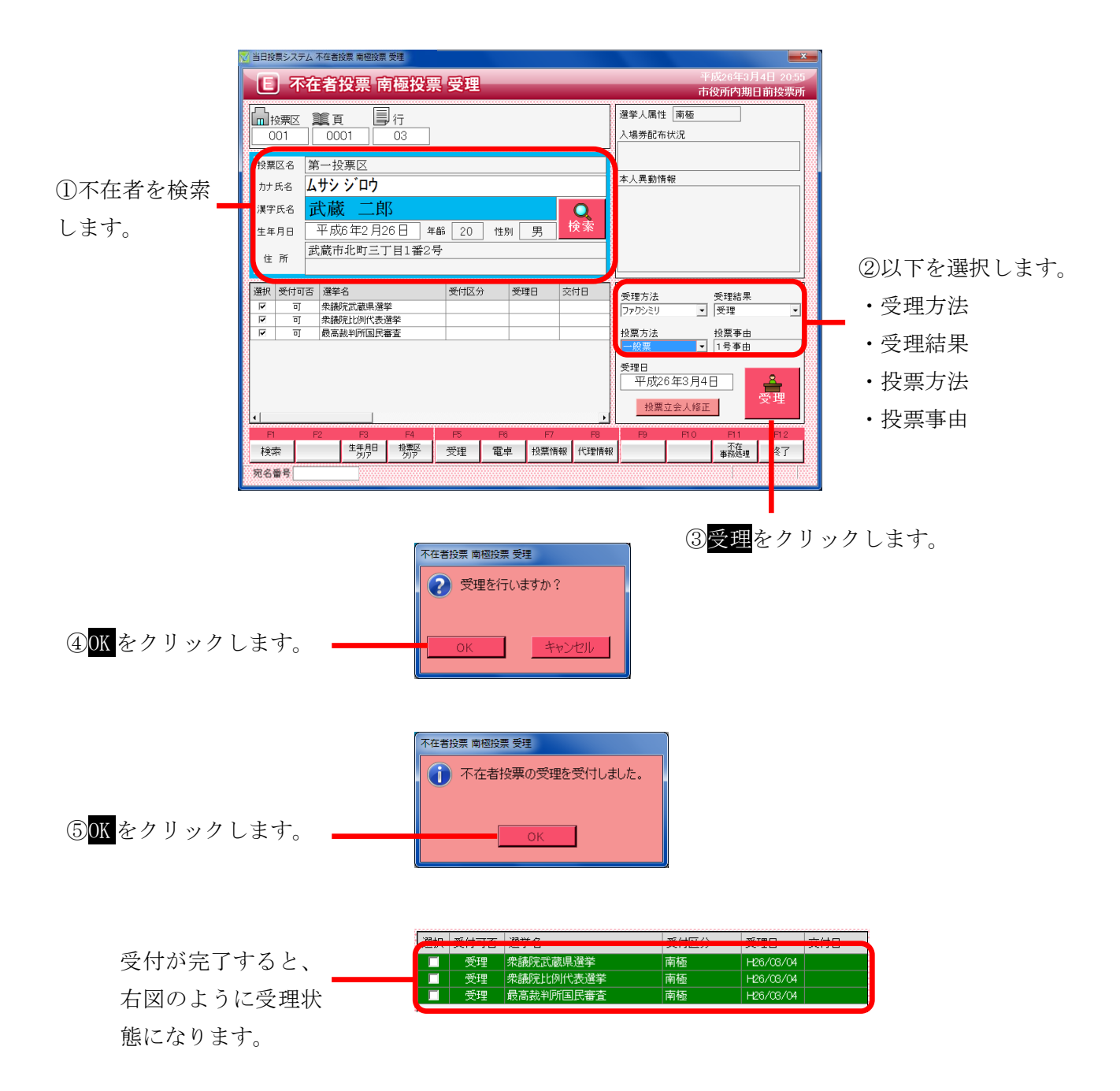

| ※メモ※                                  |
|---------------------------------------|
| 南極は、交付を行わずに受理を行います。                   |
| 予め選挙人属性が南極で登録されているため、選挙人属性が「南極」になります。 |
| 標準で受理方法が「ファクシミリ」になるので、必要に応じて変更ができます。  |
| ※交付済の場合は受理できません。                      |
|                                       |

| F1 | F2 | F3          | F4         | F5 | F6 | F7   | F8   | F9 | F10 | F1.1       | F12 |
|----|----|-------------|------------|----|----|------|------|----|-----|------------|-----|
| 検索 |    | 生年月日<br>クリア | 投票区<br>クリア | 受理 | 電卓 | 投票情報 | 代理情報 |    |     | 不在<br>事務処理 | 終了  |

| ボタン        | 内容                                |
|------------|-----------------------------------|
| F1:検索      | 整理番号もしくはカナ氏名や生年月日入力後、検索を押すことで検索を行 |
|            | います。                              |
| F3:生年月日クリア | 表示画面をクリアにしてカナ氏名欄に入力フォーカスが移動します。   |
| F4:投票区クリア  | 表示画面をクリアにして投票区に入力フォーカスが移動します。     |
| F5:受理      | 受理の受付処理を行います。                     |
| F6:電卓      | 期日前及び不在投票者数の確認ができます。              |
| F7:投票情報    | 投票情報の詳細を確認することができます。              |
|            | 個人情報メンテナンス画面へ移動します。               |
| F8:代理情報    | 代理投票補助者氏名の確認ができます。                |
| F11:不在事務処理 | 不在者事務処理簿を出力します。                   |
| F12:終了     | 投票受付画面を終了してメインメニュー画面に戻ります。        |

| F1  | F2 | F3          | F4         | F5 | F6 | F7   | F8         | F9 | F10  | F11        | F12 |
|-----|----|-------------|------------|----|----|------|------------|----|------|------------|-----|
| 再検索 |    | 生年月日<br>クリア | 投票区<br>クリア |    | 電卓 | 投票情報 | 代理<br>事務処理 |    | 受理取消 | 不在<br>事務処理 | 終了  |

| ボタン        | 内容                              |
|------------|---------------------------------|
| F1:再検索     | 直前に入力した条件で再度検索をすることができます。       |
|            | 複数一覧等が再表示されます。                  |
| F3:生年月日クリア | 表示画面をクリアにしてカナ氏名欄に入力フォーカスが移動します。 |
| F4:投票区クリア  | 表示画面をクリアにして投票区に入力フォーカスが移動します。   |
| F6:電卓      | 期日前及び不在投票者数の確認ができます。            |
| F7:投票情報    | 投票情報の詳細を確認することができます。            |
|            | 個人情報メンテナンス画面へ移動します。             |
| F8:代理事務処理  | 代理投票補助者氏名の入力ができます。              |
| F10:受理取消   | 受理前の状態に戻す際に使用します。               |
|            | ※交付された状態に戻ります。                  |
| F11:不在事務処理 | 不在者事務処理簿を出力します。                 |
| F12:終了     | 投票受付画面を終了してメインメニュー画面に戻ります。      |

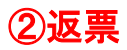

投票用紙の返票を登録することができます。

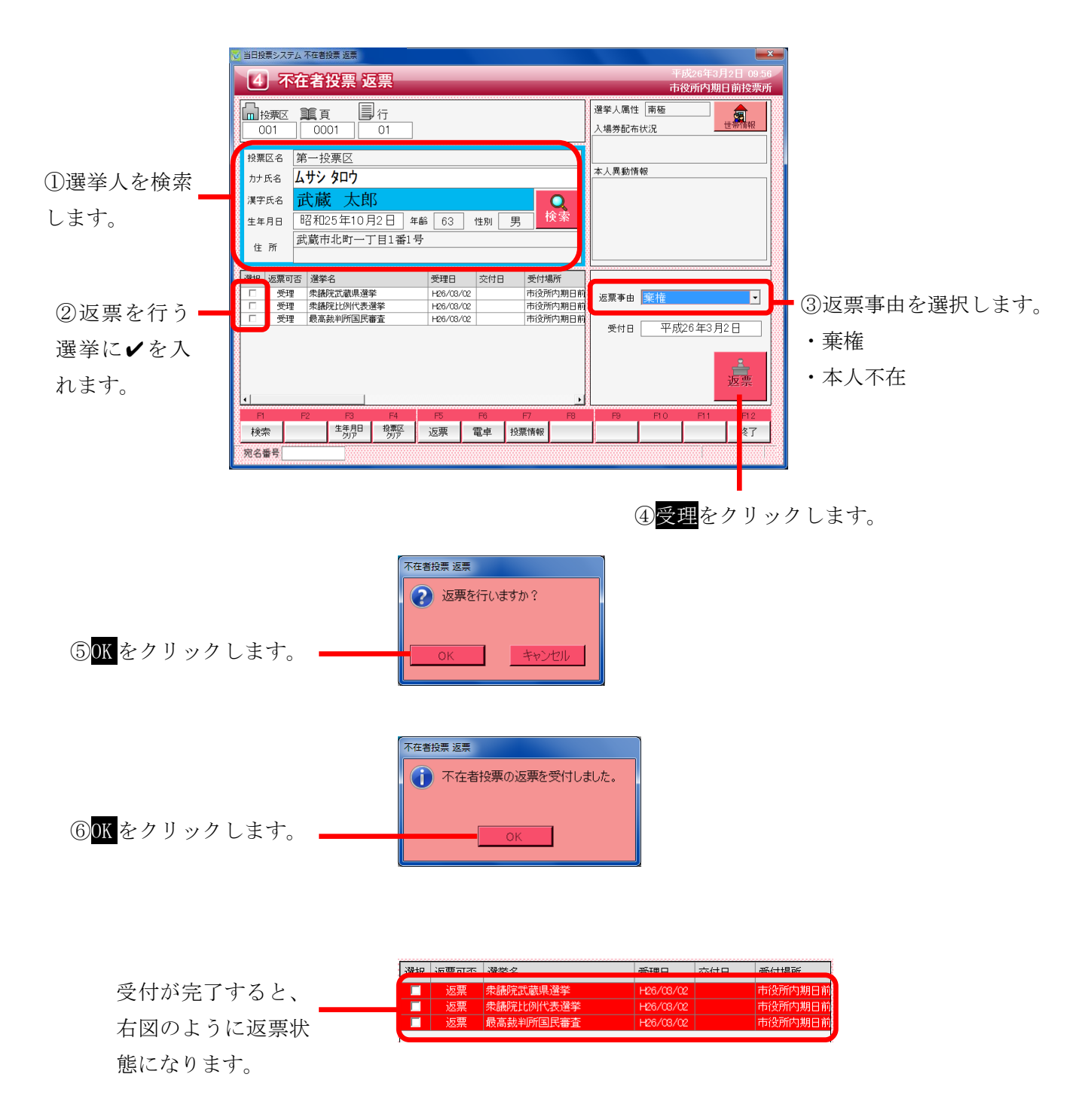

※返票状態の扱い※
返票状態の選挙人を受付画面または交付画面にて検索すると、下図のように
受付画面欄が「返票」と表示され、受付できる状態になります。
選び 受付用 受付場所

| 選扔 |   | 受付可否 | 選挙名              | 受理日       | 交付日       | 受付場所    |
|----|---|------|------------------|-----------|-----------|---------|
| V  | Г | 返票   | \$P\$議院武蔵県選挙     | H26/03/02 | H26/03/02 | 市役所内期日前 |
|    |   | 返票   | \$*議院比例代表選挙      | H26/03/02 | H26/03/02 | 市役所内期日前 |
|    |   | 返票   | <b>艮高裁判所国民審査</b> | H26/03/02 | H26/03/02 | 市役所内期日前 |
|    | 5 |      |                  |           |           |         |

※返票不能となる場合※ ・交付または受理していない

・期日前投票済が登録されている

| F1 | F2 | F3          | F4         | F5 | F6 | F7   | F8 | F9 | F10 | F1 1 | F12 |
|----|----|-------------|------------|----|----|------|----|----|-----|------|-----|
| 検索 |    | 生年月日<br>クリア | 投票区<br>クリア | 返票 | 電卓 | 投票情報 |    |    |     |      | 終了  |

| ボタン        | 内容                                |
|------------|-----------------------------------|
| F1:検索      | 整理番号もしくはカナ氏名や生年月日入力後、検索を押すことで検索を行 |
|            | います。                              |
| F3:生年月日クリア | 表示画面をクリアにしてカナ氏名欄に入力フォーカスが移動します。   |
| F4:投票区クリア  | 表示画面をクリアにして投票区に入力フォーカスが移動します。     |
| F5:返票      | 投票用紙の返票の受付処理を行います。                |
| F6:電卓      | 期日前及び不在投票者数の確認ができます。              |
| F7:投票情報    | 投票情報の詳細を確認することができます。              |
|            | 個人情報メンテナンス画面へ移動します。               |
| F12:終了     | 投票受付画面を終了してメインメニュー画面に戻ります。        |

| F1  | F2 | F3          | F4         | F5 | F6 | F7   | F8 | F9 | F10  | F11 | F1.2 |
|-----|----|-------------|------------|----|----|------|----|----|------|-----|------|
| 再検索 |    | 生年月日<br>クリア | 投票区<br>クリア |    | 電卓 | 投票情報 |    |    | 返票取消 |     | 終了   |

| ボタン        | 内容                              |
|------------|---------------------------------|
| F1:再検索     | 直前に入力した条件で再度検索をすることができます。       |
|            | 複数一覧等が再表示されます。                  |
| F3:生年月日クリア | 表示画面をクリアにしてカナ氏名欄に入力フォーカスが移動します。 |
| F4:投票区クリア  | 表示画面をクリアにして投票区に入力フォーカスが移動します。   |
| F6:電卓      | 期日前及び不在投票者数の確認ができます。            |
| F7:投票情報    | 投票情報の詳細を確認することができます。            |
|            | 個人情報メンテナンス画面へ移動します。             |
| F10:返票取消   | 返票の取消を行います。                     |
|            | ※受理状態に戻ります                      |
| F12:終了     | 投票受付画面を終了してメインメニュー画面に戻ります。      |

# データ管理

通常、当日投票システムでは、期日前投票システムにて分割されたデータベースへ 接続します。

データ管理にて実施する内容については、予め期日前システムにて行われていることが 前提になるため、操作を行う場合は弊社 SE にお問い合わせください。

## 帳票印刷

各種帳票の出力及び印刷機能になります。 投票区や日付、項目等を各帳票画面にて選択し、出力する手順になります。 帳票印刷にて、共通の操作手順を説明します。

※メモ※

- ・1 投票区毎のデータベースに接続するため、接続している投票区だけが自動的に選択されます。
- ・選挙当日に使用するシステムのため、日付は本日の日付が自動的に選択されます。

#### 基本説明

#### 選挙の選択

選挙毎に出力される帳票については、下図の選挙名または選挙区分を切り替えて 出力を行います。

プルダウンになっているので、選挙名をクリックするとマスタに登録済の選挙名または 選挙区分が表示されます。

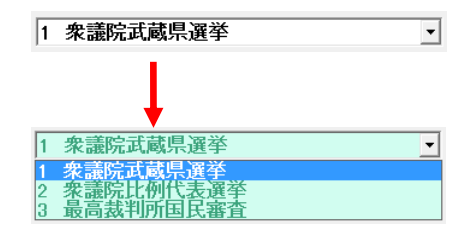

### 出力方式の選択

帳票により、出力する項目の順序や区分、方式等が選択できます。

| ○ 名簿番号 | ○ 時間 |      |      |
|--------|------|------|------|
| ◎ 受付時間 | ⊙ 順番 | ⊙ 合算 | ○ 区別 |

### 出力(印刷)の実行

各帳票画面にて、下図の印刷開始及びプレビューが共通であります。 必要に応じて投票区や日付、項目等を選択し、プレビューをクリックして内容を 確認のうえ、プレビュー画面にて印刷を実行します。 ※プレビューせずに印刷実行をクリックしても支障はありません。

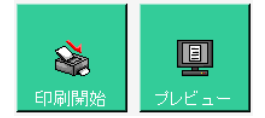

## 各帳票で使用しているファイルおよびレポート

| 帳票名                       | 備考                                                | ファイル名               | レポート名           |  |  |  |  |  |  |  |
|---------------------------|---------------------------------------------------|---------------------|-----------------|--|--|--|--|--|--|--|
|                           | 状況                                                |                     |                 |  |  |  |  |  |  |  |
|                           | 投票所投票録                                            |                     | 2030_投票録        |  |  |  |  |  |  |  |
| 业口机黄色                     | 投票所投票録※補正無、仮登録有                                   | printdborg          | 2030_投票録 A4T    |  |  |  |  |  |  |  |
| 当日投票球<br>                 | 投票所投票録(在外)                                        | 3.mdb               | 203z_投票録        |  |  |  |  |  |  |  |
|                           | 投票所投票録(在外)                                        |                     | 203z_投票録 A4T    |  |  |  |  |  |  |  |
|                           | 出力形式(全名称)+名簿番号順                                   |                     | 202_投票者一覧       |  |  |  |  |  |  |  |
|                           | 出力形式(略称)                                          |                     | 2021_投票者一覧      |  |  |  |  |  |  |  |
| 小西土 黔                     | 出力形式(全名称)+受付時間昇順                                  | printdborg          | 2022_投票者一覧      |  |  |  |  |  |  |  |
| [权示伯 <sup>一</sup> 見       | 出力形式(全名称)+受付時間降順                                  | 1.mdb               | 2023_投票者一覧      |  |  |  |  |  |  |  |
|                           | ジャーナル受付順位昇順                                       |                     | 2024_ジャーナル      |  |  |  |  |  |  |  |
|                           | ジャーナル受付順位降順                                       |                     | 2025_ジャーナル      |  |  |  |  |  |  |  |
| 少                         |                                                   | printdborg          | 005 少田扒西老一點     |  |  |  |  |  |  |  |
| 代理投票有一見                   |                                                   | 5.mdb               | 205_代理投票有一見     |  |  |  |  |  |  |  |
|                           | 前口抹工田                                             | printdborg          | 000 扒西老 壓       |  |  |  |  |  |  |  |
| □ 欠示 白 刖 口 <sup>—</sup> 見 | 削口補止用                                             | 1.mdb               | 206_按示有一見       |  |  |  |  |  |  |  |
| 投票数関連                     |                                                   |                     |                 |  |  |  |  |  |  |  |
| 年代即投票者物                   |                                                   |                     | 204_年代別投票者数投票率  |  |  |  |  |  |  |  |
| 中代加投票有数                   | 年代マスタに小計登録有                                       |                     | 204s_年代別投票者数投票率 |  |  |  |  |  |  |  |
| 地区別投票者数一覧                 |                                                   |                     | 206_地区別投票数一覧    |  |  |  |  |  |  |  |
| 時間別投票状況                   |                                                   | printdborg          | 201_時間別投票状況 new |  |  |  |  |  |  |  |
| 投票結果報告書                   |                                                   |                     | 209_投票結果報告書     |  |  |  |  |  |  |  |
| 左松则火口左传老幼乱主               | 登録されている全ての情報を参照して動                                | 5.mdb               |                 |  |  |  |  |  |  |  |
| - 午節別ヨロ <b>有惟</b> 名캢訂衣    | 作時に有効                                             |                     | 210_平断別ヨロ有惟名税訂衣 |  |  |  |  |  |  |  |
| 左膝则仍再老粉练到主                | 登録されている全ての情報を参照して動                                |                     |                 |  |  |  |  |  |  |  |
| 牛師別投宗有奴称司衣                | 作時に有効                                             |                     | 211_牛酊加拉奈有数剂計改  |  |  |  |  |  |  |  |
| 時間別報告状況                   |                                                   |                     | 212_時間別報告状況     |  |  |  |  |  |  |  |
|                           | 帳票メニュー以外から出ナ                                      | される帳票               |                 |  |  |  |  |  |  |  |
| 再発行入場券                    | パッケージ                                             | tellacp2K.<br>mdb   | 38_再発行入場券 org   |  |  |  |  |  |  |  |
|                           | JAN13                                             |                     | rpt_label70     |  |  |  |  |  |  |  |
| バーコードラベル                  | NW7                                               | -                   | rpt_label70NW7  |  |  |  |  |  |  |  |
| 当日投票受付                    | 投票状況一覧                                            | printdborg<br>5.mdb | 201_時間別投票状況 new |  |  |  |  |  |  |  |
| グループ設定                    | 当日                                                | printdborg<br>6.mdb | グループー覧(当日)      |  |  |  |  |  |  |  |
| 端末情報登録                    | 端末毎に管轄区設定を行う+受付端末<br>ごとの動作設定を使用する+複数の行<br>政区で受付する | EXCEL               | 管轄区設定一覧.xls     |  |  |  |  |  |  |  |

|                      |                 |            | 06_異動者一覧            |  |  |
|----------------------|-----------------|------------|---------------------|--|--|
|                      | 投票区で改ページ        |            | 06_異動者一覧_投票区        |  |  |
| _ 共到白 <sup>一</sup> 見 | 在宅、船員、南極        | printaborg | 06_属性一覧             |  |  |
|                      | Ctrl 押下げ「転出先宛名」 | 1.mab      | 06_異動者ラベル new       |  |  |
| 事務処理簿                |                 |            | 08_事務処理簿            |  |  |
| 一舌炎妇                 | 検索一覧_フラグセット     | printdborg | 二重登録ー括登録検索一覧_フラグセット |  |  |
| 一里豆球一位豆球             | 検索一覧_照会回答       | 6.mdb      | 二重登録一括登録検索一覧_照会回答   |  |  |

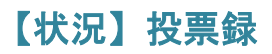

投票した選挙人の明細の一覧を画面上で確認したり、印刷することができます。 投票区別や日別、時間別に出力することができます。

| 当日投 | 漂シ | ステレ | 、投票録             |              |         |         |                   |                   |                       |                      |
|-----|----|-----|------------------|--------------|---------|---------|-------------------|-------------------|-----------------------|----------------------|
|     |    | 【投票 | <b>輕】 001 第一</b> | 投票区 \第一投票    | 区}【選挙名】 | 1 衆議院武蔵 | 県選挙               |                   | <b>、</b>              | 登録                   |
|     |    |     | 電光しな簿            | 海洪木口         |         | 投票所における | 5投票者              | 不在                | E者投票者                 | f                    |
| 投   | L. |     | 登録者数             | 選手 当日<br>有権者 | 投票者     | 総数      | 仮投票に<br>よる投票<br>者 | 総数                | 不受理の<br>決定を受け<br>た者の数 | 拒否の決<br>定を受け<br>た者の数 |
| 票   | Į  | 男   | 500              | 500          | 1       | 1       | 0                 | 0                 | 0                     | 0                    |
|     |    | 女   | 499              | 499          | 1       | 1       | 0                 | 0                 | 0                     | 0                    |
| 初況  | ì  | 計   | 999              | 999          | 2       | 2       | 0                 | 0                 | 0                     | 0                    |
|     |    |     | 全録         再集計   |              |         |         | ÉŅ                | <b>会</b><br>副開始 ブ |                       | <b>夏</b> 夏<br>開いる    |

①再集計をクリックして、最新の状態に集計し直します。※登録されている件数が削除されます。

②登録をクリックして、件数を確定させます※右図のように、未登録から登録済に変わります。

| 当日投票: | 当日投票システム 投票録                             |                |      |     |   |         |                   |                   |                       |                      |  |  |
|-------|------------------------------------------|----------------|------|-----|---|---------|-------------------|-------------------|-----------------------|----------------------|--|--|
|       | 【投票区】 001 第一投票区 【第一投票区】 【選挙名】 1 衆議院武蔵県選挙 |                |      |     |   |         |                   |                   |                       |                      |  |  |
|       |                                          | 湿溢 人 夕蒲        | 漫然出口 |     |   | 投票所における | 投票者               | 不在                | 者投票者                  | ť                    |  |  |
| 投     |                                          | 登録者数           | 有権者  | 投票者 |   | 総数      | 仮投票に<br>よる投票<br>者 | 総数                | 不受理の<br>決定を受け<br>た者の致 | 拒否の決<br>定を受け<br>た者の致 |  |  |
| 票     | 男                                        | 500            | 500  | 1   | Ī | 1       | 0                 | 0                 | 0                     | 0                    |  |  |
|       | 女                                        | 499            | 499  | 1   | ſ | 1       | 0                 | 0                 | 0                     | 0                    |  |  |
| 次況    | =t                                       | 999            | 999  | 2   | Í | 2       | 0                 | 0                 | 0                     | 0                    |  |  |
|       |                                          | 登録         再集計 |      |     |   |         | ÉDI               | <b>会</b><br>副開始 ブ |                       | <b>8</b> 06          |  |  |

投票済の選挙人の一覧表を画面上で確認したり、印刷することができます。

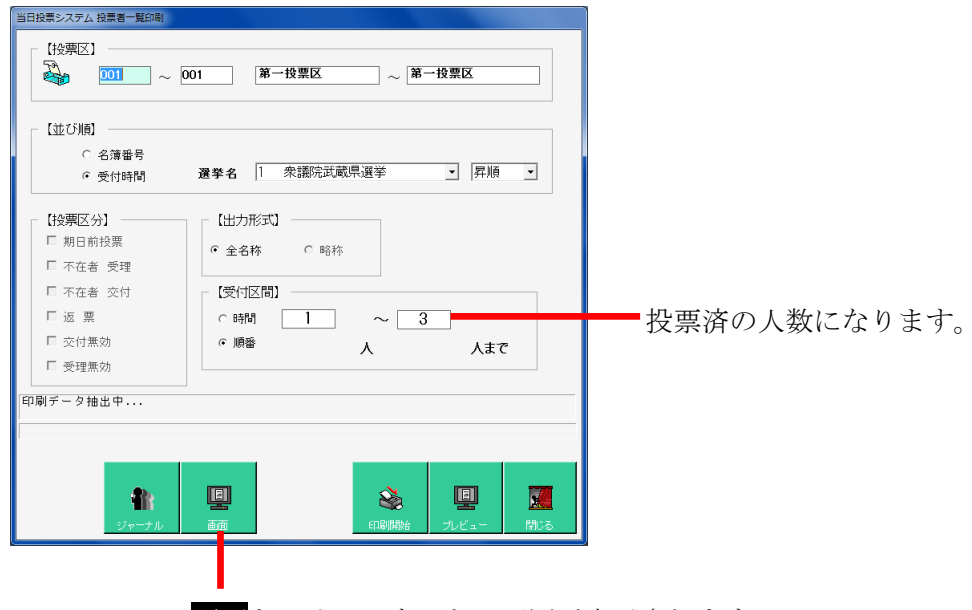

画面 をクリックすると、下図が表示されます。

|   | 😼 当日投票シ | ステム 投稿者一 | ۲.             |         |       |             | ×                    |
|---|---------|----------|----------------|---------|-------|-------------|----------------------|
|   | 交付数5:   | [ック      |                |         |       |             | 3人 🔀 😹               |
|   |         | 受付時間     | 投票番号           | カナ氏名    | 漢字氏名  | 生年月日 性別     | 住所                   |
|   | 1       | 12:53:14 | 001-0001-02-00 | ムサシ ハナコ | 武蔵 花子 | S24/01/12 女 |                      |
|   | 2       | 16:21:22 | 001-0002-03-00 | ムサシ タロウ | 武蔵 太郎 | S31/04/16 男 |                      |
|   | 3       | 19:10:06 | 001-0003-03-00 | ムサシ タロウ | 武蔵 太郎 | S47/12/17 男 |                      |
|   | 9       |          |                |         |       |             | ,                    |
| ľ | 18-7-8  |          | 14             |         | 55 D  |             | □ et 'n n (trn + 04+ |
| T | 7-1-6   |          | 1/ 725         |         | 19X U |             | ▶ 記込の消めで189          |
| T |         |          |                |         | 3     | 照合          | Reset                |
|   | 再発行分は   | に「一」区切りて | で入力下さい         |         |       |             |                      |
| L |         |          |                | _       |       |             |                      |
|   |         |          |                |         |       |             |                      |
|   |         | 左        | 上の<br>交付教      | 数チェッ    | クをクリュ | ックすると       | 、表示されます              |

## 【状況】代理投票者一覧

代理投票を行った選挙人の一覧を画面上で確認したり、印刷することができます。

| 当日投票システム 代明 | 聖投票者一覧印刷                                 |
|-------------|------------------------------------------|
| - 【投票区】 -   | 1 ~ <u>001</u> 第一投票区 ~ <sup>第一</sup> 投票区 |
| 【不在(期E      | ]前)区分】                                   |
| <b>₽</b> \$ | <ul><li>○ 含む()</li><li>○ 含む</li></ul>    |
| 【選挙】 —      | 1 衆議院武蔵県選挙                               |
| ※ 指定投票      | 区は適用されません<br>(1)6月時後<br>(1)ビュー 月3-3。     |

### 【状況】投票者前日一覧

前日補正用に使用する一覧表になります。 投票日より1~3日前に投票を行った選挙人の一覧を画面上で確認したり、 印刷することができます。 ※前日補正を行わない場合は不要になります。

| 当日投票>ステム前日標範<br>【投票区】 |                |
|-----------------------|----------------|
| ☆ 投票日より 1 ・ 前まで       | ━ 1~3 が選択できます。 |
|                       |                |

### 【投票数関連】年代別投票者数

年代別に投票数の一覧表を画面上で確認したり、印刷することができます。

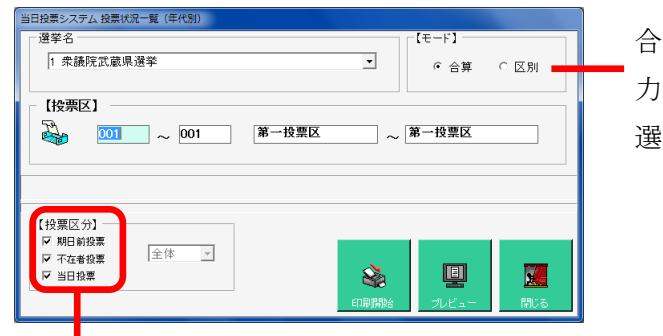

合算後の報告書類を出 力する場合のみ、区別を 選択します。

抽出したい条件に合わせて、**✓**の場所を 変更します。

### 【投票数関連】地区別投票状況表

町丁目別に投票数の一覧表を画面上で確認したり、印刷することができます。

| 001 ~ 001       | 第一投票区 | ~ 第一投票区 |                 |
|-----------------|-------|---------|-----------------|
|                 |       |         |                 |
|                 |       |         |                 |
|                 |       |         |                 |
| ※ 指定投票区は適用されません |       |         |                 |
|                 | ÉD    |         | <b>し</b><br>閉じる |

### 【投票数関連】時間別投票状況表

時間別に投票数及び投票率の一覧表を画面上で確認したり、印刷することができます。

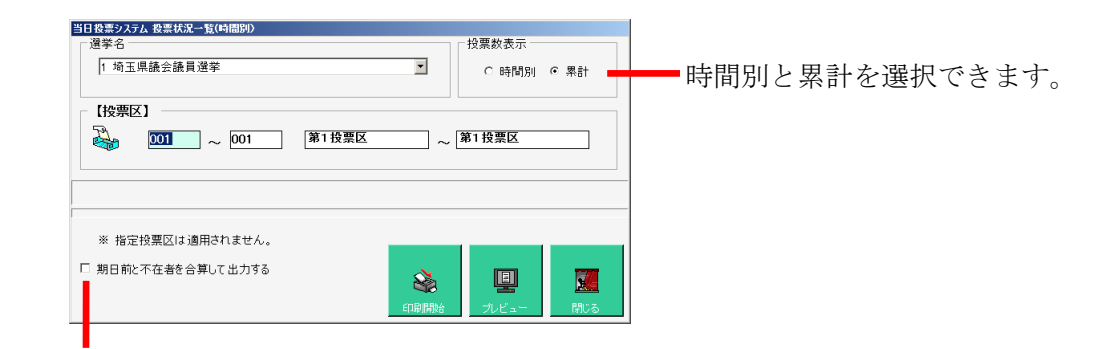

✓を入れると、「期日前投票」と「不在者投票」を 合算表示して、集計時刻を 20 時まで表示されます。

✔を外した場合

✔を入れた場合

|          |         | 印刷時      | <u>81</u> : 18 | 127.02.2 | 7 15:04: | 35       |         | Pa       | ge: 1   | _ | 印刷時春刻: /27.02.27 15:05:50 |      |          |      |          |      | Page: 1  |          |          |      |
|----------|---------|----------|----------------|----------|----------|----------|---------|----------|---------|---|---------------------------|------|----------|------|----------|------|----------|----------|----------|------|
| 1888     | 0分      | 19時期     | 0分             | 期日前      | 竹投栗      | 不在       | 投票      |          | 緌       |   | 1884                      | 0分   | 1988     | 00分  | 20時      | 0分   | 期日前      | 还在       | 1        | 装    |
| 投票<br>者数 | 投票<br>卒 | 投栗<br>者数 | 投票<br>卒        | 投票<br>者数 | 投票<br>卒  | 投栗<br>者数 | 投票<br>卒 | 投票<br>者数 | 投栗<br>卒 |   | 投栗<br>者数                  | 投票   | 投票<br>者数 | 投票   | 投票<br>者数 | 投票卒  | 投票<br>者数 | 投票<br>卒  | 投票<br>者数 | 投票卒  |
|          | (\$)    |          | (\$)           |          | (S)      |          | (S)     |          | (S)     |   |                           | (\$) |          | (\$) |          | (\$) |          | (\$)     |          | (\$) |
| 1        | 0-05    | 1        | 0.0            | 22       | 1-12     | 0        | 0.00    | 23       | 1-17    |   | 1                         | 0-05 | 1        | 0-0  | 1        | 0-05 | 22       | 1-12     | 23       | 1-17 |
| 0        | 0.00    | 0        | 0-0            | 31       | 1, 59    | 2        | 0-10    | 33       | 1, 70   | L | 0                         | 0.00 | 0        | 0.0  | 0        | 0.00 | 33       | 1-70     | 33       | 1,70 |
| 1        | 0-03    | 1        | 0-03           |          |          | -        |         | 56       | 1.43    |   | 1                         | 0.03 | 1        | 0-03 |          | 0.02 |          | <u> </u> | 56       | 1.43 |

### 【投票数関連】投票結果報告書

名簿登録者数や当日有権者数、投票数、投票率、棄権者数等を画面上で 確認したり、印刷することができます。

| 当日投票システム | ム 投票結果報告書 |          |       |     |
|----------|-----------|----------|-------|-----|
| 「【選挙】    |           |          |       |     |
| <b>.</b> | 1 衆議院武蔵   | 県選挙      |       | •   |
|          |           |          |       |     |
|          |           |          |       |     |
| ĺ.       |           |          |       |     |
|          |           |          |       |     |
|          |           | ~        |       |     |
|          |           | <b>1</b> | 별     |     |
|          |           | EDUSIUN  | 70845 | 閉じる |

### 【投票数関連】時間別報告状況

時間別に投票数及び投票率の報告した件数を画面上で確認したり、印刷することができます。

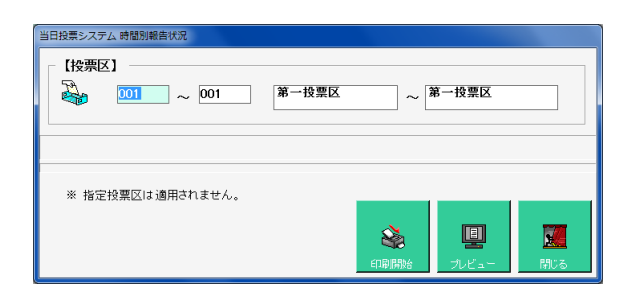

### 投票区情報登録

窓口別の交付・受理数の一覧を画面上で確認したり、印刷することができます。

|               |                     |             |        |           |            |                 | ━ ③ <mark>更新</mark> をクリッ |
|---------------|---------------------|-------------|--------|-----------|------------|-----------------|--------------------------|
|               | 当日投票システム 当日情報       |             |        |           |            |                 | クオろと 登録                  |
|               | 投票区 第一投票区           | <u>γ</u>    |        |           | 9          |                 |                          |
| ①選挙名を選択します。 💳 | 選挙名 1 衆議院:          | 式蔵県選挙  ▼    |        | 内         | 富クリア 在外    | 更新 閉じる          | されます。                    |
|               | 複写選挙 0 未参照          | •           |        |           |            |                 |                          |
|               | 投票所開設場所             |             |        |           | 投票         | 開始終了時間          |                          |
|               |                     |             |        |           | 【開始】       | 【終了】            |                          |
|               |                     |             | 立会い人   | 情報(市区町村選合 | £)         |                 |                          |
| の各項日を登録及び変    | <u>なし</u> 【党派】<br>1 | 【氏名】        | 【選任年月E | 1] 【立会開始】 | 【立会終了】【参会時 | 間】【辞職時間】 【辞職事由】 |                          |
|               | 2                   | 1           |        |           |            |                 |                          |
| 更します。         | 3                   |             |        |           |            |                 |                          |
|               | 5                   |             |        |           |            |                 |                          |
|               | 立会い人                | 、情報(投票管理者選任 | )      | 投票箱       | 確認者        | 投票所事務従事者        |                          |
|               | <u>なし</u> [党派]      | 【氏名】        | 【参会時間】 | [氏名]      |            | 【選管の数】 0        |                          |
|               | 1                   |             |        | 1000      |            | 【職員の数】 0        |                          |
|               | 8                   |             |        | 【住所】      |            | 【その他の者】 0       |                          |
|               |                     |             |        |           |            | 【集計】 0          |                          |
|               |                     |             |        |           |            |                 | J                        |

上図の右上の在外をクリックすると、下図が表示され、在外投票数を登録できます。

| 当日投票システム 在外登録                           |        |                    |                         |        |     |      |                      |  |
|-----------------------------------------|--------|--------------------|-------------------------|--------|-----|------|----------------------|--|
| ● 【按票区】 001 】 第一投票区 【選挙名】1 余言院武就県選挙 未登録 |        |                    |                         |        |     | 未登録  |                      |  |
| 在                                       | 男      | <b>2077年14月29年</b> | 海关化口                    | 在外投票者数 | 内訳  |      |                      |  |
| 外业                                      | 女<br>別 | 選筆八名溥登録者数          | 選筆八名湾 選筆当日<br>登録者数 有権者数 |        | 受理数 | 不受理数 | 拒否の決定を<br>受けた者の数     |  |
| 12                                      | 男      | 0                  | 0                       | 0      | 0   | 0    | 0                    |  |
| ずの                                      | 女      | 0                  | 0                       | 0      | 0   | 0    | 0                    |  |
| 状                                       | 計      | 0                  | 0                       |        | 0   | 0    | 0                    |  |
| 況                                       |        |                    |                         |        |     |      | <b>テレビス</b><br>余 閉じる |  |

# システム設計

#### Aバーコード設定

入場整理券に印刷しているバーコード情報を読み取る設定をおこなうことができます。 ※この設定変更の際には弊社 SE へお問い合わせください。

| 伝粉にバーコ  |                                                                                                    |
|---------|----------------------------------------------------------------------------------------------------|
| 们致にハーコ  | 項目を選んでください。<br>2:簿冊                                                                                                    |
| ードの桁数を  | 5:性別<br>7:個人番号<br>8:名類以分                                                                                                    |
| 入力します。  | 会計 [1] 折                                                                                                    |
| 削除をクリッ  |                                                                                                    |
| クすると、選択 | 校業区         日         6         fr         6         fr         fr         fr         f         f <th< td=""></th<> |
| した項目が削  |                                                                                                    |
| 除されます。  |                                                                                                    |

データベースに登録さ れているコード値を使 用に選挙人台帳テーブ ルのバーコードフィー ルドを読み込みバーコ ードとする場合に✔を 入れます。

各自治体様により異なる入場券用の投票区番号の設計・登録画面です。 ※入場券バーコード(JAN13-モジュラス10規格)の内容設定です。 ※外封筒貼付用ではありません。 システムは下記項目、最大11桁で構成されます。 投票区 + 頁 + 行 + 性別 + 執行日 + (未設定)

※メモ※

例えば、投票区が86投票区までで簿冊番号を10までを使用している例では、 投票区 999(3 桁)+頁 99(2 桁)+行 999(3 桁)+性別 99(2 桁)+執行日(1 桁)+(未設定)(0 桁)

・計11桁の設定で12桁目0固定の13桁目チエックデジットとなります。

・各項目(投票区等)は変更できます。変更後、受付画面等の項目も変更されます。

## Bラベル設定

ラベルシールに印刷する項目を管理します。 ラベルの出力パターンは追加及び変更が可能です。

| <ol> <li>①ラベルのパターン</li> <li>を選択します。</li> </ol>                                                                                      | ②編集開始をクリックすると、下段の各<br>項目が変更できる状態になります。                                                                                                    |
|----------------------------------------------------------------------------------------------------|----------------------------------------------------------------------------------------------------|
| ・標準                                                                                                    |                                                                                                    |
| ・不在者投票用 🗕                                                                                                    | 標準 编集開始                                                                                                    |
| <ul> <li>・期日前投票用</li> <li>③ラベル出力できる項目数は、</li> <li>最大「6行」です。</li> <li>1行に「生年月日+性別」の様</li> <li>に複数項目をまとめることも</li> <li>可能です</li> </ul> | ラベル印刷項目の設定         オーマ小 標準       2: 漢字氏名         方・マ小 標準       2: 漢字氏名         方: カナ氏名       1: カナ氏名         1: 行日       H: 名薄番号         2: 行目       2: 漢字氏名         2: 行目       2: 漢字氏名         3: 行日       H: カナ氏名         4: 行目       2: 生年月日 + 2: 性別         5: 行目       2: 選挙短         6: 行目       2: 選挙短縮名         1: 5: 行目       7: 運輸2         2: 5: 行目       7: 運輸2         4: 5: 行目       7: 運業短         5: 7: 7       7: 二、運業短縮名         1: 5: 7: 2       7: 二、10: 1: 1: 1: 1: 1: 1: 1: 1: 1: 1: 1: 1: 1: |

| ※メモ※                |
|---------------------|
| 各項目の表記について、以下になります。 |
| Z:全角                |
| H:半角                |
|                     |

### Cメッセージ設定

システム操作で注意、確認メッセージの内容変更したい場合に使用します。 設定できる内容は、任意にユーザー様が指定することができます。

| 🐱 当日投票シス  | テム メッセージ設定               |                                                                                                    |
|-----------|--------------------------|----------------------------------------------------------------------------------------------------|
| メッセージ設    | )を決定する (2000年) (1000年))) | -                                                                                                    |
|           | 0.快発時の選手入の天日前報表示方法       | <u> </u>                                                                                                    |
| 120101018 | 1.02 m                   |                                                                                                    |
| アイコン 一種別  | 1.情報                     |                                                                                                    |
| ファイルパス    |                          | 参照 🖣                                                                                                    |
| 音声        |                          |                                                                                                    |
| 種別        | 12メッセージ(情報)Asterisk音     | tier and the second second sec |
| ファイルパス    |                          | 参照 🐂                                                                                                    |
| - メッセージボ: | ックス                      | _ フラッシュ                                                                                                    |
| タイトル      |                          | □数 6 ÷ 確認 ▶                                                                                                    |
| メッセージ     |                          | 間隔 0.50 ÷                                                                                                    |
| 背景色       | 参照 20                    | 表示色 FF000 参照 🔽                                                                                                    |
| 文字色       | 参照 500                   | 反転色 FFFF0 参照 🔽                                                                                                    |
|           |                          |                                                                                                    |
|           |                          | 更新 🔁 🛛 戻る 💆                                                                                                    |
|           |                          |                                                                                                    |

| メッセージ設定  |                                      |  |  |  |  |
|----------|--------------------------------------|--|--|--|--|
| メッセージ ID | 各操作での表示情報のパターンの一覧から選択します。            |  |  |  |  |
| 表示状態     | 「0.なし」 →表示しない                        |  |  |  |  |
|          | 「1.通常」→表示のみ                          |  |  |  |  |
|          | 「2.質問(はい)」 →表示後、「はい」にフォーカスがある表示パターン  |  |  |  |  |
|          | 「3.質問(いいえ)」→表示後、「いいえ」にフォーカスがある表示パターン |  |  |  |  |
|          | 「4.ステータスバー」 →確認としてステータス(状態)を表示するパターン |  |  |  |  |
|          | アイコン                                 |  |  |  |  |
| 種別       | 「0.なし」 →アイコンを表示しない                   |  |  |  |  |
|          | 「1.情報」→情報アイコンを表示します。                 |  |  |  |  |
|          | 「2.警告」→警告アイコンを表示します。                 |  |  |  |  |
|          | 「3.エラー」→エラーアイコンを表示します。               |  |  |  |  |
|          | 「3.問い合わせ」→問い合わせアイコンを表示します。           |  |  |  |  |
| ファイルパス   | 未使用になります。                            |  |  |  |  |
|          | 音声                                   |  |  |  |  |
| 種別       | メッセージ表示の際に出す音を選択できます。                |  |  |  |  |
| ファイルパス   | 未使用になります。                            |  |  |  |  |
|          | メッセージボックス                            |  |  |  |  |
| タイトル     | メッセージ画面の最上段のタイトルの文字を指定できます。          |  |  |  |  |
| メッセージ    | メッセージの内容自体を変更できます。                   |  |  |  |  |
| 背景色      | メッセージ表示時に背景の色を指定することができます。           |  |  |  |  |
| 文字色      | メッセージ表示時に文字色を指定することができます。            |  |  |  |  |

| フラッシュ |                           |  |  |  |  |  |
|-------|---------------------------|--|--|--|--|--|
| 回数    | メッセージ表示時のフラッシュの回数を指定できます。 |  |  |  |  |  |
| 間隔    | フラッシュの間隔を指定できます。          |  |  |  |  |  |
| 表示色   | フラッシュの色を指定できます。           |  |  |  |  |  |
| 反転色   | フラッシュの反転色を指定できます。         |  |  |  |  |  |

## D 受付画面制御設定

受付画面の表示や操作全般を設定管理する機能です。 表示方法やシステム情報を選管様の運用に合わせた状態にすることができます。 ※この操作につきましては、弊社 SE へお問い合わせください。

| No  | 項目                    | デフォルト値          | 設定値      | 説明                      |
|-----|-----------------------|-----------------|----------|-------------------------|
|     |                       |                 | 投票区/投    |                         |
| 1   | 受付画面での投票区コード表記        | 投票区             | 票区コード    |                         |
|     |                       |                 | 等の文字     |                         |
|     |                       |                 | 簿冊/簿冊    | ブランカ (一空擱) の担合け 北主      |
| 2   | 受付画面での簿冊番号表記          | 簿冊              | 番号等の文    | ラフンク (一空隅) の場面は、井衣<br>ー |
|     |                       |                 | 字        | 小になります。                 |
| 9   | 平井両市での百乗旦主記           | ~~              | 項/ページ    |                         |
| 0   | 文竹画面での貝留方衣記           |                 | 等の文字     |                         |
| 4   | 平井両市での行乗旦志記           | 行               | 行/行番号    |                         |
| 4   | 又竹画面(の打笛方衣記           | 1]              | 等の文字     |                         |
| F   | - 今日両五次の姓回っ, いまわ      | 사는 단너           | 性別/男女    | ブランク(=空欄)の場合は、非表        |
| Э   | 文竹画面での性別ユート衣記         | 1 生力1           | 等の文字     | 示になります。                 |
| G   |                       | 劫行 ID           | ID/執行 ID | ブランク(=空欄)の場合は、非表        |
| 0   | 又竹回面での執行日日表記          | #9(1) ID        | 等の文字     | 示になります。                 |
|     | 受付画面で執行日入力欄を使用<br>する  | 使用しない           | 使用しない    |                         |
|     |                       |                 | 西暦数値6桁   |                         |
| 7   |                       |                 | 西暦数値8桁   |                         |
|     |                       |                 | 和暦数値6桁   |                         |
|     |                       |                 | 和暦数値7桁   |                         |
| 8   | 受付画面の執行日入力欄の表記        | 非表示             |          |                         |
|     |                       |                 | カナ氏名ク    |                         |
| 0   | 受付画面でカナ氏名クリアを使<br>用する | カナ氏名クリア         | リア       | 「F3」ボタン押下時に、フォーカス       |
| 9   |                       |                 | 生年月日ク    | する位置を選択。                |
|     |                       |                 | リア       |                         |
| 10  | ズリディットナータート           | 100             |          | 検索結果表示数が多い場合、検索と        |
| 10  | 文竹画曲の快楽結未取入他          | 100             |          | 表示に時間がかかります。            |
| 1.1 | 조사국군 아파 노네 사람의        |                 | 半角カナ     |                         |
| 11  | 又付画面のカナ氏名衣記           | ギ角カナ            | ひらがな     |                         |
| 10  | 受付画面での代理補助者入力要        | FALSE(=代理補助者の入力 | TRUE     | 投票録印刷をおこなわない場合は、        |
| 12  | 求                     | 画面を表示しない)       | FALSE    | FALSE                   |
| 1.0 | 受付画面での投票立会人入力要        | FALSE(=投票立会人の入力 | TRUE     | 投票録印刷をおこなわない場合は、        |
| 13  | 求                     | 画面を表示しない)       | FALSE    | FALSE                   |
|     | 受付画面での受付処理した人の        |                 |          | No.27 が有効の場合、受付画面の左     |
| 14  | 一覧表示人数 0以下で機能未使       | 5 (=5 人分一覧表示)   |          | 側に別ウインドウで検索した時刻         |
|     | 用                     |                 |          | と名前を表示し、受付した場合は         |

|    |                       |                          |         | 「受付」の文字を表示する人数の設                            |
|----|-----------------------|--------------------------|---------|---------------------------------------------|
|    |                       |                          |         | 定值.。                                        |
|    |                       |                          | 再生なし    |                                             |
|    |                       |                          | PC ブザー音 |                                             |
|    |                       |                          | ビープ音    |                                             |
|    |                       |                          | 警告メッセ   |                                             |
|    |                       |                          | ージの音    |                                             |
|    |                       |                          | 情報メッセ   |                                             |
| 15 | 受付時の効果音種別             | 再生た]                     | ージの音    |                                             |
| 10 | 又自內の効本自僅加             |                          | システムエ   |                                             |
|    |                       |                          | ラーの音    |                                             |
|    |                       |                          | 問い合わせ   |                                             |
|    |                       |                          | メッセージ   |                                             |
|    |                       |                          | の音      |                                             |
|    |                       |                          | ユーザー指   |                                             |
|    |                       |                          | 定       |                                             |
|    |                       |                          | ユーザー指   |                                             |
| 16 | 受付時の効果音ファイルパス         | (ブランク)                   | 定設定時の   |                                             |
|    |                       |                          | ファイルパ   |                                             |
|    |                       |                          | ス       |                                             |
|    | 受付日の変更を可能にするユー        | 期日前=SENKYO<br>当日=SENKAN  | SENKYO  |                                             |
| 17 | ザーグループ 選択肢の下側の        |                          | SENKAN  | -                                           |
|    | 方が権限が高い               |                          | ADMIN   |                                             |
| 10 | 受付を行わないまま画面クリア        | TRUE(=注意メッセージを           | TRUE    | 受付処理の操作を最小限にする場                             |
| 18 | する場合に注意メッセージを表<br>示する | 表示する)                    | FALSE   | 合は、FALSE                                    |
| 10 | 受付時の実行確認メッセージを        | TRUE(=受付実行のメッセ           | TRUE    | 受付処理の操作を最小限にする場                             |
| 19 | 表示する                  | ージを表示する)                 | FALSE   | 合は、FALSE                                    |
|    | 受付時の処理日以外の日付登録        | 期日前=TRUE(=確認メッセ          | TRUE    | 受け処理の撮作を最小限にする場                             |
| 20 | 実行確認メッセージを表示する        | ージを表示)<br>当日=FALSE       | FALSE   | 合は、FALSE                                    |
|    | 受付画面で投票録ボタンを使用        |                          | SENKYO  |                                             |
| 21 | 可能にするユーザーグループ         | SENKYO (=SENKYO, SENKAN, | SENKAN  |                                             |
|    | 選択肢の下側の方が権限が高い        | ADMIN 催吹 C (史 川 可 )      | ADMIN   |                                             |
|    |                       |                          | TRUE    | 受付画面の選挙情報表示領域を受                             |
| 22 | 受付画面の選挙情報表示拡張ボ        | TRUE                     |         | 付画面の右端まで広げるためのボ<br>タンになります。※現在バグってお         |
|    | タンを使用可能にする            |                          | FALSE   | り、選挙人を検索すると選挙情報表<br>示拡張ボタンの表示が消えてしま<br>います。 |
| 23 | 受付画面での世帯コードの使用        | FALSE                    | TRUE    |                                             |

|     | の有無               |                                                | FALSE    |                    |
|-----|-------------------|------------------------------------------------|----------|--------------------|
|     | 受付時に新住所地 (候補)の人が  | TDUE (_) · · · · · · · · · · · · · · · · · · · | TRUE     | 至け如四の提供た見ま四によて相    |
| 24  | 検索されたら、注意メッセージを   | IRUE (=注息メッセーンを                                | DALOD    | 交付処理の操作を取小限にする場    |
|     | 表示する              | 衣示する)                                          | FALSE    | 合は、FALSE           |
| 05  | 新住所地候補者に対して注意メ    |                                                | 平成**年**  | 注意メッセージに転出日を表示し    |
| 25  | ッセージを表示させる転出日     | アキストロ付                                         | 月**日等    | ます。                |
| 96  | 受付画面での入場券再発行ボタ    | FALSE(=入場券再発行ボタ                                | TRUE     |                    |
| 26  | ンを使用する            | ンを表示しない)                                       | FALSE    |                    |
| 07  | 受付画面での背景画面を使用す    | TDUTC(北見両式たは田)                                 | TRUE     |                    |
| 27  | る                 | IRUE(=育京画面を使用)                                 | FALSE    |                    |
| 00  | 受付画面でのフォーカス移動に    | Enter キー(=Enter ボタン                            | Tab キー   |                    |
| 28  | 使用するキー            | で次の項目へ移動)                                      | Enter キー |                    |
|     | 投票受付画面で投票所名を表示    |                                                | TRUE     |                    |
| 29  | する                | IRUE(=投票所名を衣示)                                 | FALSE    |                    |
|     |                   | TRUE(=町丁目名を表示す                                 | TRUE     |                    |
|     |                   | る)※受付画面に表示する                                   |          |                    |
| 20  | 受付画面に町丁目名を表示する    | 名簿番号 (投票区、頁、行                                  |          |                    |
| 30  |                   | 等)の項目数が少なければ                                   | FALSE    |                    |
|     |                   | 町丁目名が表示されます                                    |          |                    |
|     |                   | (昔八戸市で使用)                                      |          |                    |
|     | 受付後にメッセージ設定で設定    | TRUE (=受付実行前に確認                                | TRUE     |                    |
| 31  | された確認メッセージの表示、音   | メッセージを表示)                                      | FALSE    |                    |
|     | の再生、画面フラッシュを行う    |                                                | FALSE    |                    |
| 32  | 入場券返戻登録(世帯)で世帯コ   | FALSE(=世帯単位で返戻受                                | TRUE     |                    |
| 52  | ードのバーコード検索をする     | 付はしない)                                         | FALSE    |                    |
| 33  | 端末毎に管轄区設定を行うか否    | FALSE(=管轄区設定を使用                                | TRUE     |                    |
| 00  | か                 | しない)                                           | FALSE    |                    |
| 24  | 受付画面で漢字氏名検索・性別検   | TRUE                                           | TRUE     | TRUEの場合、漢字氏名欄・性別欄に |
| 34  | 索機能を使用する          | IRUE                                           | FALSE    | 入力できるようになります。      |
|     |                   |                                                | TRUE     | TRUEの場合、画面左下に宛名番号入 |
| 35  | 受付画面で宛名番号検索をする    | TRUE                                           | FALSE    | 力欄が表示されます。         |
|     | 受付画面の受付日の既定値を執    |                                                | TRUE     |                    |
| 36  | 行日にする             | TRUE                                           | FALSE    |                    |
|     |                   |                                                | 投票率      | 下段ファンクションキーの設定で    |
| 0.5 | 投票受付画面の F6 キーは次の設 | 北田光田が                                          |          | すが、投票数更新に設定する場合、   |
| 37  | 定で運用する            |                                                | 投票数更新    | 受付画面右側に受付済みの男女計    |
|     |                   |                                                |          | が表示されます。           |

### Eユーザーとアカウントの設定

システムのログインを管理します。 ログイン ID ごとに利用できる機能を制限することができます。 ※この操作につきましては、弊社 SE へお問い合わせください。

機能制限をとりまと めたグループ名を選 択します。

| 🔀 当日投票: | システム アカウント設      | 掟_ログインユーサ      | f一表示   |    |           |         |     |       |     |
|---------|------------------|----------------|--------|----|-----------|---------|-----|-------|-----|
| グルー     | · <b>プ</b> 全てのグル | ,ープ <u>-</u> プ | •      |    |           |         |     |       |     |
| 通       | 訳 ID             | パスワード          | グループ   | 担当 | 皆コード  担当者 | 名 組織コード | 組織名 | 役職コード | 役職名 |
| 2       | admin<br>Senkan  |                | SENKAN | •  |           |         |     |       |     |
| 3       | senkyo           |                | SENKYO | -  |           |         |     |       |     |
| * 4     |                  |                |        |    |           |         |     |       |     |
|         |                  |                |        |    |           |         |     |       |     |
|         |                  |                |        |    |           |         |     |       |     |
|         |                  |                |        |    |           |         |     |       |     |
|         |                  |                |        |    |           |         |     |       |     |
|         |                  |                |        |    |           |         |     |       |     |
|         |                  |                |        |    |           |         |     |       |     |
|         |                  |                |        |    |           |         |     |       |     |
| 登録      |                  |                | 削除     |    |           | グループ編集  |     |       | 開じる |
|         |                  |                |        |    |           |         |     |       |     |

選択に✔をを入れて設定内容の更新や登録を行います。

I Dはログインする際に入力する I Dになります。 パスワードはログインする際に入力するパスワードになります。 グループは機能制限をとりまとめたグループになります。

| ※メモ※                     |
|--------------------------|
| 以下は参考情報のため、省略しても問題ありません。 |
| ・担当者コード                  |
| ・担当者名                    |
| ・組織コード                   |
| <ul> <li>・組織名</li> </ul> |
| ・役職コード                   |
| <ul> <li>・役職名</li> </ul> |

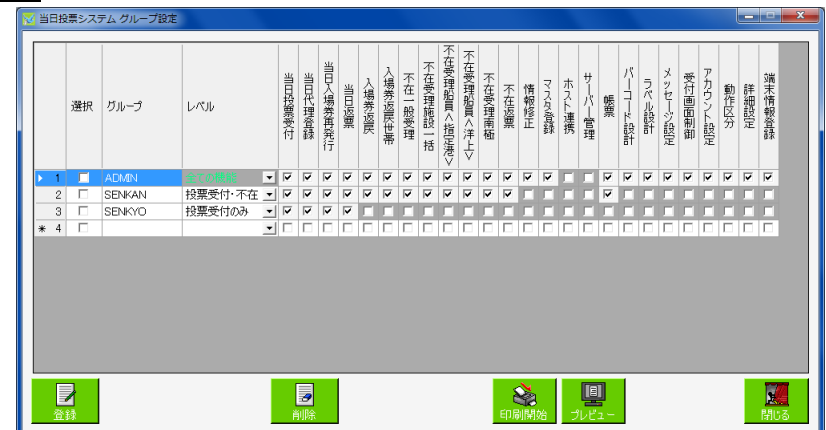

上図の<mark>グループ編集</mark>をクリックすると、下図が表示され、グループ毎の権限設定が行えます。
#### F システム動作区分

システムの動作を変更することができます。 通常は「一般選挙・国民投票」モードになっています。

| 🔁 当日投票システム システム動作区分 |       |
|---------------------|-------|
| 四十五新/6页 ()          |       |
| 現在の動作区方             |       |
|                     |       |
| 変更後の動作区分            |       |
|                     |       |
|                     |       |
|                     | 閉じる 👥 |
|                     |       |

動作区分を一覧から選択します。

- ・一般選挙・国民投票
- ・農業委員会選挙
- ・海区選挙
- ・財産区選挙
- · 土地改良区選挙

## G 基本設定

システム共通の設定情報を管理します。

表示方法やシステム情報を選管様の運用に合わせた状態にすることができます。 ※この操作につきましては、弊社 SE へお問い合わせください。

| 登録 | 自治体情報 | 聞いる <mark>メー</mark> |
|----|-------|---------------------|
|    |       |                     |

上図の自治体情報をクリックすると、下図が表示され、自治体様の情報を登録できます。

| 2 | 当日招 | 2票システム 自治体情報設定        |       |
|---|-----|-----------------------|-------|
|   | 自治的 | 本'情報                  |       |
|   |     | 項目名                   | 項目内容  |
|   | Þ   | 自治体の住所                |       |
|   |     | 自治体の電話番号              |       |
|   |     | 自治体の電話番号2(内線番号)       |       |
|   |     | 自治体のFAX番号             |       |
|   |     | 自治体のメールアドレス           |       |
|   |     | 自治体のホームページのURL        |       |
|   |     |                       |       |
|   | 口座竹 | <b>吉</b> 47           |       |
|   |     | 道日名                   | 項日内容  |
|   | •   | 事業主番号(ゆうちょ銀行振込データ出力)  | Xurru |
|   |     | 事業主名(ゆうちょ銀行)          |       |
|   |     | 取扱局番号(ゆうちょ銀行)         |       |
|   |     | 委託者コード(民間金融機関振込データ出力) |       |
|   |     | 振込依頼人名(民間金融機関)        |       |
|   |     | 預金種目                  | •     |
|   |     | 口座番号                  |       |
|   |     | 指定金融機関コード             |       |
|   |     | 指定金融機関支店コード           |       |
|   |     | 処理手数料                 |       |
|   |     | 振込指定日                 |       |
|   |     |                       |       |
|   |     |                       | អាចត  |

## 基本設定

| No | 設定内容             | デフォルト値     | 設定値           | 説 明            |
|----|------------------|------------|---------------|----------------|
| 1  | 都道府県名            | 都道府県       | 都道府県名を入力      | 二手改領 (如け武地) の四 |
| 2  | 都道府県コード          | XX         | 県コード2桁を入力     |                |
| 3  | 市区町村名            | 市区町村名      | 市区町村名を入力      | 云・回谷、通知音で使用しよ  |
| 4  | 市区町村コード          | 自治省コード(5桁) | 県コード4桁を入力     | 9 0            |
| 5  | 選挙管理委員長名         | 氏名         | 選挙管理委員長名を入力   |                |
| G  | 避兴竺珊禾吕公甫攻巳巨夕     | 丘友         | 選挙管理委員会事務局長名を | 調書等で使用します。     |
| 0  | 进争官理安貝云争伤向文石     | <b>八</b> 泊 | 入力            |                |
|    |                  |            |               | 氏名や住所・方書等の外字で  |
| 7  | 個人情報の全角フォント名     | MS P明朝     | システム使用フォントを入力 | 使用しているフォントを設   |
|    |                  |            |               | 定します。          |
| 0  | 富々来早の振舞          | 19         |               | 設定した桁数で前ゼロを付   |
| 0  | 2017年4月2011日数    | 12         |               | けて画面表示させます。    |
| 0  |                  | 11         |               | 設定した桁数で前ゼロを付   |
| 9  | <b>世市ユートの</b> 桁数 | 11         |               | けて画面表示させます。    |

| 10 | 学振っ. いの花粉         | 0 | 設定した桁数で前ゼロを付   |
|----|-------------------|---|----------------|
| 10 | 杭州ユートの桁数          | 2 | けて画面表示させます。    |
| 11 | 地面反う、ドの指数         | 0 | 設定した桁数で前ゼロを付   |
| 11 | <b>技宗区コートの</b> 桁数 | 3 | けて画面表示させます。    |
| 19 | 受け担託コードの指数        | 0 | 設定した桁数で前ゼロを付   |
| 12 | 文竹場所ユードの相数        | 2 | けて画面表示させます。    |
| 13 | 選挙区コードの桁巻         | 9 | 設定した桁数で前ゼロを付   |
| 15 | 選手ビュートの相数         | 2 | けて画面表示させます。    |
| 14 | 関西区コードの振粉         | 9 | 設定した桁数で前ゼロを付   |
| 14 | 開奈区コートの相数         | 2 | けて画面表示させます。    |
| 15 | 協設来早の公海のお粉        | 9 | 設定した桁数で前ゼロを付   |
| 15 | 旭政留与97月與97日数      | 2 | けて画面表示させます。    |
| 16 | 施設釆号の施設の桁数        | 3 | 設定した桁数で前ゼロを付   |
| 10 | 旭政雷马"》旭政"》们数      |   | けて画面表示させます。    |
| 17 | 住所コードの桁数(町丁目)     | 3 |                |
| 18 | 住所コードの桁数(番地)      | 2 | 町丁日別集斗では田します   |
| 19 | 住所コードの桁数 (号)      | 2 | 「「」ロ別来可く使用しまり。 |
| 20 | 住所コードの桁数(枝番)      | 0 |                |

## システム動作設定(共通)

| No | 設定内容                                         | デフォルト値                          | 設定値                                                                          | 説 明                                                              |
|----|----------------------------------------------|---------------------------------|------------------------------------------------------------------------------|------------------------------------------------------------------|
| 1  | 端末名として使う名前の種類                                | コンピューター名                        | コンピューター名<br>コンピュータのロ<br>グインユーザー名<br>コンピュータのロ<br>グインドメイン名<br>システムのログイ<br>ン ID | 端末を識別するための値になりま<br>す。<br>通常:コンピュータ名<br>XenApp:システムのログイン ID       |
| 2  | 画面上の表示文言の置換文言<br>11条                         | 選挙権なし                           |                                                                              | 11条の画面と名簿抄本の表記変更<br>ができます。                                       |
| 3  | 投票事由の画面上の既定選択項目                              | 未選択(=都度選択<br>して登録)              | 1 号事由         2 号事由         3 号事由         4 号事由         在宅郵便         未選択     | 一般受付画面にて、投票事由の既定<br>値を設定できます。                                    |
| 4  | バーコードでの選挙 ID の使用                             | 不在者投票の場合<br>のみ使用する              | <ul><li>常に使用しない</li><li>不在者投票の場合</li><li>のみ使用する</li><li>常に使用する</li></ul>     | 不在者投票交付および期日前投票<br>受付後に、ラベルシールのバーコー<br>ドに選挙 ID を付与することができ<br>ます。 |
| 5  | バーコード出力時に数値の前後に<br>追加する文字                    | а                               |                                                                              | バーコードが NW7 形式の場合に、ス<br>タート・ストップ文字を設定しま<br>す。                     |
| 6  | ログイン時のパスワード入力欄を<br>省略する                      | FALSE(=省略しな<br>い)               | TRUE<br>FALSE                                                                | システムログインを ID 入力のみで<br>使用できます。                                    |
| 7  | ログイン時のシングルサインオン<br>の実行をする                    | FALSE(=シングル<br>サインオンを使用<br>しない) | TRUE<br>FALSE                                                                | <ul> <li>シングルサインオンの使用をする</li> <li>/しないを選択します。</li> </ul>         |
| 8  | ログイン時のシングルサインオン<br>を実施する ID                  |                                 | admin<br>senkan<br>senkyo                                                    | - シングルサインオンの ID を設定し<br>- ます。                                    |
| 9  | 投票拒否の受付を可能にするユー<br>ザーグループ 選択肢の下側の方<br>が権限が高い | SENKYO (=すべての<br>権限で使用可)        | SENKYO<br>SENKAN<br>ADMIN                                                    | 投票拒否の操作を可能にするログ<br>イン ID を設定します。                                 |
| 10 |                                              | FALSE(=自動発行<br>しない)             | TRUE                                                                         | 入場券再発行受付の登録後に入場<br>券印刷を実行する/しないを選択<br>します。                       |
| 11 | カスタム動作がある場合の識別コ                              |                                 |                                                                              | 通常、設定値無しになります。                                                   |

|     | - K                |                    |           | カスタマイズ対応識別で使用しま       |
|-----|--------------------|--------------------|-----------|-----------------------|
|     |                    |                    |           | す。                    |
| 10  | 入場券再発行画面で投票受付を実    | FALSE(=投票受付        | TRUE      | 入場券再発行受付と同時に投票受       |
| 12  | 行                  | はおこなわない)           | FALSE     | 付処理します。               |
|     | 新住所地(二重登録)対象者を有権   |                    | TRUE      | 新住所地(二重発得)社会老な右接      |
| 13  | 者数に含めるか否か(選挙権はな    | FALSE (=含めない)      | EALSE     | 利住所地(二里豆球)対象有を有権      |
|     | し)                 |                    | FALSE     | 有数に占めるが否がを設定します。      |
| 14  | システムの処理対象中に複数の開    | FALSE(=単独開票        | TRUE      | 複数の開票区がある場合に使用し       |
| 14  | 票区がある              | 区)                 | FALSE     | ます。                   |
| 15  | 期日前投票の人数カウンタを使用    | EALSE              | TRUE      | 通告 柿田1 まけ/            |
| 15  | する                 | FALSE              | FALSE     | 通吊、使用しません。            |
| 10  | 不在者投票の人数カウンタを使用    | PALCE              | TRUE      |                       |
| 16  | する                 | FALSE              | FALSE     | 通常、使用しません。            |
| 17  | 国政選挙における職権消除対象者    | PALOP ( ALLAL)     | TRUE      | 国政選挙での職権消除対象を当日       |
| 17  | を当日有権者数に含める        | FALSE (= 古めない)     | FALSE     | 有権者数に含めます。            |
|     |                    |                    | 投票したら加える  |                       |
| 10  | 都道府県選挙の場合の有権者数に    |                    | 投票しなくても加  | 都追府県選挙での県内転出者の当       |
| 18  | おける県内転出者の扱い        | 投票したら加える           | える        | 日有権者数への加算の条件を設定       |
|     |                    |                    | 常に加えない    | します。                  |
|     | 不在者投票のうち、船員・在宅郵    | DUIOD ( HUTTER ( ) | TRUE      |                       |
| 19  | 便・南極を、属性が該当のもので    | FALSE(=投票受付        | But op    | 小在者投票の属性登録が無い選挙       |
|     | ない選挙人に許可する         | 个 刊 )              | FALSE     | 人の投票受付を可能にします。        |
| 20  | ロガの山も生のゴノレカトリパフ    | 1                  |           | システム操作ログの保存先フォル       |
| 20  | ログの田刀光のディレクトリハス    | log                |           | ダを指定します。              |
|     |                    |                    | TRUE      | TRUE:抹消日当日受付可 (=4抹    |
| 91  | 4 か日甘湖け田動口な合さ。     | TRUE(=抹消日+1        |           | 日 + 1 D)              |
| 21  | 4かり休伯は共動日を占む       | 日)                 | FALSE     | FALSE:抹消日当日は投票不可 (=   |
|     |                    |                    |           | 4 抹日)                 |
|     |                    |                    | gyy.MM.dd | Gyy.MM.dd : H01.01.01 |
| 22  | 帳面印刷時の日母の妻子形式      | ann MM dd          | gyy/MM/dd | Gyy/MM/dd : H01/01/01 |
| 22  | 喉奈时,响时07日刊07衣小///八 | gyy. mm. aa        | gy.M.d    | Gy.M.d : H1.1.1       |
|     |                    |                    | gy/M/d    | Gy/M/d : H1/1/1       |
| 0.0 | 前日補正な行るか不か         | EALSE              | TRUE      | 通告 使用1 まみ/            |
| 23  | 前日補止を打りが否か         | FALSE              | FALSE     | 通吊、使用しません。            |
| 24  | 前日補正データのデフォルトパス    |                    |           | 通常、使用しません。            |
| 95  | 続柄コードの1世代の桁数(シス    | 9                  |           | 法捕っ」 ドの指数た乳ウレナナ       |
| 20  | テム側)               | 2                  |           | 杭州ユートの桁数を設定します。       |
| 96  | 続柄コードの1世代の桁数(HOST  | 0                  |           | (結石コードの花粉も肌ウレナナ       |
| 26  | 側)                 |                    |           | 形印リュートの竹剱で改正しより。      |
| 97  | 即時無為加理さ行ふみずみ、      | TRUE(=異動情報か        | TRUE      | 異動情報を反映して、交付無効と受      |
| 21  | 『呼号無効処理を打りか省か      | ら無効判定)             | FALSE     | 理無効に変更します。            |

| 00 |                                  | FALSE (=EXCEL 形式   | TRUE    | 統計帳票を EXCEL 出力する設定にな                        |
|----|----------------------------------|--------------------|---------|---------------------------------------------|
| 28 | EAUEL 帳票を使用するが省か                 | を使用しない)            | FALSE   | ります。                                        |
|    | FVCFL 岠西プル <sup>、</sup> 、哇にファノル伊 | TRUE (=プレビュー時      | TRUE    | 統計帳票 EXCEL 出力時にプレビュー                        |
| 29 | EAUEL 帳票/ パロー 中にノアイル休            | にファイル保存す           | EALCE   | 時にファイル保存を同時におこな                             |
|    | すっとうな                            | る)                 | FALSE   | う場合に使用します。                                  |
|    | 国政選挙時に国外転出者の受けた                  | 国政 (-国政選举会         | 国政      | 国政選挙での国外転出者の批画の                             |
| 30 | 国政選挙時に国外転山有の文刊を                  | 国政(一国政選挙主          | 国審      | 国政選挙ての国外転山有の投票支                             |
|    | ッシン・ロン・                          | (支付引)              | 国政国審    | 内の可省を設定しより。                                 |
| 91 | 遅送 ID なり指で運用するか不か                |                    | TRUE    | 選挙 ID を 2 桁で管理する場合に使                        |
| 51 | 速半 ID を 2 桁 く 連用 り るか 否か         | FALSE (-1 11])     | FALSE   | 用します。                                       |
|    |                                  | EALSE (-7in 187 17 | TRUE    | 当日投票システム分割データ作成                             |
| 20 | パスワード付 Zip 機能を使用する               | FALSE (-ZIP ハスク    |         | を Zip パスワード付で作成します。                         |
| 52 | か否か                              |                    | FALSE   | ※パスワードは分割データ作成画                             |
|    |                                  | V ')               |         | 面にて設定します。                                   |
|    |                                  |                    | 宛先不明    |                                             |
|    | ↑ 堪 米 返 同 窓 録 画 あ の 返 同 理 由 の    | + 選択 (− 都 産 選 択    | 未着      | 入場券返京登録画面の返京理由の                             |
| 33 | 八笏分区庆豆砾画面の区庆庄山の                  | 小医穴(一部反医穴          | 本人棄権返送  | 「八笏分区戻立」「「「「「」」」の「「「」」」の「「」」の「「」」の「「」」ではない。 |
|    |                                  |                    | 転出先住所不明 |                                             |
|    |                                  |                    | 本人紛失    |                                             |
| 34 | 選挙人検索結果一覧画面に名簿区                  | TRUE (-表示オス)       | TRUE    | 通覚 TRUE の五庙田」まオ                             |
| 54 | 分と選挙人属性を表示するか否か                  | INUE (-42/17 9 3)  | FALSE   | 一地市、INUE のの医用しより。                           |

## システム動作設定(当日)

| No | 設定内容                    | デフォルト値 | 設定値     | 説明                 |
|----|-------------------------|--------|---------|--------------------|
| 1  | 业口机而老粉に知口::::           | EALCE  | TRUE    | 当日投票者数に期日前投票者数を    |
| 1  | ヨロ校宗有数に知日即校宗有数で占む       | FALSE  | FALSE   | 含むか否かを設定します。       |
| 0  | 业口机田芝粉にてた芝机田芝粉な会す。      | EALCE  | TRUE    | 当日投票者数に不在者投票者数を    |
| 2  | ヨロ収示有数に小江有以示有数で占い       | TALSE  | FALSE   | 含むか否かを設定します。       |
|    |                         |        |         | 設定した回数以上に受付を行った    |
|    |                         |        |         | 場合、再起動を促すメッセージを    |
| 3  | 再起動メッセージを表示する受付動作回数     | 0      |         | 表示させます。            |
|    |                         |        |         | ※本機能を使用しない場合は0に    |
|    |                         |        |         | 設定します。             |
|    |                         |        | 非表示     |                    |
| 4  | 投票率計算表示                 | 非表示    | 単独      | 通常、使用しません。         |
|    |                         |        | 排他      |                    |
| 5  | 画面上の表示文言を置換するか否か 返酉     | FALSE  | TRUE    | 画面上の返票という文言を置換る    |
| Ŭ  |                         | T MESE | FALSE   | か否かを設定します。         |
| 6  | 画面上の表示文言を置換する置換文言 返酉    | 受付可    |         | 上記項5がTRUEの場合、こちらで  |
| 0  |                         | 2011   |         | 設定した文言に置き換えます。     |
| 7  | 投票録の項目で補正登録者数を使用(不在の    | TRUF   | TRUE    | 投票録の項目で補正登録者数を使    |
|    | 受理数も)                   | TROL   | FALSE   | 用するか否かを設定します。      |
|    | 投票録の項目で投票所投票者数の仮投票者数    |        | TRUE    | 投票録の項目で投票所投票者数の    |
| 8  | (不在者の不受理・拒否も)を使用        | FALSE  | FALSE   | 仮投票者数を使用するか否かを設    |
|    |                         |        | THEOL   | 定します。              |
|    |                         |        | TRUE    | 分割データを Zip 圧縮機能を使用 |
|    |                         |        |         | して作成した場合に、システム終    |
| 9  | システム終了時に自動で Zip 圧縮するか否か | TRUE   | FALSE   | 了時に同じパスワードを使用して    |
|    |                         |        | I IILOL | 自動的に Zip 圧縮するか否かを設 |
|    |                         |        |         | 定します。              |

#### H 端末情報登録

各端末の情報を設定することができます。

※設定した情報をもとに投票状況の管理を行いますので、投票所で使用する端末が 替わった際には必ず設定変更をおこなってください。

| ①乳ウナインシャナナ       | ★ 当日投票システ 運転情報登録<br>このコビューターの名前 PC1<br>時の約定を使用してに及加まえ、PC1 | ②設定の編集を  |
|------------------|-----------------------------------------------------------|----------|
| ① 設止を打り端木を 選択します | - 設定を行う端末名 PC1 - 設定の構業                                    | クリックすると、 |
| 歴代しより。           | 期日前・不在者投票を受けする投票所市役所内期日前投票所・                              | 下図のように下  |
|                  | 通常の印刷に使用するサンター名 (Windowsの通常使うプリンタ)                        | 段が編集できる  |
|                  |                                                           | 状態になります。 |

| 🔀 当日投票システム 端末情報登録                      |             |
|----------------------------------------|-------------|
| このコンピューターの名前 PC1<br>現在設定を使用している端末名 PC1 |             |
| 設定を行う端末名  PC1                          | ▼ 設定の編集 (1) |
| 当日投票を受付する投票所 第一投票                      | 票区          |
| 期日前・不在者投票を受付する投票所市役所に                  | 内期日前投票所 _   |
| 通常の印刷に使用するプリンター名 (Windowsの通            | を使うプリンタ) ▼  |
| 更新 こうちゅう キャンセル 🔮                       | 招信設定の編集     |
|                                        |             |

当日投票及び不在者投票を受付する投票所をそれぞれ選択します。 ※こちらを間違えると、間違えた投票所での受付として集計されて しまうため、各帳票等に出力される内容に影響が出ます。

変更を行った場合、更新をクリックすると、下図が表示されます。

**OK**をクリックすると、システ ムが終了するので再度システ ムの起動をお願いします。

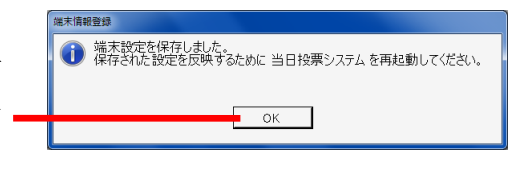

操作している端末の情報が表示されます。

前ページ上図の接続設定の編集をクリックすると、下図が表示されます。

システムの接続設定を行います。

※この設定変更の際には弊社 SE へお問い合わせください。

通常は投票区毎のデータベースに接続するため、上項目を選択します。 ※合算した後やサーバーモードとして使用したい場合は、下項目を選択します。

|                           |                                                                                                    | 当日投票システム 接続設定登録                                              | _ 🗆 🗙                 |
|---------------------------|----------------------------------------------------------------------------------------------------|--------------------------------------------------------------|-----------------------|
| 使用するデータベース                | ─使用するデータペースの種類を選択してください。 ○ Micment SQL Serverを使う                                                                                        | <ul> <li>動作方法を選択してください。</li> <li>使き定の投票区の改奏照して動作</li> </ul>  |                       |
| の種類を選択します。                | <ul> <li>Microsoft Access のファイルを使う(*.mdb)</li> </ul>                                                                                    | ○ 登録されている全ての情報を参照して                                          | 動作                    |
| ※分割及び合算された<br>データベースは MDB | データベースに接続するための情報を入力してくだとい。<br>Microsoft SQL Server を使用する場合の設定<br>データベースサーバー<br>pc2                                                      | Microsoft Access ファイルを使用する場合の設定 -<br>ファイルのパス<br>C:X当日001 mdb | *** <sup>6</sup> 0    |
| ファイルのため、下項目<br>を選択します。    | 「 ホート 番号も指定する<br>使用するデータペースの名前<br>期日前当日投票<br>ログインの方法<br>○ Windowsの ガインアカウントを使用する<br>○ ユーザーロンパスワードを指定する<br>ユーザーロ [aa]<br>パスワード [######## | ファイルのパスワード<br>「 2ファイル同時に書き込む<br>ファイルのパス<br>                  | <b>•</b> # <b>•</b> 2 |
|                           | オプション                                                                                                    | おおぼう                                                         | 下図が表え                 |

#### システム動作設定(当日)

上図の<mark>オプション設定</mark>をクリックすると、下図が表示されます。

| こちらに入力した文 | 1 | ☑ 当日投票システム オプション設定 🔀                    |     |
|-----------|---|-----------------------------------------|-----|
| 言が次ページ図のよ | _ | オプション設定<br>ログイン画面に表示させる文字列 2週間          |     |
| うに表示されます。 |   | プロセス間通信機能の使用<br>C使用する 使用しない             | 2 台 |
|           |   | 戦機のIPアFレス 1.1.1<br>接続設定画面の表示モード FORCE ▼ | 構反  |
|           | Н | メインMDBの保存先<br>「 交付機連携を行う                | 合の  |
|           |   | 82 🗗                                    |     |
|           |   |                                         |     |

2 台以上の端末を親子 構成にして運用する場 合の設定になります。

ZIP ファイルを右図で指定した保存先に複製し、複製した ZIP フ ァイルを解凍した MDB を使用してシステム起動します。 システム終了時にパスワード付 ZIP ファイルに圧縮し、複製元の ZIP ファイルを上書きします。

| No       | 設定内容         | デフォルト値       | 設定値    | 説明                    |
|----------|--------------|--------------|--------|-----------------------|
|          |              | 使用しない        | 使用する   | 使用するを選択した場合、先に親       |
| 1        | プロセス間通信の使用   |              | 使用しない  | 機のシステムを起動しておかない       |
|          |              |              |        | と、子機が使用できなくなります。      |
| 2        | 親機の IP アドレス  |              |        | 親機の IP アドレスを入力します。    |
|          |              | ALW.<br>NEVI | ALWAYS | 起動時に接続できなかった場合、       |
|          |              |              |        | 接続設定の画面を表示するか否か       |
| 3 接続設定画面 |              |              |        | を選択できます。              |
|          |              |              | NEVER  | 起動時に接続できなかった場合、       |
|          | 接続設定画面の表示モード |              |        | 接続設定の画面を表示させませ        |
|          |              |              |        | $\mathcal{K}_{\circ}$ |
|          |              |              | FORCE  | 起動時に接続できなかった場合、       |
|          |              |              |        | 接続設定の画面を権限を無視して       |
|          |              |              |        | 表示させます。               |

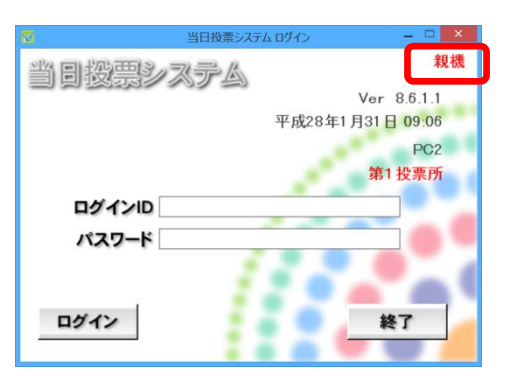

※メモ※

選挙当日は、各投票所で分割された MDB ファイルを接続します。
※全投票区を参照したい場合のみ、サーバー接続(サーバーモード) や合算した
MDB ファイルへ接続します。
※サーバーモードや合算については、弊社 SE にお問い合わせください。

# 交付機連携

#### 交付機連携について

期日前投票の受付を行った際に、交付機から自動的に投票用紙を発行する機能になります。 男女別の投票者数が交付機と連携され、画面表示されます。

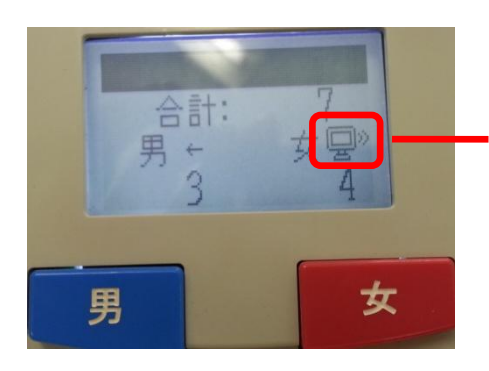

連携されている場合、左図のように交付機の画面にパ ソコンのようなマークが表示されます。

### 交付機連携機能の使用の有無

交付機連携機能を使用する場合は、接 続先設定登録のオプション設定画面 — にて、✔を入れます。

| 2           |                        | 当日投票システム オプション設定 | ×   |
|-------------|------------------------|------------------|-----|
| ┌オプション      | 設定                     |                  | _   |
| ログイン        | /画面に表示させる文字            | 列                |     |
| プロセス<br>C 化 | 、間通信機能の使用<br>使用する ・ 使用 | 用しない             |     |
|             | 親機のIPアドレス              | 1.1.1.1          |     |
| 接続部         | 定画面の表示モード              | FORCE            |     |
| メイント        | IDBの保存先                | 参照               | No. |
| 反 🗹         | 寸機連携を行う                |                  |     |
| 設定          | 2                      | <u>ទ្រាប</u> ន   |     |

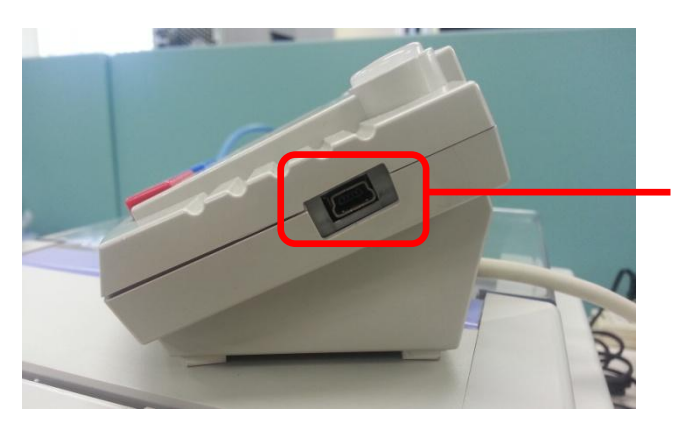

交付機と端末を USB ケーブルで接続します。 ※交付機側は mini-B オスタイプになります。 当日投票システムの画面表示

|                              | N 当日投票システム 当日投票受付 X                                                                                                    |
|------------------------------|----------------------------------------------------------------------------------------------------|
|                              | A 当日投票 投票受付 平成27年10月25日 1851 第1/19月25日 1851                                                                                                    |
|                              | 投票区 重パージ         行         経 性別         運業 (HD)         選挙人属性         一般           001         0001         1         1         人場券配布状況                                                                                                    |
|                              | 222.1122.1122.1122.1122.1122.1122.1122                                                                                                    |
|                              | 漢字氏名         武蔵         太郎           生年月日         昭和12年1月1日         年齢         78         性別         男           住所         大町3丁目         1番1号                                                                                                    |
|                              | 選択         受打日         選挙名         受理日         交付日         受付場所         男         女         計         立会人修正           マ         可         未請死小遵军区遵举         0         0         0         0         0         0         0         0         0         0         0         0         0         0         0         0         0         0         0         0         0         0         0         0         0         0         0         0         0         0         0         0         0         0         0         0         0         0         0         0         0         0         0         0         0         0         0         0         0         0         0         0         0         0         0         0         0         0         0         0         0         0         0         0         0         0         0         0         0         0         0         0         0         0         0         0         0         0         0         0         0         0         0         0         0         0         0         0         0         0         0         0< |
| 交付機との接続状態が、右図<br>のように表示されます。 | 日         P3         P4         P5         P7         P8         P8         P0         P1         P2           検索         が低き         確認         受付         登録         投票情報         代理情報         「「望葉         理量         終了           文竹様に接続中です。投票用紙を発行出来ます。                                                                                                    |

※メモ※

期日前投票の受付画面では以下のタイミングで交付機の状態を確認しています。

- ・画面起動時
- ・画面クリア時
- ・検索した選挙人の詳細を画面に表示する時
- ・受付時(DBに投票レコードを書いた後に、交付機から投票用紙を交付します)

※受付時に、登録してある選挙が複数ある場合、一番上の選挙にチェックが入っていないと 投票用紙が交付機から発行されません。

メッセージー覧

| 抽出条件    |                                 |  |  |
|---------|---------------------------------|--|--|
| 正常      | 交付機と接続中です。投票用紙を発行出来ます。          |  |  |
| ステータス異常 | 用紙取り出し待ち、または本体処理中です。しばらくお待ち下さい。 |  |  |
| 接続不可    | 交付機に接続できません。                    |  |  |

#### 投票用紙の発行について

受付時に投票用紙が交付機から発行された後、投票用紙を取るまで投票受付画面にて次の処理が行われ ないようになっています。

(投票用紙が取られるまで画面がフリーズします)

※フリーズ中に交付機に何らかの問題が発生した場合は、下図のようなエラー画面が表示されるように なっています。

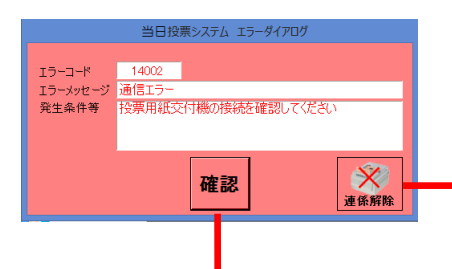

接続が認識されない場合は、<mark>連携解除</mark>をクリックします。 「下図のような画面が表示されます。

エラー画面は確認をクリックすると、交付機との接続を試み ますが、交付機を認識できない場合は、再度エラー画面が表 示され、永久的に前に進むことが出来ません。 ※接続が成功すると、処理が進みます。

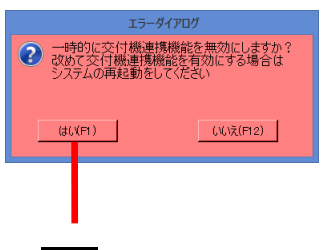

はいをクリックすると、交付機をの接続が解除されます。